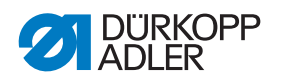

581

## Manual de instruções

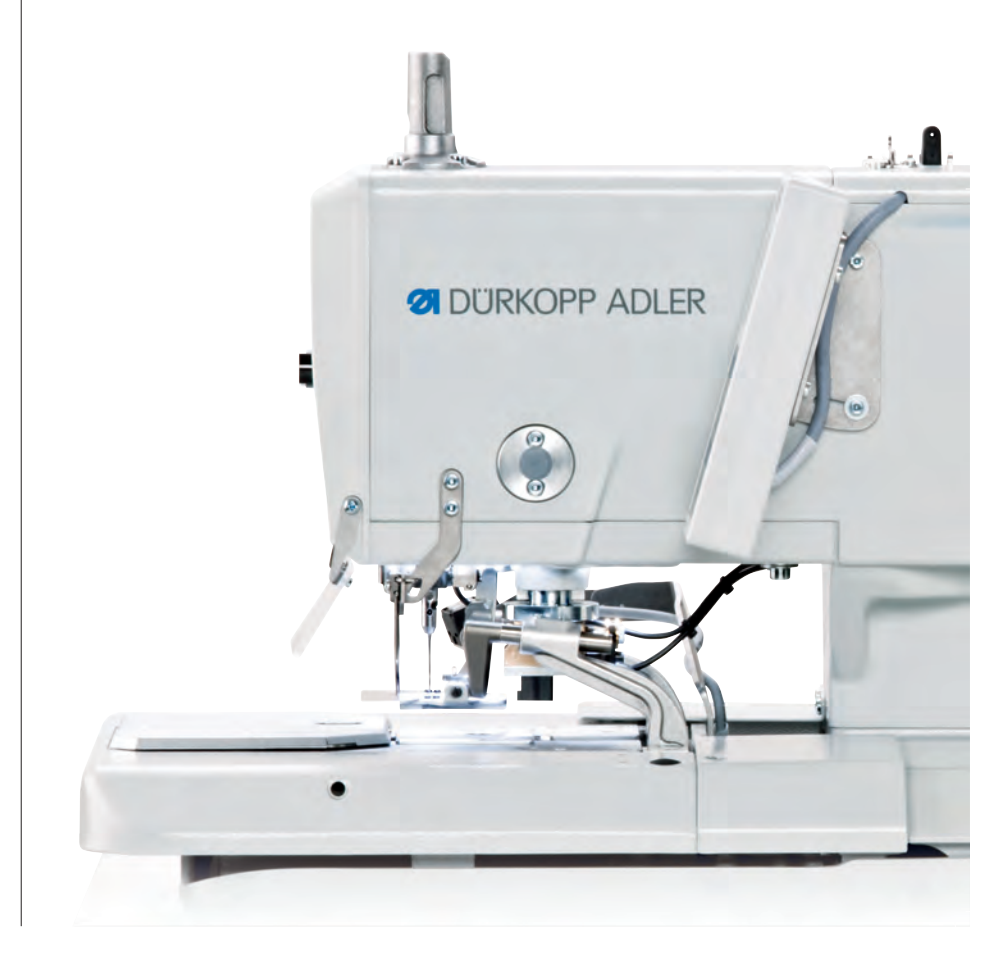

## IMPORTANTE

## LER ATENTAMENTE ANTES DE UTILIZAR TER EM CONSIDERAÇÃO PARA UTILIZAÇÃO FUTURA

Todos os direitos reservados.

Propriedade da Dürkopp Adler AG protegida por direitos de autor. Não é permitida a utilização, total ou parcial, dos presentes conteúdos sem o consentimento prévio por escrito da Dürkopp Adler AG.

Copyright © Dürkopp Adler AG 2015

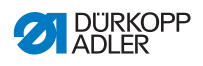

| 1                      | Sobre o manual                                           | 5              |
|------------------------|----------------------------------------------------------|----------------|
| 1.1                    | A quem se destina este manual?                           | 5              |
| 1.2                    | Convenções de formatação – Símbolos e marcas             | 5              |
| 1.3                    | Outros documentos                                        | 7              |
| 1.4                    | Responsabilidade                                         | 7              |
| 1.4.1                  | Transporte                                               | 8              |
| 1.4.2                  | Utilização recomendada                                   | 8              |
| 2                      | Especificações                                           | 11             |
| 2.1                    | Funcionalidades                                          | 11             |
| 2.2                    | Declaração de conformidade                               | 14             |
| 2.3                    | Equipamentos acessórios                                  | 14             |
| 2.4                    | Dados técnicos                                           | 17             |
| 3                      | Segurança                                                | 19             |
| 3.1                    | Instruções básicas de segurança                          | 19             |
| 3.2                    | Termos de alerta e símbolos em avisos                    | 20             |
| 4                      | Descrição do aparelho                                    | 25             |
| 4.1                    | Painel de comando                                        | 26             |
| 4.2                    | Descrição do software                                    | 29             |
| 4.2.1                  | Estrutura                                                | 31             |
| 4.2.2                  | Modos de funcionamento                                   | 31             |
| 5                      | Operação                                                 | 33             |
| 5.1                    | Ligar e desligar a máquina                               | 33             |
| 5.2                    | Ativar e desativar o modo para enfiar a agulha           | 35             |
| 5.3                    | Utilizar fios e fios revestidos                          | 36             |
| 5.4                    | Retirar e desligar as placas de fixação                  | 37             |
| 5.5                    | Levantar a máquina e rodá-la para baixo                  | 40             |
| 5.6                    | Enfiar o fio na agulha                                   | 42             |
| 5.7                    | Enfiar o fio na lançadeira                               | 44             |
| 5.8<br>5.9<br>5.9 1    | Enflar o flo revestido<br>Definir a tensão do fio        | 47<br>49       |
| 5.9.1<br>5.9.2<br>5.10 | Definir a tensão do fio da lançadeira<br>Mudar de agulha | 50<br>51<br>52 |
| 5.11                   | Mudar de lâmina                                          | 53             |

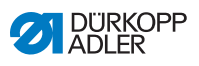

| 5.12<br>5.12.1<br>5.12.2<br>5.13                                                                              | Costurar                                                                                                    | 54<br>54<br>56<br>59                                                       |
|----------------------------------------------------------------------------------------------------|----------------------------------------------------------------------------------------------------|----------------------------------------------------------------------------|
| 6                                                                                                    | Manutenção                                                                                                    | 61                                                                         |
| 6.1<br>6.2<br>6.3<br>6.4<br>6.4.1<br>6.4.2                                                                    | Controlo                                                                                                    | 52<br>64<br>65<br>67<br>67                                                 |
| 7                                                                                                    | Montagem                                                                                                    | 73                                                                         |
| 7.1<br>7.2                                                                                                    | Verificar o fornecimento<br>Remover os dispositivos de fixação utilizados                                                                                                    | 73                                                                         |
| 7.3<br>7.4<br>7.5<br>7.6<br>7.7<br>7.8<br>7.9<br>7.10<br>7.11<br>7.12<br>7.13<br>7.14<br>7.15<br>7.16<br>7.17 | Montar a armação<br>Montar a bancada<br>Utilizar o olhal de transporte<br>Fixar o suporte do fio<br>Fixar a armação<br>Definir a altura do trabalho<br>Montar o sistema de comando<br>Ligação elétrica<br>Compensação do potencial<br>Montar o recipiente de sucção<br>Ligar o sistema pneumático<br>Definir a pressão de serviço<br>Lubrificação<br>Reabastecer de óleo<br>Ajustar os calcadores dos rebordos do tecido | 75<br>75<br>76<br>77<br>78<br>79<br>82<br>82<br>84<br>85<br>88<br>89<br>91 |
| 7.18<br>o                                                                                                    | Executar o teste de verificação                                                                                                    | 92<br>02                                                                   |
| <b>0</b>                                                                                                    | Nível de operador                                                                                                    | <b>33</b>                                                                  |
| 8.1.1<br>8.1.2                                                                                                | Operação básica                                                                                                    | 93<br>93<br>93                                                             |

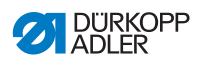

| 8.1.3          | Modo de sequência                                                                             | 94  |
|----------------|-----------------------------------------------------------------------------------------------|-----|
| 8.1.4          | Definir o comprimento de corte                                                                | 96  |
| 8.1.5          | Definir a tensão do fio                                                                       | 97  |
| 8.1.6          | Definir o modo de corte                                                                       | 99  |
| 8.1.7          | Reiniciar o contador de peças                                                                 | 100 |
| 8.2            | Programação da casa do botão                                                                  | 101 |
| 8.3            | Programação da sequência                                                                      | 108 |
| 8.3.1<br>8.3.2 | Eliminar a casa do botão no final de uma sequência<br>Adicionar uma casa do botão no final de | 111 |
|                | uma sequência                                                                                 | 111 |
| 8.3.3          | Inserir a casa do botão numa sequência                                                        | 112 |
| 8.3.4          | Desligar o modo de sequência                                                                  | 112 |
| 8.4            | Modo de serviço                                                                               | 113 |
| 9              | Desativação                                                                                   | 115 |
| 10             | Eliminação                                                                                    | 117 |
| 11             | Resolução de problemas                                                                        | 119 |
| 11.1           | Alertas                                                                                       | 119 |
| 11.2           | Mensagens de erro                                                                             | 120 |
| 12             | Glossário                                                                                     | 121 |
| 13             | Anexo                                                                                         | 125 |

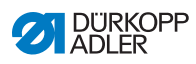

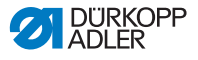

## 1 Sobre o manual

O presente manual do modelo 581 foi redigido com o máximo de rigor. Contém informações e recomendações que permitirão um funcionamento em segurança e duradoiro da máquina.

Caso tenha constatado alguma irregularidade ou recomendações de melhoramentos que gostasse de ver implementadas, agradecemos que nos envie os seus comentários

(La Atendimento ao cliente, pág. 59).

Considere o manual como parte do produto e conserve-o para boa manutenção do mesmo. Leia integralmente o manual antes da primeira utilização. Em caso de entrega do produto a terceiros faça-o acompanhar-se do manual.

Este manual descreve a montagem e a utilização recomendada do modelo 581.

## 1.1 A quem se destina este manual?

O manual destina-se a:

o pessoal técnico.

- Pessoal operador:
   O grupo de pessoas que detém conhecimentos sobre a máquina e acesso ao manual. No capítulo
   *5 Operação*, pág. 33 constam informações especialmente importantes para o pessoal operador.
- Pessoal técnico:
   O grupo de pessoas possui a devida formação técnica e tem capacidade de resolução de avisos ou erros.
   Na secção III 7 Montagem, pág. 73 constam informações especialmente importantes para

É fornecido um manual de assistência separadamente.

Tenha em consideração as qualificações mínimas necessárias e outros pré-requisitos do pessoal dispostos no capítulo 3 *Segurança*, pág. 19.

## 1.2 Convenções de formatação – Símbolos e marcas

Para facilitar a compreensão, as diferentes informações deste manual são fornecidas ou destacadas com as seguintes marcas:

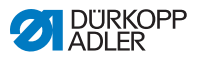

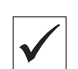

#### Configuração correta

Indica como deve ser a indicação correta.

| 570  |  |
|------|--|
| \$25 |  |

## Falhas

Indica falhas que podem derivar de uma configuração incorreta.

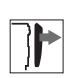

## Cobertura

Indica que coberturas deve remover para alcançar os componentes a configurar.

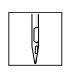

## Passos de operações (costurar e equipar)

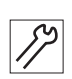

## Passos de serviços, manutenção e montagem

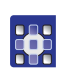

#### Passos do painel de comando do software

Os passos individuais são numerados:

- 1. 1. Primeiro passo
- 2. 2. Segundo passo
  - .. A ordem dos passos deve ser forçosamente seguida.
- As enumerações são marcadas com uma marca de item.

## ر Resultado de uma ação

Alteração na máquina ou no mostrador/painel de comando.

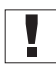

#### Importante

Neste caso, deve dar especial atenção a um dos passos.

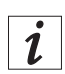

## Informação

Informações adicionais como, por exemplo, opções de operação alternativas.

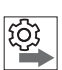

#### Ordem

Indica as operações que deve executar antes ou depois de uma configuração.

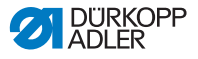

#### Referências

- É feita uma referência a outra secção.
- Segurança Os avisos importantes para o utilizador da máquina são identificados de forma especial. Uma vez que a segurança é de especial importância, os símbolos e graus de perigo, e os respetivos termos de alerta são descritos separadamente no capítulo 📖 3 Segurança, pág. 19.
- Localizações Quando numa figura não são claras determinadas localizações, estas podem ser encontradas na ótica do operador através da opção direita ou esquerda.

## 1.3 Outros documentos

A máquina contém componentes incorporados de outro fabricante. Relativamente a estas peças adquiridas a terceiros, foi levada a cabo uma avaliação dos riscos pelo respetivo fabricante e declarada a conformidade de fabrico de acordo com as regulamentações europeias e nacionais aplicáveis. A utilização recomendada dos componentes incorporados é descrita nas instruções do respetivo fabricante.

## 1.4 Responsabilidade

Todas as indicações e recomendações neste manual foram compiladas tendo em conta o avanço tecnológico atual e as normas e regulamentos aplicáveis.

O fabricante não é responsável por danos causados por:

- Ruturas e transporte
- Incumprimento do manual
- Utilização inadequada
- Manuseamento da máquina por pessoal não autorizado
- Utilização de pessoal sem qualificações
- Utilização de peças não aprovadas

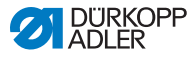

## 1.4.1 Transporte

A Dürkopp Adler não se responsabiliza por danos de ruturas e de transporte. Verifique a entrega imediatamente após o recebimento. Reporte qualquer dano à última transportadora. Isto aplica-se se a embalagem não estiver danificada.

Mantenha as máquinas, os aparelhos e a embalagem no estado em que foram recebidos. Desta forma, poderá fazer prevalecer os seus direitos junto da transportadora.

Notifique a Dürkopp Adler de quaisquer outros problemas imediatamente após a entrega.

## 1.4.2 Utilização recomendada

O modelo 581 é uma máquina de costura (daqui em diante referida de máquina) que pode ser utilizada segundo as recomendações de costura de casas de botão em peças de leve a médio porte.

O espectro abrange 7 subclasses.

A máquina foi concebida apenas para trabalho em peças secas. O material não deve exceder os 8 mm de espessura quando comprimido mediante o calcador de tecido rebaixado. O material não pode conter quaisquer objetos duros.

A costura deve ser efetuada com um fio de costura, cujas caraterísticas sirvam a respetiva finalidade.

A máquina destina-se para uso industrial.

A máquina deve ser configurada e operada apenas em locais secos e bem conservados. Caso a máquina seja operada em locais que não estejam secos nem bem conservados, podem ser necessárias outras medidas que estejam em conformidade com a norma DIN EN 60204-31.

Só é permitido o manuseamento da máquina por pessoal autorizado.

O fabricante não é responsável por danos resultantes de utilização indevida.

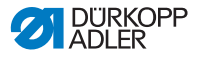

## ATENÇÃO

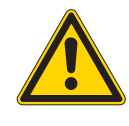

Perigo de eletrocussão, esmagamento e perfuração com objetos pontiagudos!

A utilização indevida pode causar ferimentos.

Siga todas as instruções do manual.

## ALERTA

Danos na máquina por incumprimento das instruções! A utilização indevida pode causar danos materiais.

Siga todas as instruções do manual.

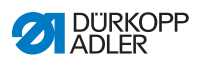

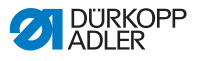

## 2 Especificações

## 2.1 Funcionalidades

## Tipo básico

Máquina de casas de botão com ponto de cadeia duplo ou máquina de ilhoses com ponto de cadeia com motor hidráulico passo a passo CNC para transporte de materiais e rotação do mecanismo de costura

## Aplicação

- Costuras de casas de botão com ou sem olho, com barra cónica, arredondada, transversal ou sem barra
- Costura de ilhoses

## Peça de costura

de matéria têxtil ou composta por fibras sintéticas

## Equipamentos

- Cortador de linha
- Tensão do fio controlada eletronicamente
- Sistema de corte de linha diferente consoante a subclasse

## Lançadeira

- 2 lançadeiras de ponto de cadeia, em que o fio esquerdo é guia (máquina de casas de botão)
- 2 lançadeiras de fechos invisíveis de ponto de cadeia (máquina de ilhoses)

## Caraterísticas técnicas

A máquina vem equipada com um mecanismo **servo compacto** para acionamento do posicionamento que está integrado no braço da máquina.

O acionamento dos movimentos dos eixos X, Y e Z ocorre através de um motor hidráulico passo a passo. Este acionamento é comandado através do sistema de comando eletrónico **DAC comfort** em conjunto com diferentes funções pneumáticas da máquina.

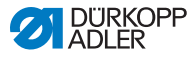

Deste sistema de comando e acionamento decorrem os seguintes benefícios:

- Velocidade de costura variável, definida pelo operador, por espaçamento de ponto entre 1200 a 2500 pontos/minuto para diferentes qualidades de fios e peças de costura
- Otimização do tempo de ciclo
- 50 casas de botão individuais programáveis
- 25 sequências com um máximo de 9 opções de casas de botão programáveis
- Funcionamento suave, sem acionamento mecânico, redução de ruído por via de acionamento otimizado da haste da agulha e da lançadeira
- Área de aplicação bastante variável mediante sistema de comando CNC com 3 motores hidráulicos passo a passo (sem discos de comando)
- Sistema de teste e de monitorização Multitest integrado. Juntamente com a monitorização da operação de costura, pode ser efetuada uma verificação rápida dos elementos de entrada e de saída, e das funções do motor sem dispositivos de lâmina adicionais.
- Pontos de paragem durante o ciclo da casa do botão para verificação das sequências de funcionamento
- O painel de controlo OP5000 (mostrador LCD com apresentação de gráficos e teclado) situa-se à direita do cabeçote da máquina e é de fácil acesso pelo operador
- Funções configuráveis:
  - Cortar antes ou depois da costura
  - Não cortar
  - Seleção do tipo de casa do botão:
  - · Com ou sem olho
  - Sem barra
  - Com barra cónica
  - Com barra arredondada
  - · Com barra transversal
  - · Comprimento da barra cónica
  - Tipo de olho
  - Dimensão do olho
  - Comprimento da casa do botão

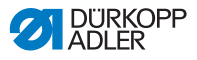

- Operação de teclas para as seguintes funções:
  - Abertura e fecho do gancho (abertura automática do gancho após o final da costura)
  - Acionamento da operação de costura
  - Paragem rápida com posição superior da agulha
- Contador com mostrador no painel de comando do número de casas de botão costuradas (produção diária e geral)
- Corte pneumático de casas de botão
- Extração de resíduos do corte de olhos
- Lubrificação da torcida de óleo central de 2 depósitos para lubrificação
- Transição mecânica de pesponto estreito para pesponto largo
- Alteração eletrónica da amplitude do pesponto (+/-0,5 mm) no olho e no rebordo da casa do botão
- Configuração eletrónica da largura do tecido intermédio
- Posição de montagem ideal, moderna e ergonómica na Linha Design DA atual
- Placa de suporte de tecido de grande escala com profundidade de colocação aumentada para a distância entre a casa do botão e o canto da peça de costura
- Apoio do levantamento da parte superior através de uma mola de pressão
- Protetor do fio da agulha que interrompe o ciclo de costura em caso de rompimento do fio da agulha: os calcadores de tecido permanecem por baixo e seguram a peça de costura. Pode remover a peça de costura premindo uma tecla.
- Não é necessário ajustar os blocos de corte de trabalho em alturas diferentes do bloco de cortes através de uma lima devido ao sistema de blocos de corte de trabalho vertical
- Selecionável no painel de comando, a placa de suporte do tecido desloca-se para a posição inicial da próxima casa do botão após libertar a peça de costura, permitindo-lhe um bom campo de visão da peça
- Interruptor na tampa do cabeçote para obter a posição ideal para enfiar o fio na lançadeira e o fio na agulha (fio revestido)
- Ajuste automático (4 níveis) da força de corte do diâmetro da casa do botão consoante o comprimento da casa do botão programado
- Tensão do fio da agulha definida eletronicamente (casas de botão programadas atribuídas)
- · Aperfeiçoamento indicado no mostrador para

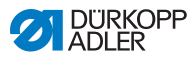

- O início e o final da costura
- A posição e o comprimento da barra transversal
- O momento de corte do fio
- Sistema de corte de fios acionado pneumaticamente com o rigor de percursos de trabalho breves
- Alteração eletrónica da amplitude do pesponto em barras transversais
- Devido à forma especial do braço da máquina, é possível colocar a peça de costura longitudinalmente através de outro dispositivo de suporte de tecido (equipamento acessório)

## 2.2 Declaração de conformidade

A máquina está em conformidade com os regulamentos europeus que garantem a saúde, segurança e preservação do meio ambiente no local de trabalho, fornecidos na declaração de conformidade ou de incorporação.

# CE

## 2.3 Equipamentos acessórios

• = equipamento standard

O = extensão opcional

 $\bigtriangleup$  = encomendável apenas em conjunto com o equipamento E1151

 $\bigtriangledown$  = encomendável apenas em conjunto com o tamanho de pacote L1 ou L2

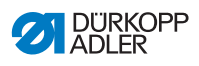

| N.º de peça                                | N.º de peça Equipamento acessório                                                              |   | 581-121 | 581-141 | 581-151 | 581-312 | 581-321 | 581-341 |
|--------------------------------------------|------------------------------------------------------------------------------------------------|---|---------|---------|---------|---------|---------|---------|
| 0580 590074                                | Pré-tensor do fio                                                                              |   | 0       |         |         |         | 0       |         |
| 0580 590504                                | Mesa de apoio para<br>trabalhos em curso                                                       | 0 | 0       | 0       | 0       | 0       | 0       | 0       |
| 0580 591684                                | Monitorização do fio<br>revestido                                                              |   |         | 0       |         |         |         | 0       |
| 0580 590574                                | Dispositivo de retenção<br>da parte posterior                                                  | 0 |         | 0       | 0       | 0       |         | 0       |
| 0580 100344                                | 0580 100344 Iluminação integral<br>de costura (LED)                                            |   | 0       | 0       | 0       | 0       | 0       | 0       |
| 0580 591524 Kit de barreira retroreflexiva |                                                                                                | 0 | 0       |         | 0       | 0       | 0       |         |
| 0580 590154                                | Recoletor do fio da agulha                                                                     | • | •       |         |         | •       | •       |         |
| 0580 590144                                | Recoletor do fio da agulha<br>(com válvula adicional<br>para montagem posterior)               |   |         | 0       | 0       |         |         | 0       |
| 0580 590804                                | Guia superior do fio<br>revestido                                                              |   |         |         | 0       |         |         |         |
| 0580 591234                                | Montagem de dupla ação                                                                         | 0 | 0       | 0       | 0       | 0       | 0       | 0       |
| 0797 003031                                | Pacote de ligação<br>pneumática                                                                | 0 | 0       | 0       | 0       | 0       | 0       | 0       |
| 9880 580002                                | Pedal                                                                                          | 0 | 0       | 0       | 0       | 0       | 0       | 0       |
|                                            | Ajuda de<br>posicionamento                                                                     |   |         |         |         |         |         |         |
| 0580 590604                                | Mesa amovível para cargas longitudinais                                                        | 0 | 0       |         | 0       | 0       | 0       |         |
| 0580 590404                                | Apoio (R+L) para criar a<br>distância entre casas de<br>botão em cantos de peças<br>de costura |   |         |         |         |         |         |         |

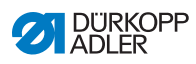

| N.º de peça                                                                                              | Equipamento acessório                                                                                    |   | 581-121 | 581-141            | 581-151 | 581-312            | 581-321 | 581-341            |
|----------------------------------------------------------------------------------------------------|----------------------------------------------------------------------------------------------------|---|---------|--------------------|---------|--------------------|---------|--------------------|
| 0580 590294                                                                                              | Apoio para criar<br>a distância entre casas<br>de botão na casa de<br>botão (R+L)                        | 0 | 0       | 0                  | 0       | 0                  | 0       | 0                  |
| 0580 590554                                                                                              | Kit de cargas longitudinais<br>(placa de fixação<br>esquerda e direita)                                  |   |         |                    | 0       |                    |         |                    |
| 0580 590384                                                                                              | 384 Kit de cargas longitudinais<br>(placa de fixação<br>esquerda e direita)                              |   |         |                    |         |                    |         |                    |
| 0580 590374 Kit de cargas longitudinais<br>(placa de fixação<br>esquerda e direita)                      |                                                                                                    |   | 0       |                    |         |                    |         |                    |
| 0580 590564                                                                                              | Iluminação de marcação                                                                                   | 0 | 0       | 0                  | 0       | 0                  | 0       | 0                  |
| 0580 591224                                                                                              | Apoio intermédio para<br>a parte posterior                                                               |   |         | $\bigtriangledown$ |         | $\bigtriangledown$ |         | $\bigtriangledown$ |
|                                                                                                    | Armação                                                                                                  |   |         |                    |         |                    |         |                    |
| MG58 400104 Armação com peças<br>de fix. e bancada de<br>1060x750 incl. Unidade<br>de manutenção e rolos |                                                                                                    | 0 | 0       | 0                  | 0       | 0                  | 0       | 0                  |
| MG58 400114                                                                                              | MG58 400114 Armação com peças de<br>fix. e bancada de<br>1060x600 incl. Unidade<br>de manutenção e rolos |   | 0       |                    | 0       |                    |         |                    |
| MG58 400124 Armação com peças de<br>fix. e bancada de 620x850<br>incl. Unidade de<br>manutenção e rolos  |                                                                                                    | 0 | 0       | 0                  | 0       | 0                  | 0       | 0                  |

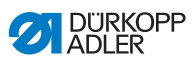

## 2.4 Dados técnicos

| Dados técnicos                 | Unidade             | 581-112 | 581-121 | 581-141 | 581-151 | 581-312 | 581-321 |
|--------------------------------|---------------------|---------|---------|---------|---------|---------|---------|
| Tipo de máquina                |                     | Máqu    | ina de  | costu   | ra      |         |         |
| Tipo de ponto                  |                     | Ponto   | de ca   | deia d  | uplo    |         |         |
| Número de agulhas              |                     | 1       |         |         |         |         |         |
| Sistema de agulhas             |                     | 579     |         |         |         |         |         |
| Intensidade<br>da agulha       | [Nm]                | 125     |         |         |         |         |         |
| Força do fio<br>da costura     | [Nm]                | 30/3 -  | 120/3   |         |         |         |         |
| Comprimento<br>da costura      | [mm]                | máx.    | 50      |         |         |         |         |
| Comprimento<br>de corte        | [mm]                | máx.    | 50      |         |         |         |         |
| Espessura da peça de costura   | [mm]                | máx.    | 12      |         |         |         |         |
| Comprimento<br>do ponto        | [mm]                | 0,5 - 2 | 2       |         |         |         |         |
| N.º de rotações<br>máx.        | [mm <sup>-1</sup> ] | 2500    |         |         |         |         |         |
| N.º de rotações<br>predefinido | [mm <sup>-1</sup> ] | 2000    |         |         |         |         |         |
| Tensão de rede                 | [V]                 | 190 -   | 240     |         |         |         |         |
| Frequência de rede             | [Hz]                | 50/60   |         |         |         |         |         |
| Pressão de serviço             | [bar]               | 6       |         |         |         |         |         |
| Comprimento                    | [mm]                | 1060    |         |         |         |         |         |
| Largura                        | [mm]                | 750     |         |         |         |         |         |
| Altura                         | [mm]                | 1050    |         |         |         |         |         |

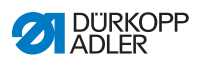

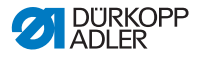

## 3 Segurança

Esta secção contém recomendações básicas para sua segurança. Leia estas recomendações atentamente antes de instalar ou utilizar a máquina. Siga rigorosamente as indicações das instruções de segurança. O incumprimento das mesmas pode causar ferimentos graves e danos materiais.

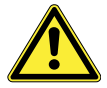

## 3.1 Instruções básicas de segurança

A máquina deve ser utilizada apenas conforme descrito neste manual.

O manual deve estar sempre acessível junto à máquina.

Não são permitidas operações em peças e dispositivos sob tensão. As exceções são reguladas de acordo com a norma DIN VDE 0105.

Nas seguintes operações, a máquina deve ser comutada no interruptor principal para o estado sem corrente ou ser desligada da ficha de rede:

- Mudança de agulha ou de outras ferramentas de costura
- Saída do local de trabalho
- Execução de operações de manutenção e reparações
- Enfiar a agulha

A colocação de peças de substituição erradas ou defeituosas pode pôr em perigo a segurança e danificar a máquina. Utilize apenas peças de substituição originais do fabricante.

- **Transporte** Para transportar a máquina, utilize um transportador ou uma empilhadora. Eleve a máquina um máximo de 20 mm e assegure-se de que não corre perigo de deslizar.
- **Montagem** O cabo de ligação deve ter uma ficha de rede aprovada específica para o país de utilização. A ficha de rede deve ser unida ao cabo de ligação apenas por pessoal técnico qualificado.
- Obrigações do operador Cumpra os regulamentos de segurança e de prevenção de acidentes específicos do país de utilização, bem como os regulamentos legais sobre normas laborais e proteção do ambiente.

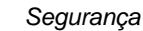

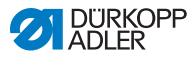

|                              | Todos os avisos e marcas de segurança da máquina devem estar<br>sempre legíveis e não ser removidos. As etiquetas defeituosas<br>ou danificadas devem ser substituídas de imediato.                                                                                                    |
|------------------------------|----------------------------------------------------------------------------------------------------|
| Requisitos de                | A máquina só deve ser montada por pessoal técnico qualificado.                                                                                                    |
| colaboradores                | As operações de manutenção e reparações só devem ser<br>efetuadas por pessoal técnico qualificado.                                                                                                    |
|                              | Todas as operações em equipamentos elétricos só devem ser efetuadas por pessoal técnico qualificado.                                                                                                    |
|                              | Só é permitido o manuseamento da máquina por pessoal<br>autorizado. É necessário compreender previamente o conteúdo<br>deste manual para operar a máquina.                                                                                                    |
| Funcionamento                | Verifique a existência de danos visíveis na máquina durante a<br>sua utilização. Suspenda o trabalho se notar quaisquer alterações<br>na máquina. Notifique todas as alterações ao supervisor<br>responsável. Não deve continuar a utilizar a máquina se a mesma<br>estiver danificada. |
| Dispositivos de<br>segurança | Os dispositivos de segurança não devem ser removidos nem desativados. Em caso de reparação inevitável, os dispositivos de segurança devem ser recolocados de imediato e acionados.                                                                                                    |

## 3.2 Termos de alerta e símbolos em avisos

Os avisos em texto são delineados por barras coloridas. A coloração é apresentada de acordo com o grau de perigo. Os termos de alerta indicam a gravidade do perigo.

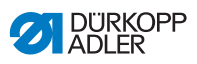

Termos de alerta Termos de alerta e gravidade do perigo que representam:

| Termo de alerta | Significado                                                                            |
|-----------------|----------------------------------------------------------------------------------------|
| PERIGO          | (com sinais de perigo)<br>O incumprimento causa morte ou ferimentos graves             |
| ATENÇÃO         | (com sinais de perigo)<br>O incumprimento pode causar morte ou ferimentos graves       |
| CUIDADO         | (com sinais de perigo)<br>O incumprimento pode causar ferimentos moderados ou ligeiros |
| ALERTA          | (sem sinais de perigo)<br>O incumprimento pode causar danos materiais                  |

## **Símbolos** Em caso de perigo, os seguintes símbolos ilustram o tipo de perigo:

| Símbolo | Tipo de perigo   |
|---------|------------------|
|         | Geral            |
| 4       | Choque elétrico  |
|         | Perfuração       |
|         | Esmagamento      |
|         | Danos ambientais |

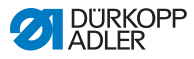

#### **Exemplos** Exemplos do tipo de avisos de texto:

## PERIGO

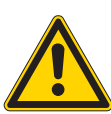

**Tipo e fonte de perigo!** Consequências em caso de incumprimento. Medidas para evitar o perigo.

Este tipo de aviso indica que o incumprimento das instruções causa morte ou ferimentos graves.

#### ATENÇÃO

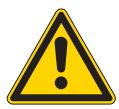

**Tipo e fonte de perigo!** Consequências em caso de incumprimento.

Medidas para evitar o perigo.

Este tipo de aviso indica que o incumprimento das instruções pode causar morte ou ferimentos graves.

#### CUIDADO

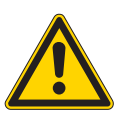

**Tipo e fonte de perigo!** Consequências em caso de incumprimento. Medidas para evitar o perigo.

Este tipo de aviso indica que o incumprimento das instruções pode causar ferimentos moderados ou ligeiros.

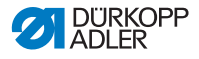

## ATENÇÃO

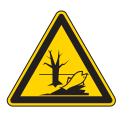

**Tipo e fonte de perigo!** Consequências em caso de incumprimento. Medidas para evitar o perigo.

Este tipo de aviso indica que o incumprimento das instruções pode causar danos ambientais.

#### ALERTA

#### Tipo e fonte de perigo!

Consequências em caso de incumprimento.

Medidas para evitar o perigo.

Este tipo de aviso indica que o incumprimento das instruções pode causar danos materiais.

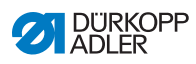

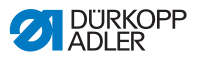

## 4 Descrição do aparelho

Figura 1: Perspetiva do modelo 581

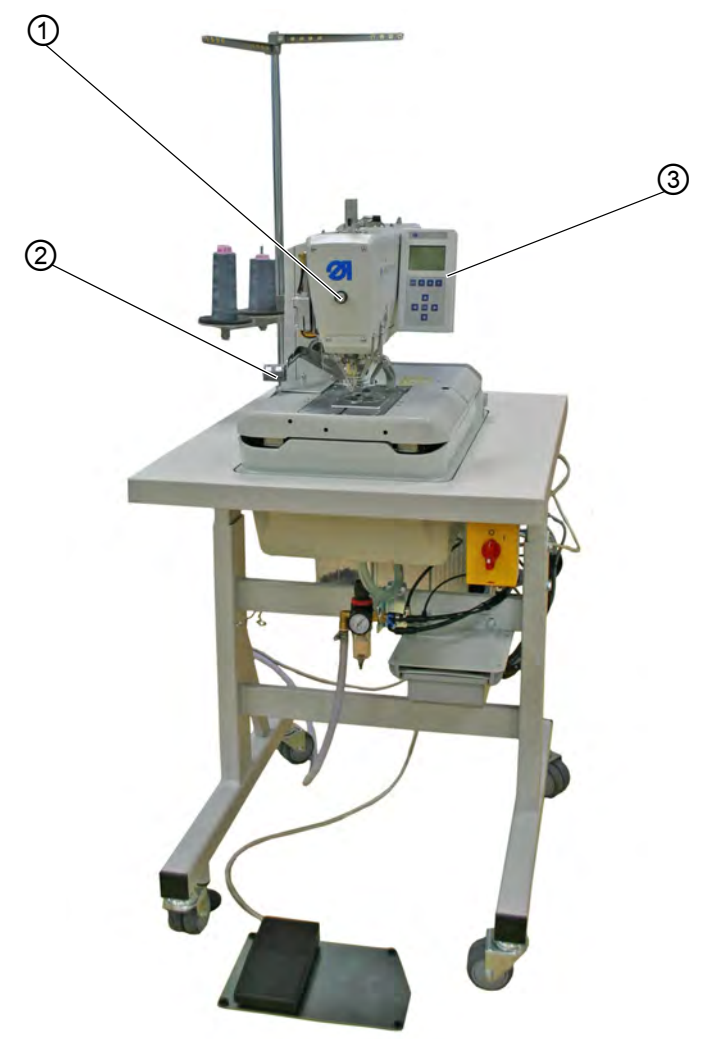

(1) - Tecla do modo para enfiar a agulha(3) - Painel de comando(2) - Teclas

O modelo 581 está equipado com um sistema de comando programável e um painel de controlo ( *4.1 Painel de comando*, pág. 26).

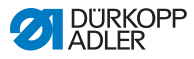

Pode definir até um máximo de 50 tipos de casas de botão diferentes.

As casas de botão podem ser programadas até 25 sequências (III) *4.2 Descrição do software*, pág. 29).

Uma sequência pode conter 9 tipos diferentes de casas de botão e cada casa pode ser repetida dentro da sequência um máximo de 9 vezes consecutivas.

Durante a operação de costura, pode ainda alternar automática ou manualmente entre as casas de botão programadas (III) *4.2.2 Modos de funcionamento*, pág. 31).

## 4.1 Painel de comando

O painel de comando **OP5000** encontra-se na parte lateral da máquina e está ligado ao sistema de comando. Com o painel de comando, pode definir as funções para cada casa de botão.

O painel de comando é constituído por:

- Mostrador ( 4.2 Descrição do software, pág. 29)
- Teclas

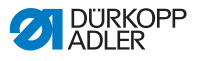

Figura 2: Painel de comando

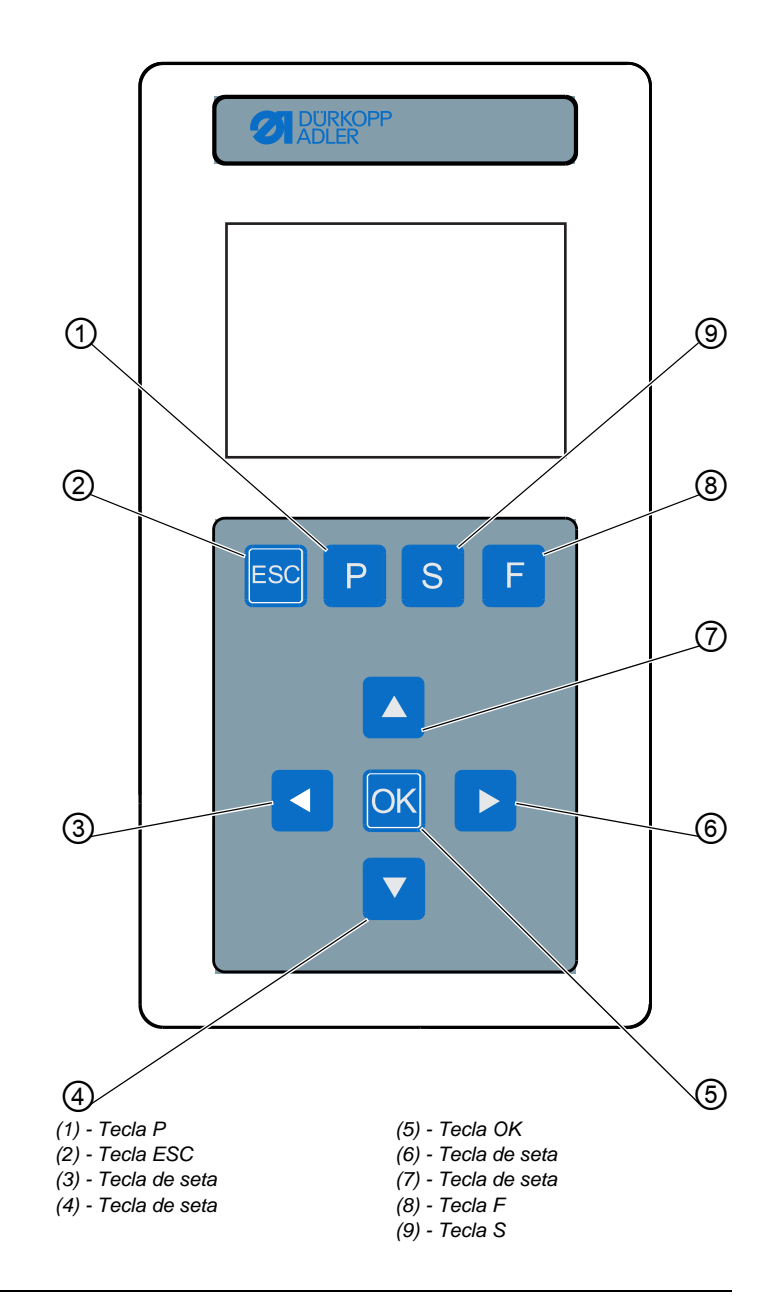

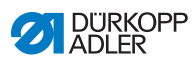

| Pos. | Tecla | Função                                                                                                    |
|------|-------|----------------------------------------------------------------------------------------------------|
| 1    | Р     | <ul> <li>acede ao modo de configuração<br/>para casas de botão individuais</li> </ul>                      |
| 2    | ESC   | <ul> <li>retorna ao nível de operador</li> <li>rejeita as alterações</li> </ul>                            |
| 3    |       | <ul> <li>muda para um nível mais abaixo</li> <li>muda para o tipo de casa do botão<br/>anterior</li> </ul> |
| 4    |       | <ul> <li>muda para o item de menu<br/>do campo mais abaixo</li> <li>reduz valores</li> </ul>               |
| 5    | OK    | <ul> <li>acede a valores</li> <li>grava valores modificados</li> </ul>                                     |
| 6    |       | <ul> <li>muda para o tipo de casa do botão<br/>seguinte</li> </ul>                                         |
| 7    |       | <ul> <li>muda para o item de menu do campo<br/>mais acima</li> <li>aumenta valores</li> </ul>              |
| 8    | F     | acede ao modo de serviço                                                                                   |
| 9    | S     | <ul> <li>acede ao modo de configuração para<br/>sequências de casas de botão</li> </ul>                    |

## Teclas e funções do painel de comando

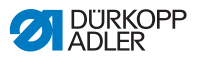

## 4.2 Descrição do software

Ao nível do operador existem 2 modos:

- Modo de sequência
- Modo de casa de botão única

Consoante o modo, o menu principal compreende os seguintes campos:

- Número de sequência (1) ou número de casa do botão (8)
- Sequência de casas de botão (2) ou linha vazia
- Tensão do fio (7)
- Comprimento de corte ou diâmetro do ilhó (6)
- Modo de corte (5)
- Contador de peças (4)

#### Figura 3: Modo de sequência

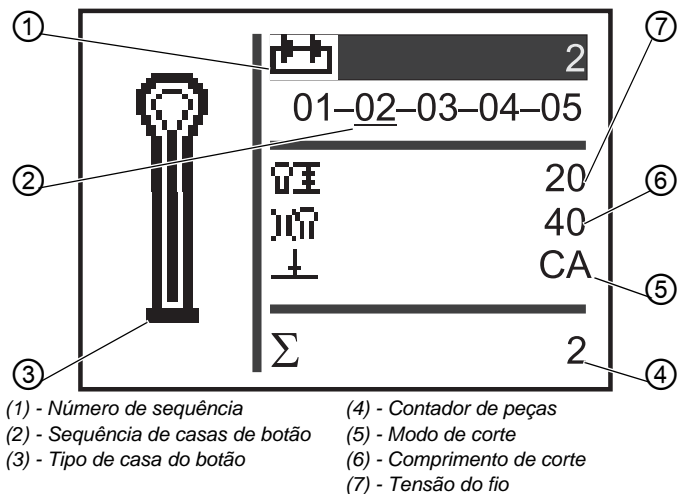

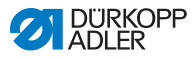

Figura 4: Modo de casa de botão única

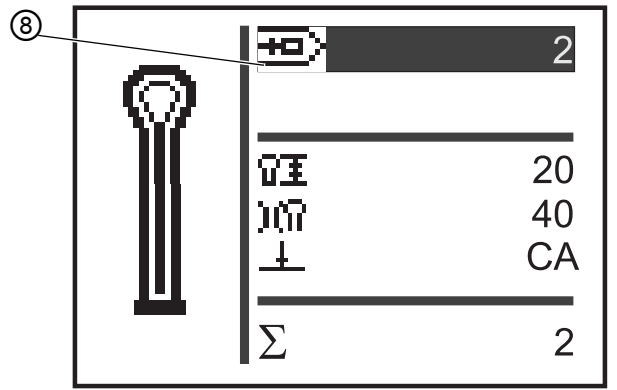

(8) - Número de casa do botão

O campo ativo está identificado por caracteres brancos sobre um fundo sombreado.

Nas subclasses 312, 321 e 341 existe ainda o modo Monoflex, em que são possíveis 2 posições de lâminas.

O modo Monoflex é identificado pela exibição de uma barra junto ao tipo de casa do botão:

Figura 5: Modo Monoflex

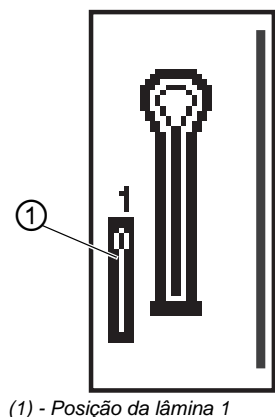

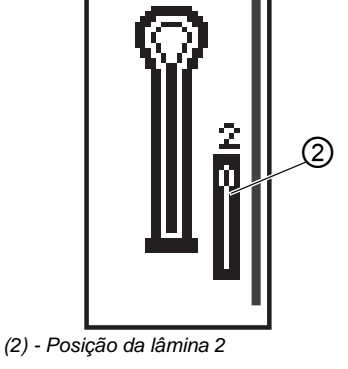

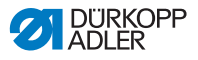

## 4.2.1 Estrutura

O menu da máquina está dividido em níveis. No menu principal, são apresentadas as informações mais importantes para costurar (nível de operador).

Junto ao nível do operador, existem ainda os seguintes níveis:

- Modo de configuração para programar casas de botão (nível P)
- Modo de configuração para programar sequências de casas de botão (nível S)
- Modo de serviço para realizar trabalhos de manutenção (nível F), protegido por palavra-passe

Um item de menu neste nível pode ainda conter outros subitens de menu.

## 4.2.2 Modos de funcionamento

Consoante a configuração no modo de sequência, a máquina pode encontrar-se com o seguinte funcionamento:

- Funcionamento automático
- Funcionamento manual
- · Modo de barreira retroreflexiva (se disponível)

#### Funcionamento automático

Na sequência exibida no mostrador, são apresentadas setas entre os tipos de casas de botão. A casa de botão atual é identificada com uma barra por baixo.

#### Figura 6: Mostrador do funcionamento automático

$$05 \rightarrow \underline{09} \rightarrow 02 \rightarrow 04$$

Após a costura de uma casa de botão, o sistema de comando muda automaticamente para o tipo de casa do botão seguinte. Após a costura da última casa de botão, o sistema de comando muda novamente para a primeira casa de botão da sequência.

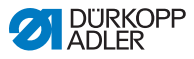

#### **Funcionamento manual**

Na sequência exibida no mostrador, são apresentadas barras entre os tipos de casas de botão. A casa de botão atual é identificada com uma barra por baixo.

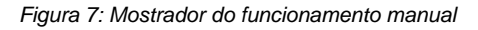

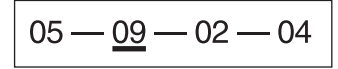

O sistema de comando **não** alterna automaticamente entre tipos de casas de botão. Pode ser efetuada uma alteração manual com

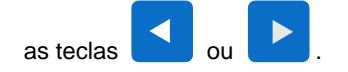

#### Modo de barreira retroreflexiva

Se o kit de barreira retroreflexiva ( 2.3 Equipamentos acessórios, pág. 14) tiver sido montado, o modo de barreira retroreflexiva pode ser operado.

Através de 2 barreiras retroreflexivas, o reverso ou o bordo anterior são identificados e o devido programa é automaticamente selecionado.

Devem ser introduzidos exatamente 2 programas na sequência. O modo de barreira retroreflexiva é identificado pelo símbolo (1).

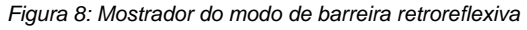

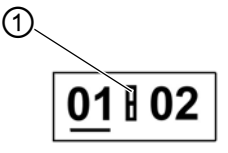

(1) - Símbolo

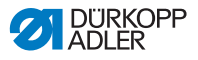

## 5 Operação

## 5.1 Ligar e desligar a máquina

Figura 9: Ligar e desligar a máquina

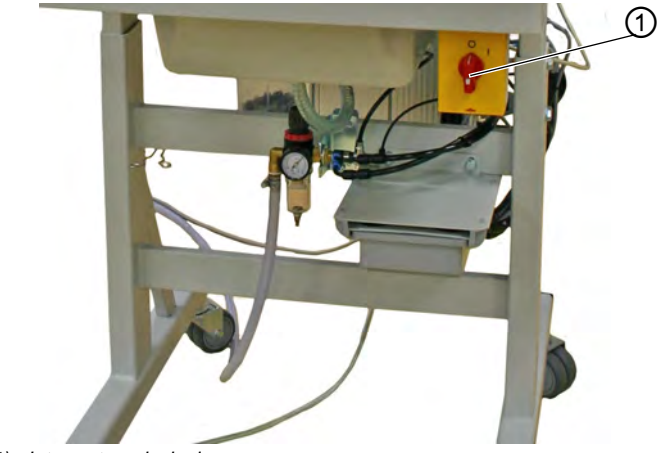

(1) - Interruptor principal

#### Ligar a alimentação de corrente

#### Passo

ģ

- 1. Colocar o interruptor principal (1) na posição I.
- No mostrador, é exibido o ecrã de abertura em que YYYY-MM-DD representa a data atual:

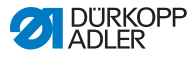

Figura 10: Mostrador após ligar

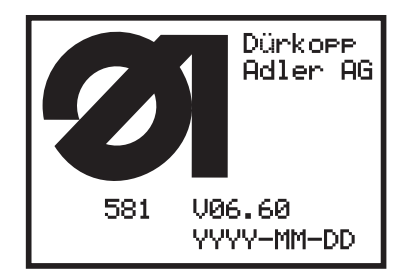

A máquina passa para a posição de inserção e está pronta para começar a coser quando o menu principal ( *4.2 Descrição do software*, pág. 29) é apresentado.

#### Desligar a alimentação de corrente

## *i* Informação

O interruptor principal é também o interruptor de PARAGEM DE EMERGÊNCIA. Quando o interruptor principal está desligado, a máquina está desligada da fonte de alimentação.

## Passo

- 1. Coloque o interruptor principal (1) na posição 0.
- Todo o acionamento e o sistema de comando estão desligados da corrente elétrica. No mostrador é exibido:
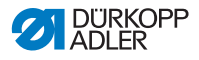

Figura 11: Mostrador após desligar

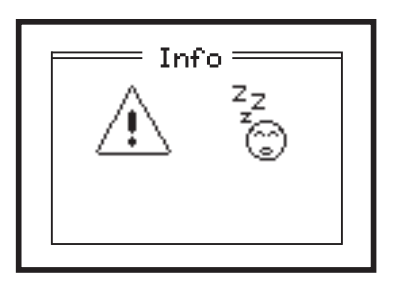

# 5.2 Ativar e desativar o modo para enfiar a agulha

O modo para enfiar a agulha pode ser utilizado para enfiar o fio na agulha, o fio na lançadeira e o fio revestido.

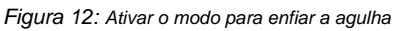

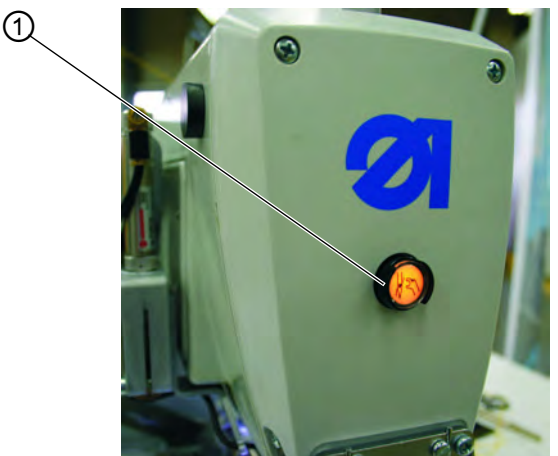

(1) - Tecla do modo para enfiar a agulha

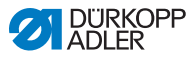

#### Ativar o modo para enfiar a agulha

## Passo

ģ

- 1. Prima a tecla (1) na tampa do cabeçote. A tecla deve ficar premida.
- A máquina tem o modo para enfiar a agulha ativado. A tecla acende.

A placa de suporte do tecido desloca-se para obter a melhor posição para enfiar o fio na agulha. Os calcadores de tecido permanecem na posição em que estavam ao ativar o modo para enfiar a agulha. A unidade de costura está desligada.

A lâmina de corte está desligada.

Agora é possível:

- Inserir a agulha
- Enfiar o fio na lançadeira
- · Enfiar o fio na agulha
- · Enfiar o fio revestido

#### Desativar o modo para enfiar a agulha

#### Passo

- 1. Prima a tecla (1) novamente. A tecla deve ficar solta.
- Após uma breve pausa, a máquina está pronta para costurar novamente. A operação de costura é retomada no ponto em que o modo para enfiar a agulha foi ativado.

## 5.3 Utilizar fios e fios revestidos

#### Fios

O aspeto da casa do botão é essencialmente influenciado:

- Pelo fio utilizado
- Pelo uso de intensidades diferentes para o fio da agulha e da lançadeira

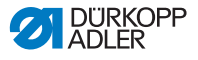

#### **Fios revestidos**

O fio revestido deve estabilizar a casa do botão e torná-la maleável, simultaneamente.

Tem de compreender as seguintes caraterísticas:

- Ser pouco espesso, mas flexível e firme
- Ter um diâmetro uniforme

## 5.4 Retirar e desligar as placas de fixação

#### ATENÇÃO

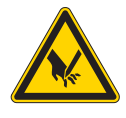

**Perfuração com objetos pontiagudos!** Possibilidade de ferimentos graves.

Retire e desligue as placas de fixação com a máquina desligada ou no modo para enfiar a agulha.

#### Retirar as placas de fixação

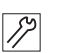

- 1. Levante ligeiramente a parte posterior da placa de fixação direita (2) e puxe-a de novo para trás.
- 2. Retire a placa de fixação (2) lateralmente para a direita.
- 3. Levante ligeiramente a parte posterior da placa de fixação esquerda (1) e puxe-a de novo para trás.
- 4. Retire a placa de fixação (1) lateralmente para a esquerda.

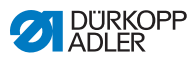

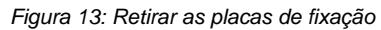

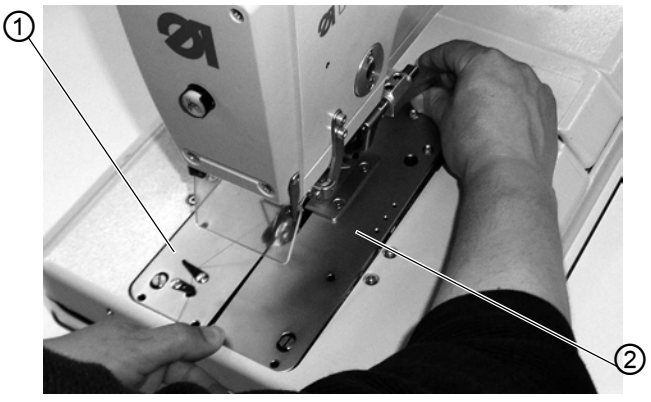

(1) - Placa de fixação esquerda (2) - Placa de fixação direita

## Colocar as placas de fixação

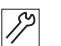

- 1. Deslize a placa de fixação para a frente na entrada.
- 2. Pressione a placa de fixação para baixo na cavilha (3).

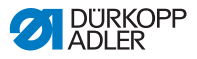

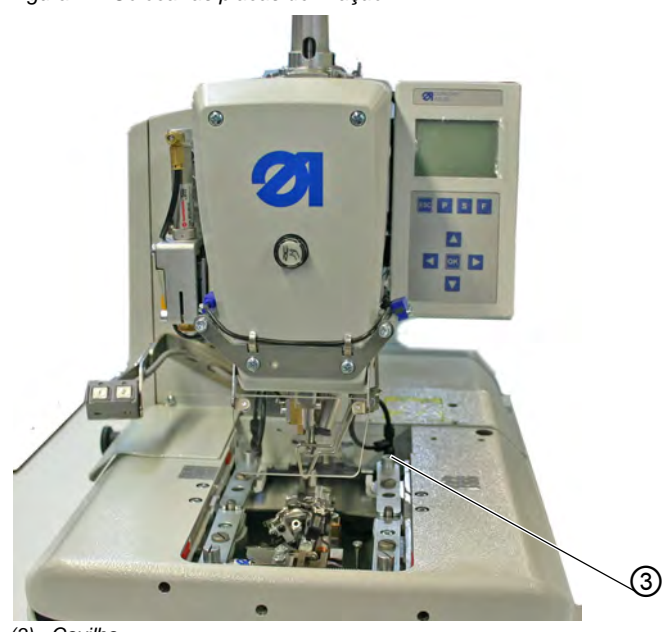

Figura 14: Colocar as placas de fixação

(3) - Cavilha

## ALERTA

# Danos causados por placas de fixação colocadas incorretamente!

Podem ocorrer danos materiais causados por placas de fixação colocadas incorretamente.

Coloque as placas de fixação conforme indicado.

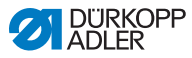

## 5.5 Levantar a máquina e rodá-la para baixo

## ATENÇÃO

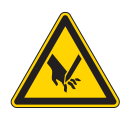

**Perfuração com objetos pontiagudos!** Possibilidade de ferimentos graves. Levantar a máquina somente se estiver desligada ou no modo para enfiar a agulha.

#### Levantar

É necessário levantar a máquina para efetuar várias operações (por exemplo, para enfiar o fio na lançadeira ou o fio revestido).

Figura 15: Levantar a máquina

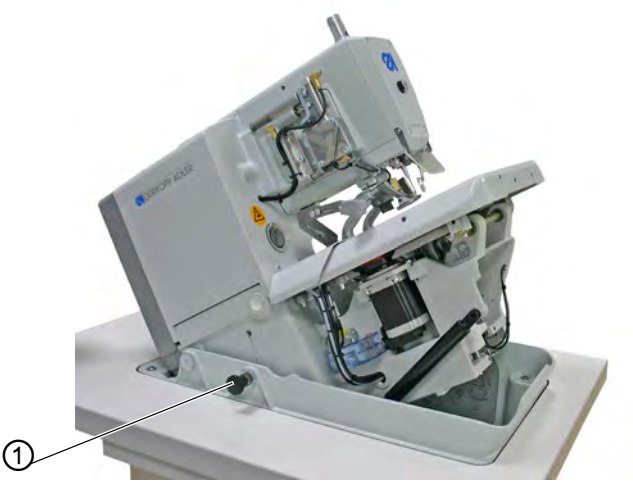

<sup>(1) -</sup> Cavilha de retenção

Para levantar a máquina:

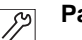

- 1. Puxe a cavilha de retenção (1).
- 2. Levante a parte frontal da máquina.

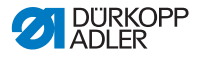

- Solte a cavilha de retenção (1) e encaixe-a no orifício. Isto pode implicar que levante a máquina um pouco mais e a rode para baixo.
- Solte a máquina apenas quando a cavilha de retenção (1) estiver encaixada.

Após concluir as operações desejadas, rode novamente a máquina para baixo.

#### Rodar para baixo

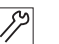

#### Passo

- 1. Fixe a máquina.
- 2. Puxe a cavilha de retenção (1).
- 3. Rode lentamente a máquina para baixo.

#### ATENÇÃO

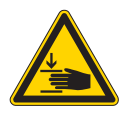

**Esmagamento devido a peças em movimento!** Ao rodar a máquina pode involuntariamente acelerá-la e causar ferimentos graves.

Fixe a máquina ao rodá-la para baixo.

#### ALERTA

# Danos causados por operação da máquina quando levantada!

O funcionamento da máquina quando levantada pode causar danos materiais.

Rode sempre a máquina para baixo antes da operação de costura.

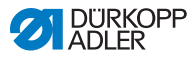

## 5.6 Enfiar o fio na agulha

## ATENÇÃO

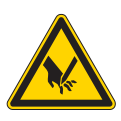

**Perfuração com objetos pontiagudos!** Possibilidade de ferimentos graves. Enfie o fio na agulha com a máquina desligada ou no modo para enfiar a agulha.

## Passo

ģ

1. Enfie o fio na agulha, tal como representado nas figuras.

Figura 16: Enfiar o fio na agulha (1)

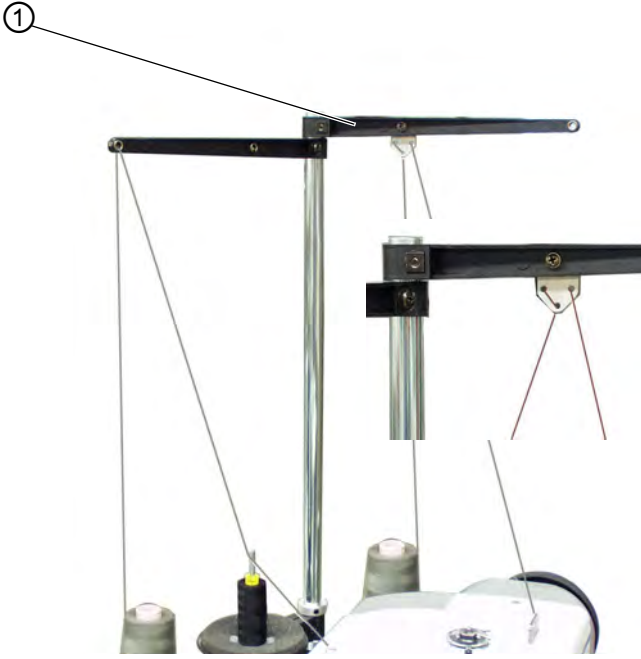

(1) - Rebobinador de linhas

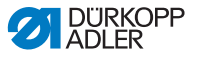

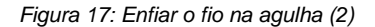

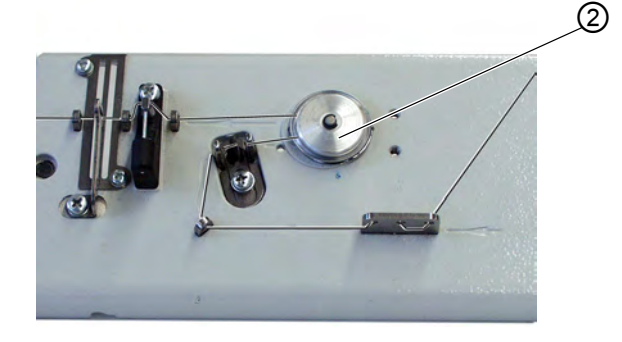

(2) - Elemento de tensão do fio da agulha

Figura 18: Enfiar o fio na agulha (3)

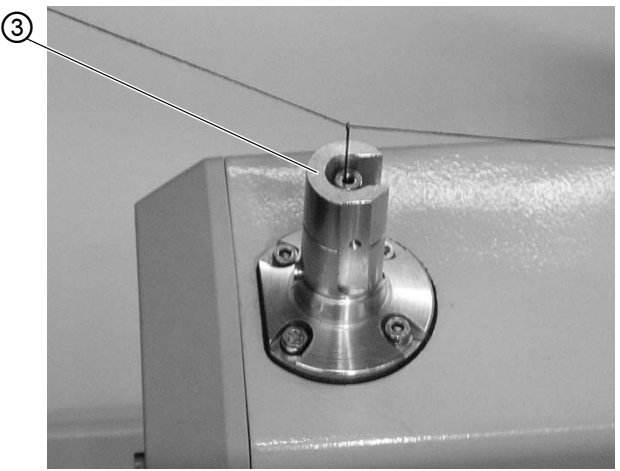

(3) - Guia do fio

(4) - Gancho

- 2. Para enfiar o fio na agulha, deslize o fio de cima para baixo (incluído na embalagem) através da haste oca da agulha (7).
- 3. Pendure o fio da agulha atrás do gancho (4).
- 4. Puxe o fio da agulha para baixo.
- 5. Posicione o fio da agulha para a esquerda e por detrás da guia do fio (5), e enfie o fio da agulha de trás para a frente.

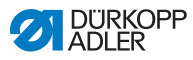

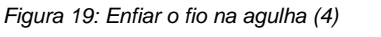

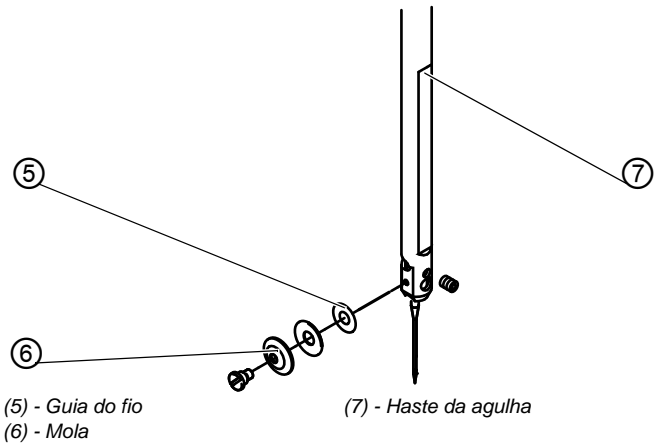

# 5.7 Enfiar o fio na lançadeira

#### ATENÇÃO

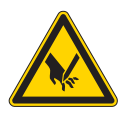

Perfuração com objetos pontiagudos! Possibilidade de ferimentos graves. Enfie o fio na lançadeira com a máquina desligada ou no modo para enfiar a agulha.

A máquina deve estar na posição final, ou seja, o suporte da lançadeira deve ter as lançadeiras orientadas para a frente.

#### Passo

ģ

- 1. Remova as placas de fixação ( 5.4 Retirar e desligar as placas de fixação, pág. 37).
- 2. Levante a máquina ( 5.5 Levantar a máquina e rodá-la para baixo, pág. 40).
- 3. Enfie o fio na lançadeira (1) com o auxílio do fio comprido (embalagem), como indicado nas figuras.

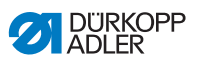

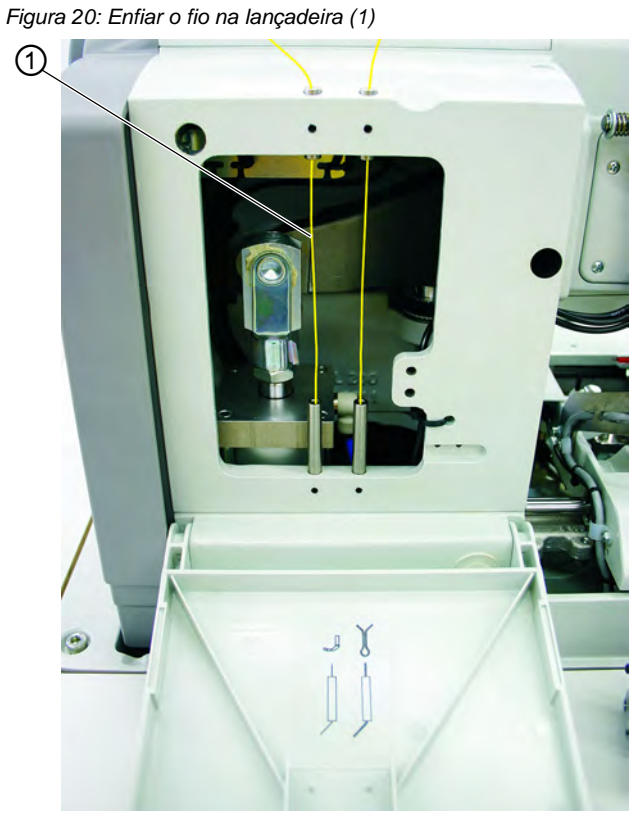

(1) - Lançadeira

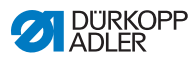

Figura 21: Enfiar o fio na lançadeira (2)

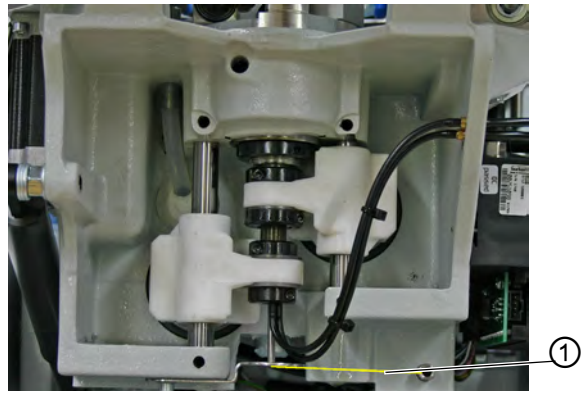

(1) - Lançadeira

Figura 22: Enfiar o fio na lançadeira (3)

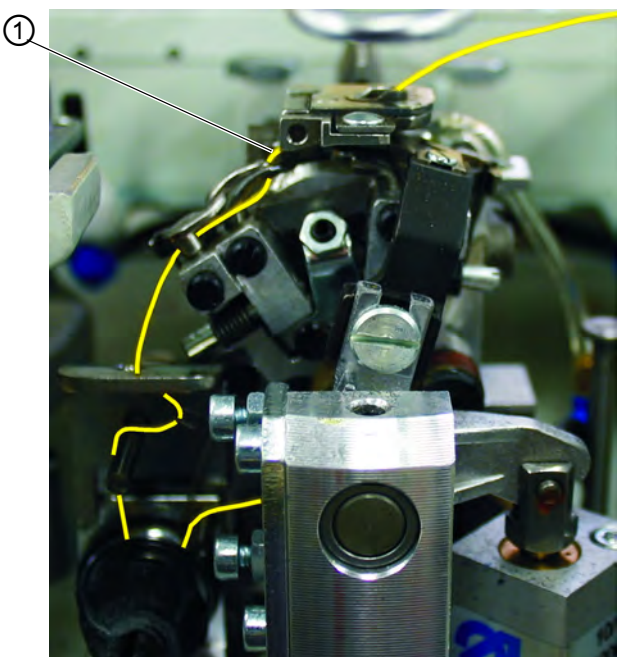

(1) - Lançadeira

- 4. Deixe pender do orifício da chapa corrediça cerca de 25 mm do fio da lançadeira.
- 5. Coloque as placas de fixação.

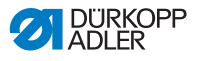

# 5.8 Enfiar o fio revestido

## ATENÇÃO

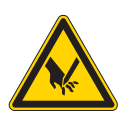

**Perfuração com objetos pontiagudos!** Possibilidade de ferimentos graves.

Enfie o fio revestido com a máquina desligada ou no modo para enfiar a agulha.

## Passo

ģ

 Enfie o fio revestido (1) como indicado nas figuras (consoante a subclasse).
Enfie o fio revestido nas subclasses 141 ou 341, como indicado na figura A.

Figura 23: Enfiar o fio revestido (1)

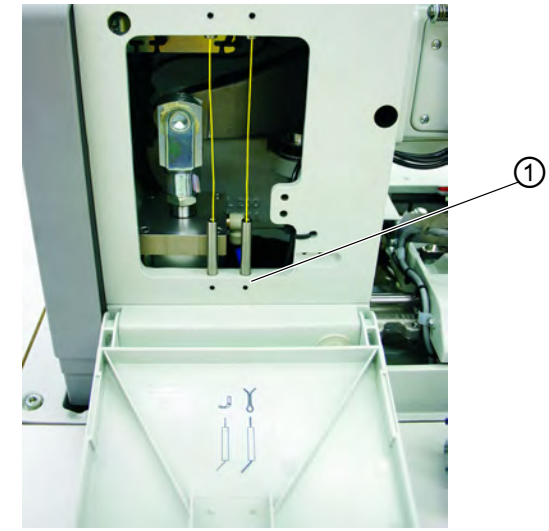

(1) - Fios revestidos

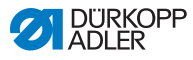

Figura 24: Enfiar o fio revestido (2)

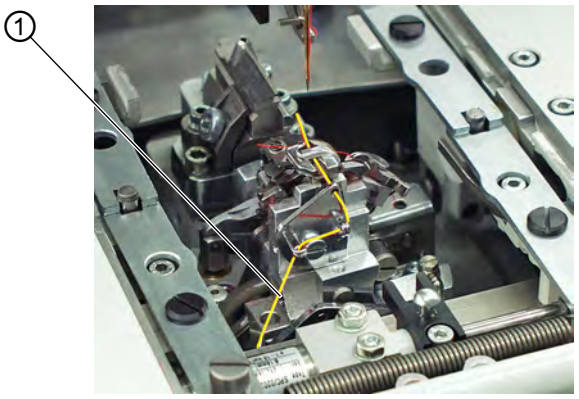

- (1) Fios revestidos
- 2. Deixe pender do orifício do fio revestido da chapa corrediça cerca de 25 mm de fio revestido.

Figura 25: Enfiar o fio revestido (3)

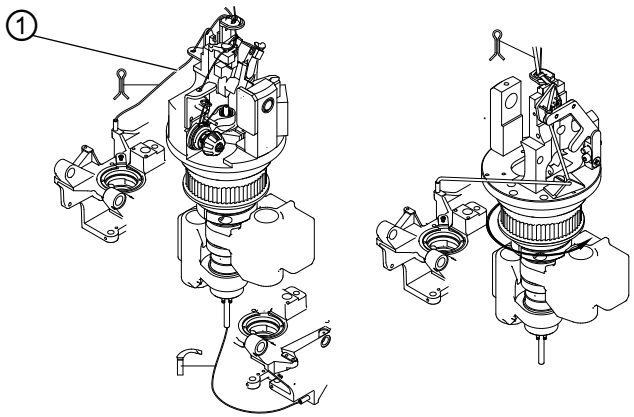

(1) - Fios revestidos

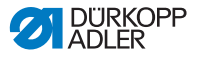

Figura 26: Enfiar o fio revestido (4)

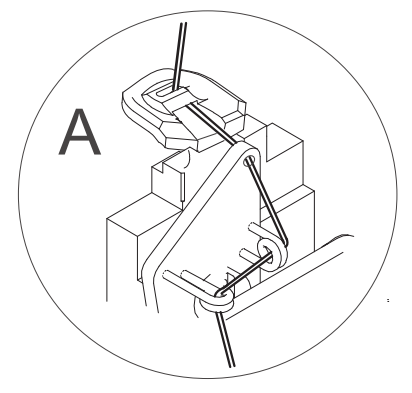

 Costure a casa do botão e verifique se o fio revestido foi recolhido o suficiente.
Volte eventualmente a enfiar o fio revestido de acordo com as subclasses 141 ou 341, como indicado na figura B.

Figura 27: Voltar a enfiar o fio revestido

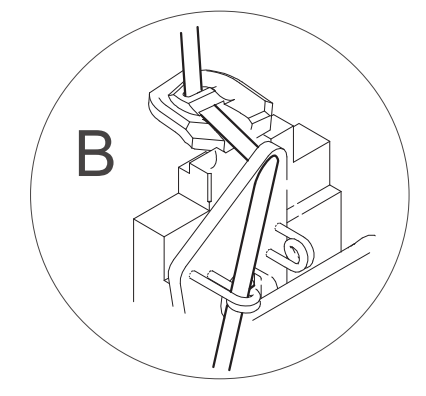

## 5.9 Definir a tensão do fio

A tensão dos fios é orientada de acordo com o tipo e a qualidade dos fios e da peça de costura. É possível obter uma casa de botão perfeita se for usada a menor tensão possível no fio.

Ao usar tensões do fio rígidas, os tecidos finos podem frisar e o fio pode quebrar.

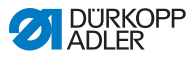

## 5.9.1 Definir a tensão do fio da agulha

Regra geral, a tensão do fio da agulha deve ser definida para rígida, tal como a tensão do fio da lançadeira. A tensão do fio é executada eletronicamente. Consiste na tensão principal da operação de costura e numa tensão residual (tensão de corte) para agilização do fio da agulha durante o processo de corte na chapa corrediça.

Regule a tensão residual (tensão de corte) de acordo com a flexibilidade do fio da agulha utilizado, de forma a que o fio que pende da agulha seja longo o suficiente e garanta uma costura adequada.

Para definir a tensão do fio da agulha:

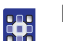

- 1. Defina a tensão principal para a operação de costura no painel de comando ( 28.1.5 Definir a tensão do fio, pág. 97).
- 2. Defina a tensão residual (tensão de corte) através do painel de comando.

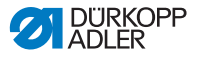

#### 5.9.2 Definir a tensão do fio da lançadeira

Figura 28: Definir a tensão do fio da lançadeira

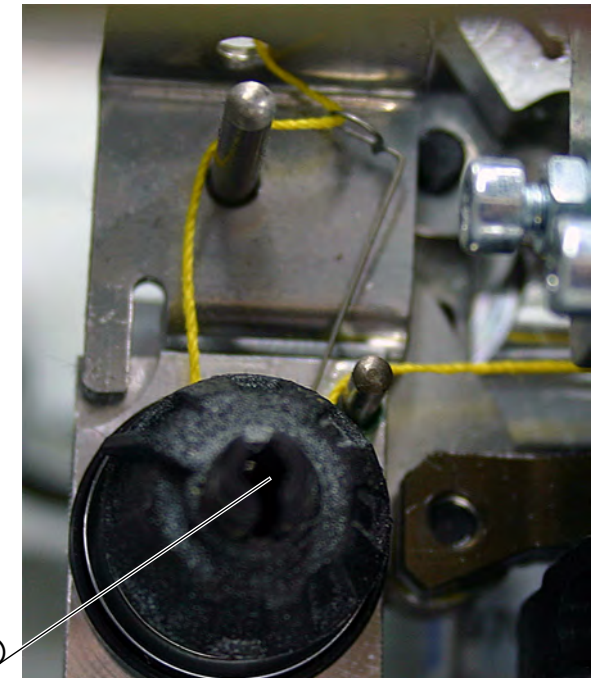

(1) - Elemento de tensão do fio da lançadeira

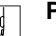

## Passo

(1)

- 1. Levante a parte superior da máquina.
- 2. Para definir a tensão do fio da lançadeira com o elemento de tensão (1):
  - Para aumentar a tensão do fio da lançadeira, gire-o no sentido dos ponteiros do relógio
  - Para reduzir a tensão do fio da lançadeira, gire-o no sentido dos ponteiros do relógio
- 3. Rode a parte superior da máquina.

O comprimento do fio inicial colocado pode ser definido através da tensão de costura.

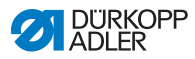

## 5.10 Mudar de agulha

## ATENÇÃO

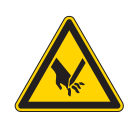

**Perfuração com objetos pontiagudos!** Possibilidade de ferimentos graves.

Mude a agulha apenas com a máquina desligada.

Figura 29: Mudar de agulha (1)

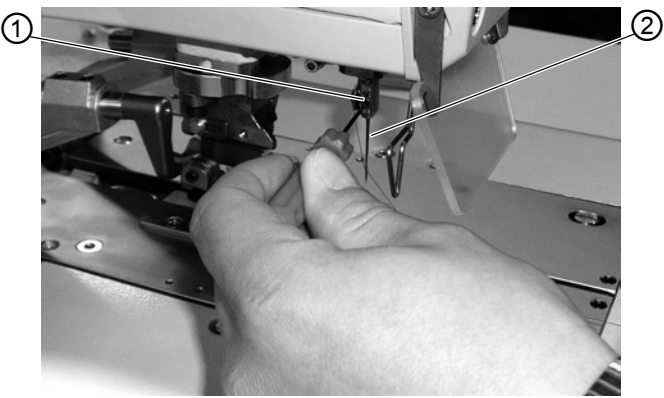

(1) - Parafuso

(2) - Agulha

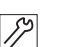

- 1. Desaperte o parafuso (1) (chave Allen na embalagem).
- 2. Retire a agulha (2) da haste da agulha.
- 3. Insira uma nova agulha até ao fim no orifício da haste da agulha.

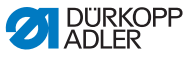

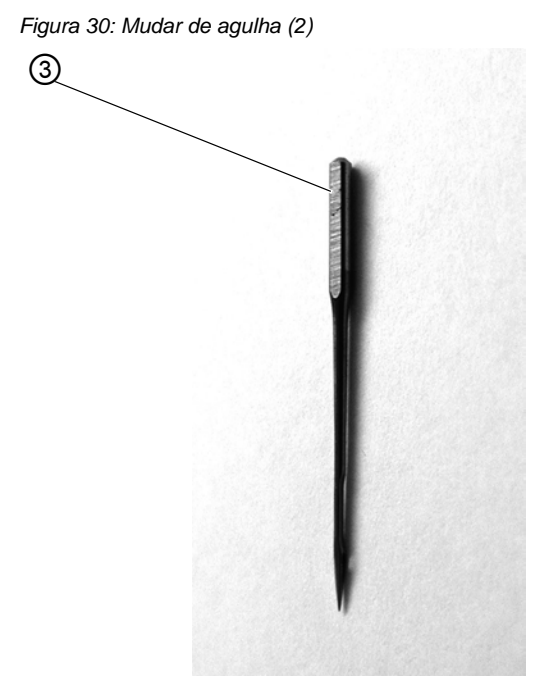

- (3) Cabo da agulha
- Alinhe a agulha (2) de forma a que a cava esteja voltada para a frente e a área (somente no sistema de agulhas 579) no cabo da agulha (3) esteja voltada para a esquerda no sentido do parafuso (1).
- 5. Aperte o parafuso (1).

## 5.11 Mudar de lâmina

#### Passo

12

- 1. Desaperte o parafuso (1) e remova o fixador (3).
- 2. Retire a lâmina anterior (2).
- 3. Fixe a nova lâmina (4) até ao fundo da ranhura e gire-a na direção da seta.
- 4. Volte a apertar o parafuso (1).
- 5. Aperte o fixador com o parafuso (1).

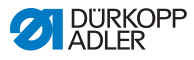

#### Importante

A lâmina não deve ficar do lado de fora do fixador!

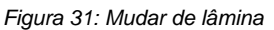

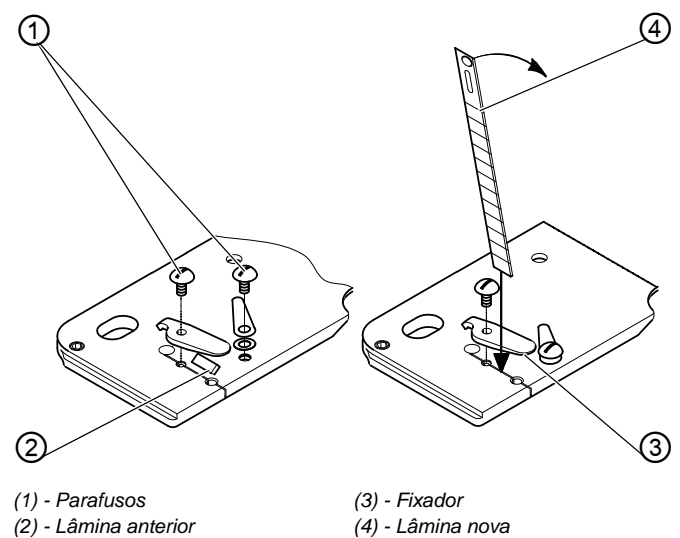

## 5.12 Costurar

A operação de costura pode ser acionada através das teclas na máquina ou através do pedal.

#### 5.12.1 Costurar com as teclas

Através das teclas na máquina, podem acionar-se os ganchos e a operação de costura. A função difere ( Manual de assistência) consoante a configuração no menu de serviços.

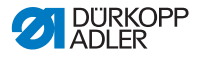

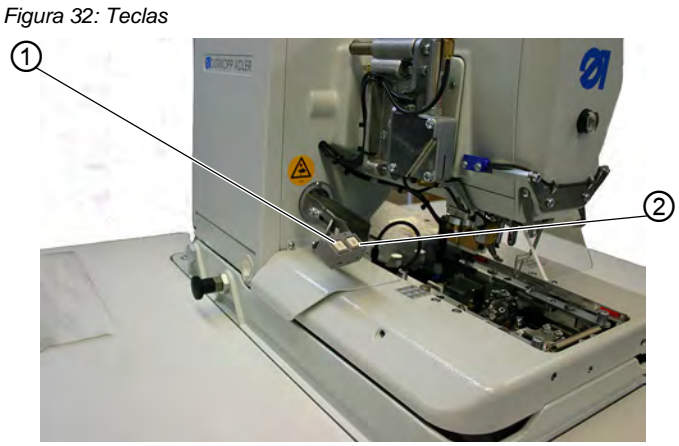

(1) - Tecla 1

- (2) Tecla 2
- 1. Configuração (standard):
  - Tecla 1: Os ganchos estão abertos ou fechados.
  - Tecla 2: A operação de costura é iniciada quando os ganchos estão fechados.
- 2. Configuração:
  - Tecla 1: Os ganchos estão abertos ou fechados.
  - Tecla 2: Os ganchos são rebaixados se ainda não tiverem sido. A operação de costura é iniciada.

As teclas permitem a paragem de emergência durante a costura.

Para ativar a paragem de emergência:

#### Passo

ģ

- 1. Prima a tecla 1 ou 2.
- ✤ A operação de costura é parada.

Dispõe das seguintes opções:

- Interromper a operação de costura
- Retomar a operação de costura

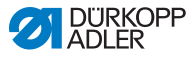

Para interromper a operação de costura:

Passo

ģ

1. Prima a tecla 1.

Para retomar a operação de costura:

#### Passo

1. Prima a tecla 2.

#### 5.12.2 Costurar com o pedal

O pedal ( 2.3 Equipamentos acessórios, pág. 14) é um pedal de 2 níveis sem reversão:

- Ao carregar no primeiro nível, os ganchos permanecem fechados. Se abrir novamente os ganchos, sai do primeiro nível.
- Ao carregar no segundo nível, inicia-se a operação de costura. Enquanto a operação de costura decorre pode soltar o pedal.

O pedal permite a paragem de emergência durante a operação de costura. É possível não retomar a operação de costura com o pedal.

Para ativar a paragem de emergência:

## Passo

- 1. Carregue no pedal.
- ✤ A operação de costura é parada.

Dispõe das seguintes opções:

- Interromper a operação de costura
- Retomar a operação de costura

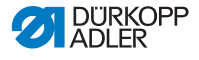

Para interromper a operação de costura:

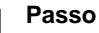

- 1. Carregue no pedal.
- ♦ A operação de costura é interrompida.

Para retomar a operação de costura:

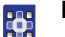

#### Passo

1. Prima a tecla

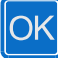

no painel de comando.

| • | 1 |
|---|---|
| 1 | L |
|   | L |
|   | L |

¢

#### Informação

As teclas da máquina também podem ser utilizadas para acionar a paragem de emergência.

#### Remoção da peça de costura concluída na subclasse 151

- 1. Insira o fio da lançadeira e o fio revestido no gancho do fio (2).
- 2. Arraste ambos os fios para a esquerda na lâmina (1).
- ♦ Os fios são cortados.

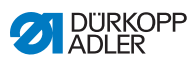

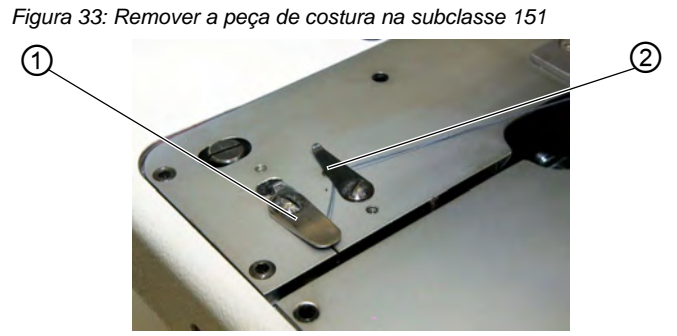

(1) - Lâmina

(2) - Gancho do fio

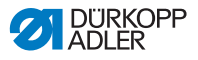

## 5.13 Atendimento ao cliente

Contacto para reparações em caso de danos na máquina:

Dürkopp Adler AG Potsdamer Str. 190 33719 Bielefeld Tel.: +49 (0) 180 5 383 756 Fax: +49 (0) 521 925 2594 Email: service@duerkopp-adler.com Internet: www.duerkopp-adler.com

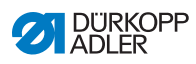

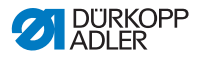

# 6 Manutenção

Esta secção descreve operações de manutenção simples que devem ser realizadas regularmente e visam prolongar a vida útil da máquina, bem como elevar a qualidade das costuras realizadas. As operações de manutenção podem ser efetuadas pelo pessoal operador.

As adicionais operações de manutenção só devem ser realizadas por pessoal técnico qualificado ( Manual de assistência).

## ATENÇÃO

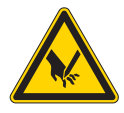

**Perfuração com objetos pontiagudos!** Possibilidade de ferimentos graves.

Execute as operações de manutenção apenas com a máquina desligada.

## ATENÇÃO

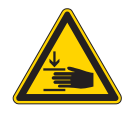

**Esmagamento devido a peças em movimento!** Possibilidade de ferimentos graves.

Execute as operações de manutenção apenas com a máquina desligada.

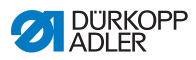

## Perspetiva das operações a realizar

| Operações a realizar                                 | Horas de serviço |    |     |     |
|------------------------------------------------------|------------------|----|-----|-----|
|                                                      | 8                | 40 | 160 | 500 |
| Máquina                                              |                  |    |     |     |
| Remover a acumulação de fragmentos                   | •                |    |     |     |
| Limpar o cotão da área de chapa corrediça            | ٠                |    |     |     |
| Controlar o nível do óleo                            | •                |    |     |     |
| Verificar e limpar as correias dentadas              |                  |    | •   |     |
| Lubrificar o punção de corte                         |                  |    | •   |     |
| Lubrificar o feltro dos braços do gancho             |                  |    | •   |     |
| Lubrificar o feltro no disco came                    |                  |    | •   |     |
| Sistema pneumático                                   |                  |    |     |     |
| Verificar o nível de água no regulador<br>da pressão | •                |    |     |     |
| Limpar o elemento filtrante da unidade de manutenção | •                |    |     |     |
| Verificar o isolamento do sistema                    |                  |    | •   |     |

## 6.1 Controlo

## ALERTA

## Danos materiais causados por resíduos!

O cotão e os restos de fios podem prejudicar a máquina. Limpe a máquina conforme descrito nesta secção.

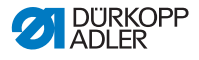

## Óleo

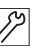

## Passo

1. Verifique diariamente o nível de óleo no depósito para lubrificação ( 27.16 Reabastecer de óleo, pág. 89).

## ATENÇÃO

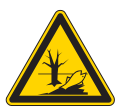

Danos ambientais causados por óleo! O óleo é um poluente e, como tal, não deve ser vertido na canalização ou no chão.

Recolha cuidadosamente os resíduos de óleo. Elimine os resíduos de óleo bem como peças da máquina revestidas de óleo, de acordo com as normas legais.

Para reabastecer o depósito para lubrificação, utilize exclusivamente o óleo lubrificante **DA 10** ou um óleo equivalente com as seguintes especificações:

- Viscosidade a 40°C: 10 mm<sup>2</sup>/s
- Ponto de inflamação: 150°C

O óleo pode ser adquirido nos nossos pontos de venda sob os seguintes números de peça:

| Recipiente | N.º de peça |
|------------|-------------|
| 250 ml     | 9047 000011 |
| 11         | 9047 000012 |
| 21         | 9047 000013 |
| 51         | 9047 000014 |
|            |             |

#### Sistema pneumático

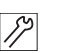

#### Passo

 Verifique diariamente o nível de água no regulador de pressão.
O nível de água não deve subir até ao elemento filtrante (1).

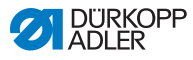

Após enroscar o tampão de drenagem (3), drene a água sob pressão a partir do separador de água (2).

Figura 34: Verificar o nível de água

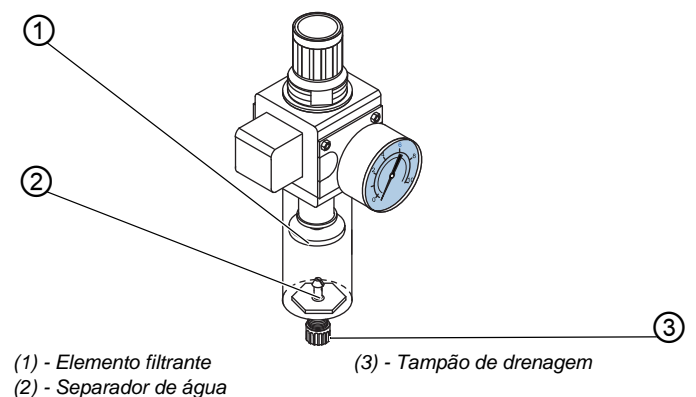

## 6.2 Limpeza

O cotão e os restos de fios devem ser removidos diariamente da máquina. A limpeza da máquina previne contra falhas.

Para limpar a máquina:

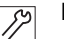

- Remova o cotão, restos de fios e restos de tecidos das seguintes áreas: lançadeira, cortador de linha, chapa corrediça e cabeçote de costura.
  Caso a opção de vácuo esteja disponível, é recomendada a aspiração dos resíduos das costuras.
- 2. Se for necessário, esvazie os restos de tecidos do recipiente de sucção.

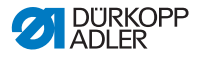

# 6.3 Óleos

#### **CUIDADO**

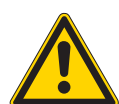

O contacto com o óleo pode causar lesões na pele!

Em contacto com a pele, o óleo pode provocar erupções na pele.

Lave abundantemente em caso de contacto direto.

Examine o óleo em intervalos regulares ( pág. 61).

Para lubrificar a máquina:

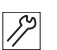

#### Passo

1. Lubrifique o punção de corte (1).

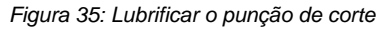

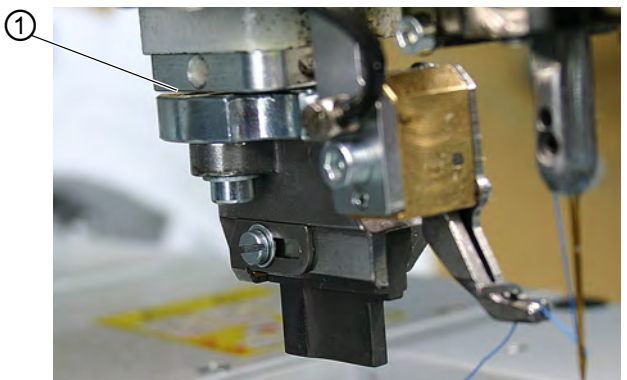

- (1) Punção de corte
- 2. Lubrifique o feltro no disco came (2).

#### Figura 36: Lubrificar o disco came

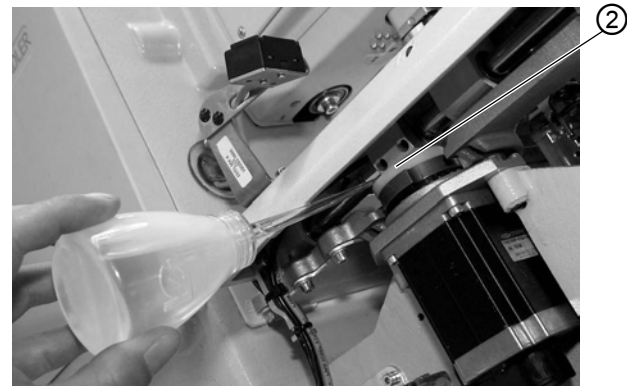

(2) - Disco came

Lubrifique os feltros (3) dos braços do gancho (4). 3.

Figura 37: Lubrificar o braço do gancho

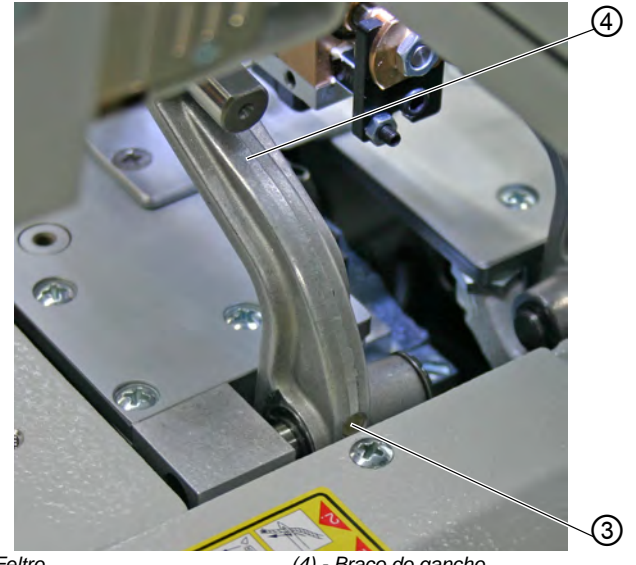

(3) - Feltro

(4) - Braço do gancho

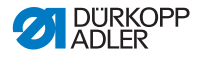

## 6.4 Mudar blocos de corte e lâminas

Consoante o tipo de utilização, é necessário mudar os blocos de corte e a lâmina após seis meses. Pode alterar o comprimento de corte quando alterar os blocos de corte. A mudança dos blocos de corte ou da lâmina é feita de forma diferente de acordo com as subclasses.

### ATENÇÃO

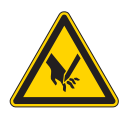

**Perfuração com objetos pontiagudos!** Possibilidade de ferimentos graves.

Mude o bloco de corte ou a lâmina apenas com a máquina desligada.

## 6.4.1 Subclasse sem modo Multiflex

#### Mudar o bloco de corte

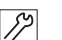

- 1. Desaperte o parafuso (1) (chave Allen na embalagem).
- 2. Puxe para a frente e remova o bloco de corte (2).
- 3. Instale o novo bloco de corte até parar no apoio.
- 4. Volte a apertar o parafuso (1).

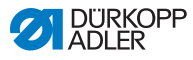

Figura 38: Mudar o bloco de corte

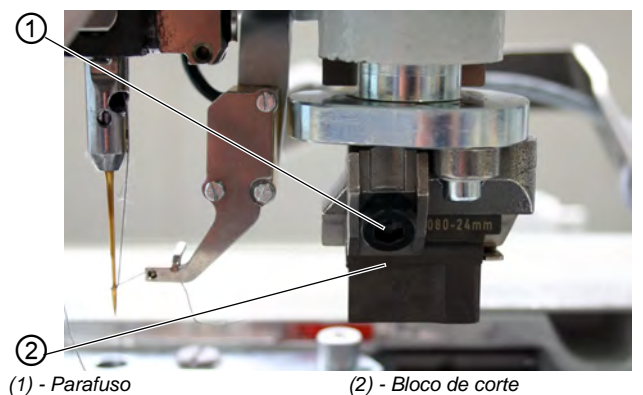

#### Mudar de lâmina

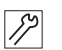

#### Passo

- 1. Desaperte o parafuso (4).
- 2. Puxe a lâmina para a frente e remova-a (3).
- 3. Instale a nova lâmina até parar no apoio.
- 4. Volte a apertar o parafuso (4).

#### Figura 39: Mudar de lâmina

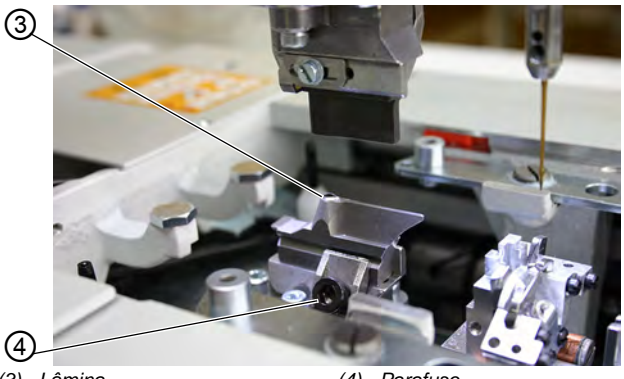

(3) - Lâmina

(4) - Parafuso

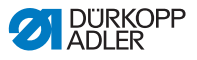

## 6.4.2 Subclasse com modo Multiflex

#### Mudar o bloco de corte

## Passo

14

- 1. Remova o tubo de ar comprimido ( pág. 84).
- 2. Empurre cuidadosamente para baixo o suporte do bloco de corte (1) com uma chave de fendas.

Figura 40: Mudar o bloco de corte com o modo Multiflex (1)

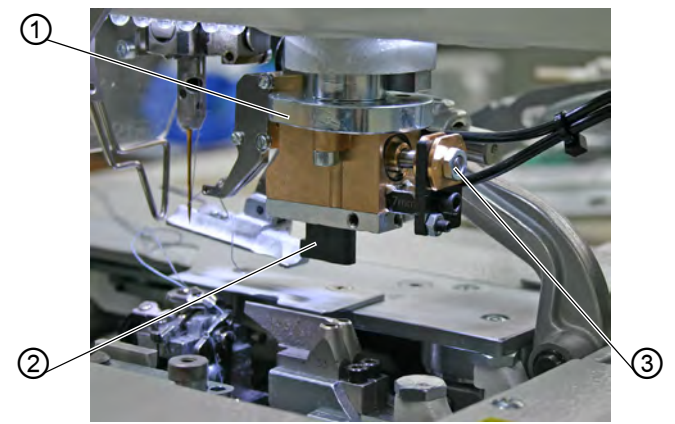

(1) - Suporte do bloco de corte (3) - Parafuso (2) - Bloco de corte

- 3. Desaperte o parafuso (3).
- 4. Puxe o bloco de corte (2) para a esquerda.
- 5. Introduza o bloco de corte (2) na guia de costura e aperte com o parafuso (3).
- 6. Ligue novamente o tubo de ar comprimido.

Depois de ligar o ar comprimido ( 7.13 Ligar o sistema pneumático, pág. 84), o suporte do bloco de corte desloca-se automaticamente para cima, de novo.

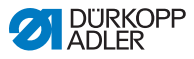

# *i* Informação

Se pretender utilizar um bloco de corte com um comprimento diferente, é necessário definir a opção correspondente no painel de comando( *Manual de assistência*).

#### Mudar de lâmina

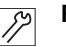

#### Passo

- 1. Desaperte o parafuso (5) ou (6) (chave Allen na embalagem).
- 2. Retire a lâmina (4) ou (7).
- 3. Instale a nova lâmina e aperte com o parafuso (5) ou (6).

Figura 41: Mudar a lâmina no modo Multiflex

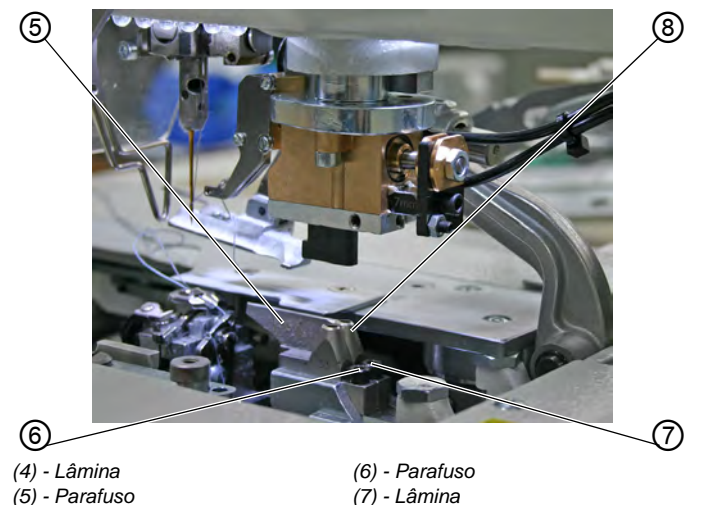

#### Importante

Caso não consiga remover a lâmina, desaperte ligeiramente o parafuso da segunda lâmina.
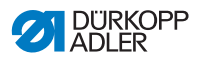

i

### Informação

Se pretender inserir uma lâmina com outra forma, efetue as configurações correspondentes no painel de comando (Danual de assistência).

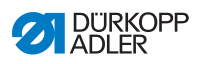

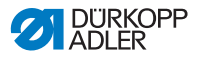

# 7 Montagem

### ATENÇÃO

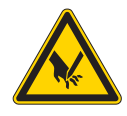

**Perigo de corte devido a peças cortantes!** Possibilidade de ferimentos graves.

A máquina só deve ser montada por pessoal técnico qualificado.

Use luvas de proteção e calçado de segurança.

# 7.1 Verificar o fornecimento

O fornecimento depende do pedido efetuado. Após o recebimento verifique se a entrega está correta.

### 7.2 Remover os dispositivos de fixação utilizados no transporte

Antes da montagem, remova todos os dispositivos de fixação utilizados no transporte.

Para remover os dispositivos de fixação utilizados no transporte:

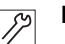

#### Passo

- 1. Remova as fitas de segurança e ripas de madeira da:
  - Parte superior da máquina
  - Mesa da máquina
  - Armação
- 2. Remova o parafuso (1) do cárter do óleo por baixo da bancada.

O parafuso impede que a parte superior da máquina levante durante o transporte.

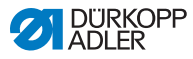

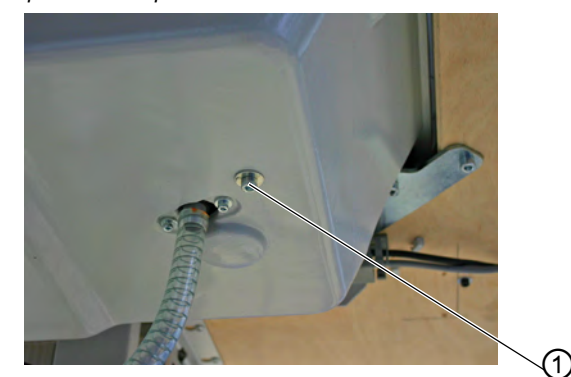

Figura 42: Remover os dispositivos de fixação utilizados no transporte da parte superior da máquina

- (1) Parafuso
- Remova o parafuso (2).
   Os parafusos impedem que as placas de fixação caiam.

Figura 43: Remover os dispositivos de fixação utilizados no transporte das placas de fixação

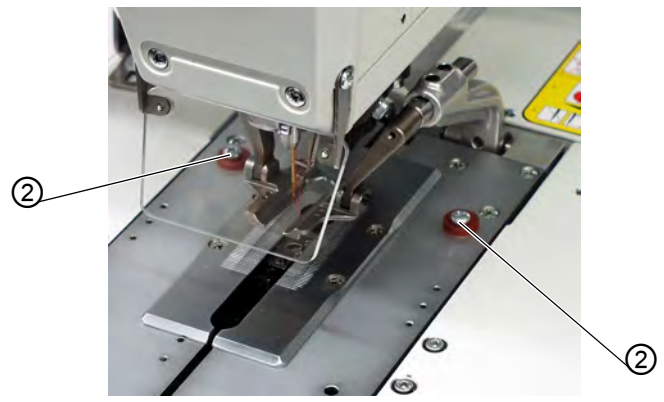

(2) - Parafusos

4. Remova o parafuso (3).

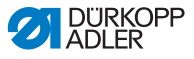

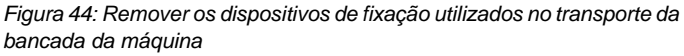

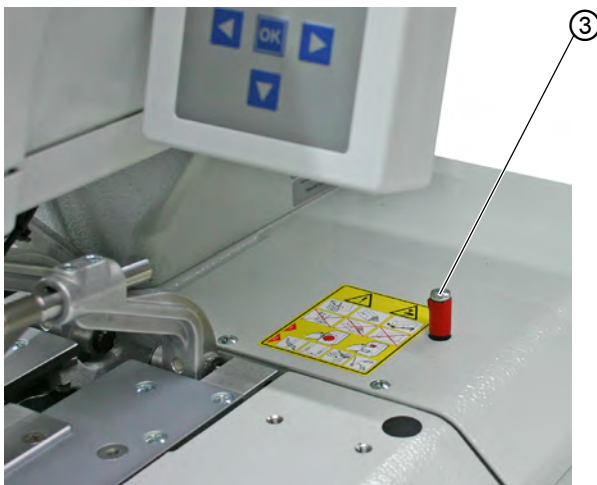

(3) - Parafuso

### 7.3 Montar a armação

Se tiver encomendado a armação adequada (December 2.3 Equipamentos acessórios, pág. 14), siga as indicações da secção December 2.5 Utilizar o olhal de transporte, pág. 76. Caso pretenda utilizar outra armação, deve executar as seguintes operações à parte:

- Montar o interruptor principal ( manual complementar Ligar caixas de controlo ao interruptor principal)
- Montar a bancada ( 7.4 Montar a bancada, pág. 75)
- Montar a unidade de manutenção ( 7.13 Ligar o sistema pneumático, pág. 84)

### 7.4 Montar a bancada

Se pretender criar a sua própria bancada, considere os exemplos de dimensões dos esquemas no capítulo ( Anexo, pág. 125). A espessura da bancada deve ter cerca de 40 mm.

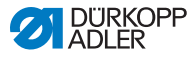

### 7.5 Utilizar o olhal de transporte

O olhal de transporte facilita a elevação da máquina na armação. Pode, por exemplo, elevar a máquina com um diferencial de fixação do teto ou inserir uma estaca estável através do olhal do transporte e, em seguida, levantar a máquina com a ajuda de 2 pessoas. O olhal de transporte é fornecido na embalagem.

Para utilizar o olhal de transporte:

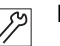

#### Passo

1. Aparafuse o olhal de transporte (1) à máquina.

Figura 45: Utilizar o olhal de transporte

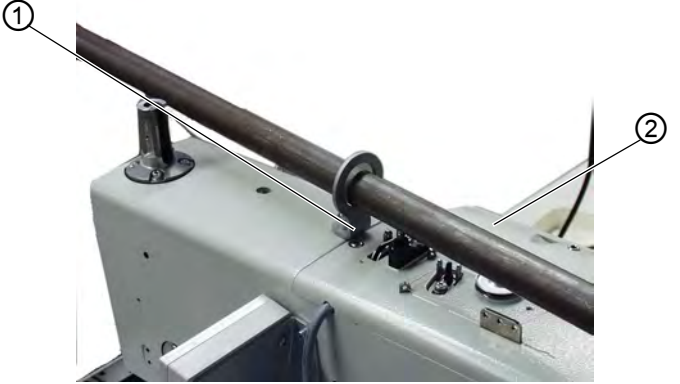

(1) - Olhal de transporte

(2) - Máquina

- 2. Eleve a máquina (2) na armação.
- 3. Quando a máquina estiver montada, desaparafuse novamente o olhal de transporte (1).

### 7.6 Fixar o suporte do fio

# Passo

- 1. Insira o suporte do fio (6) no orifício da bancada e fixe-o com porcas (4) e arruelas (3).
- 2. Monte o suporte do carretel (2).
- 3. Monte o rebobinador de linhas (1).

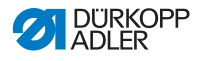

4. Posicione o suporte do carretel (2) e o rebobinador de linhas (1) de forma a ficarem paralelos entre si.

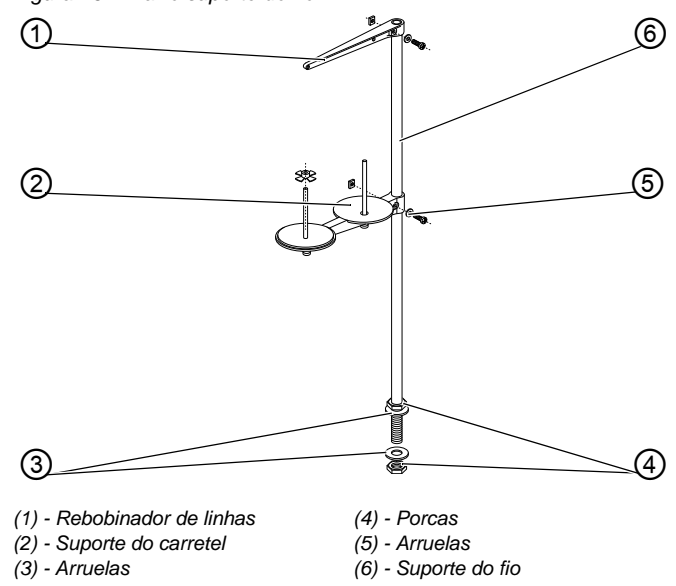

Figura 46: Fixar o suporte do fio

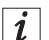

#### Informação

É necessário definir o cordel consoante o tipo de carretel. Uma configuração incorreta pode causar danos na costura.

#### 7.7 Fixar a armação

Para que a armação não se desloque acidentalmente, pode fixála.

Para fixar a armação:

# Passo

- 1. Aparafuse ambas as placas de suporte (3) às porcas (2) tanto quanto possível, para que a máquina fique segura e fixa.
- 2. Aparafuse a contraporca (1) para cima.

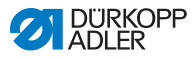

3. Aparafuse suavemente a contraporca (1).

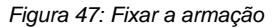

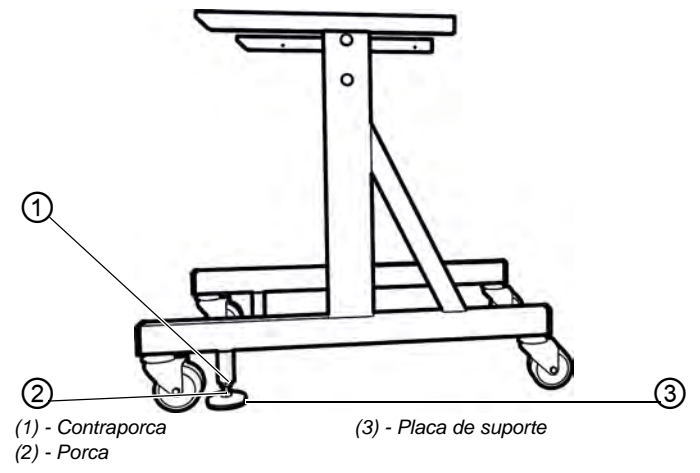

### 7.8 Definir a altura do trabalho

A altura de trabalho pode ser definida entre 73 e 90 cm (medição até ao canto superior da bancada).

Para definir a altura de trabalho:

### Passo

12

- 1. Desaperte o parafuso (1) nos dois lados da armação.
- Ajuste a bancada da máquina à altura de trabalho desejada. De forma a evitar inclinações, puxe ou empurre a bancada dos dois lados ao mesmo tempo.
- 3. Aperte o parafuso (1).

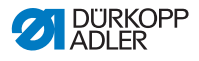

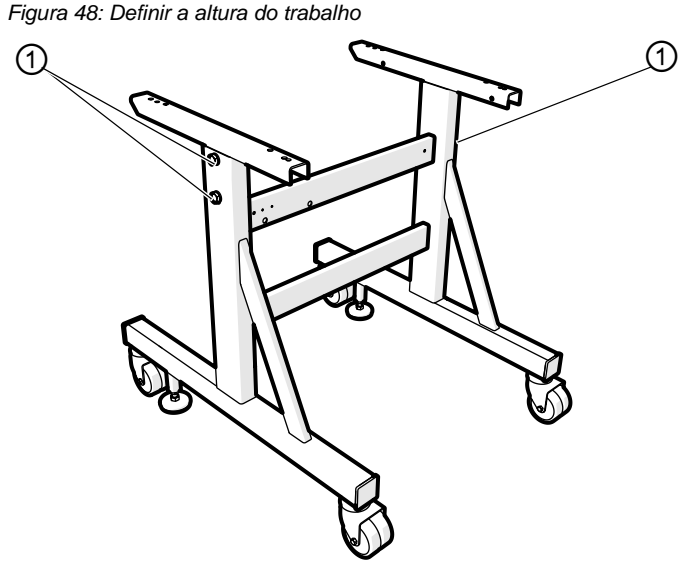

(1) - Parafusos

### 7.9 Montar o sistema de comando

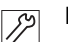

#### Passo

 Aperte o sistema de comando com parafusos nas posições (1) e (2) na parte inferior da bancada. Vire o lado com a placa de caraterísticas para a frente.

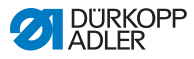

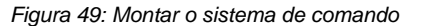

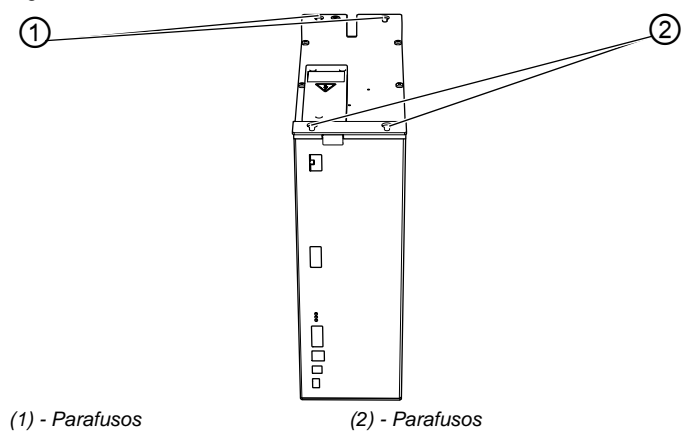

 Ligue todas as fichas aos respetivos terminais. As fichas estão marcadas de forma unívoca com uma impressão no cabo (3) e os terminais (4) no respetivo invólucro. O cabo e o terminal têm a mesma designação ou o mesmo símbolo.

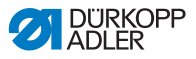

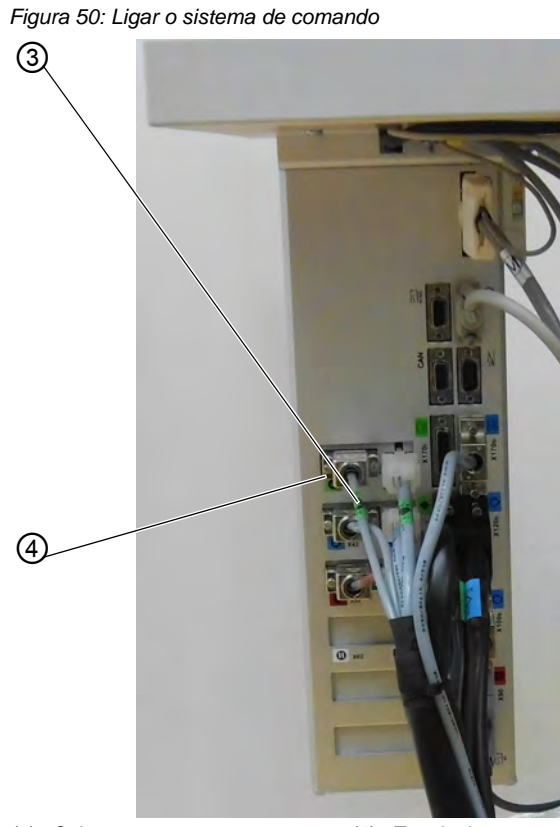

(3) - Cabo

(4) - Terminal

- 3. Aparafuse a ficha ao terminal.
- 4. Para que o cabo não se solte nem se danifique inadvertidamente, aparafuse o estribo protetor por baixo da bancada.
- 5. Aparafuse também o estribo protetor, fixando-o ao sistema de comando.

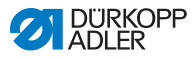

# 7.10 Ligação elétrica

PERIGO

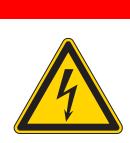

Perigo de choque elétrico nas peças sob tensão!

Perigo de risco contra a vida e a integridade física.

Apenas o pessoal técnico qualificado deve efetuar operações em equipamentos elétricos.

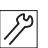

#### Passo

1. Ligue a máquina segundo o esquema de ligação ( Anexo, pág. 125).

## 7.11 Compensação do potencial

17

#### Passo

1. Nivele a compensação do potencial segundo o esquema de ligação ( Anexo, pág. 125).

### 7.12 Montar o recipiente de sucção

No recipiente de sucção, são depositados os restos de tecidos resultantes da costura.

Para montar o recipiente de sucção:

# Passo

1. Desmonte os componentes 4, 5, 6 e 7 do recipiente de sucção, de acordo com a figura.

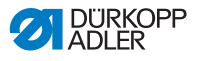

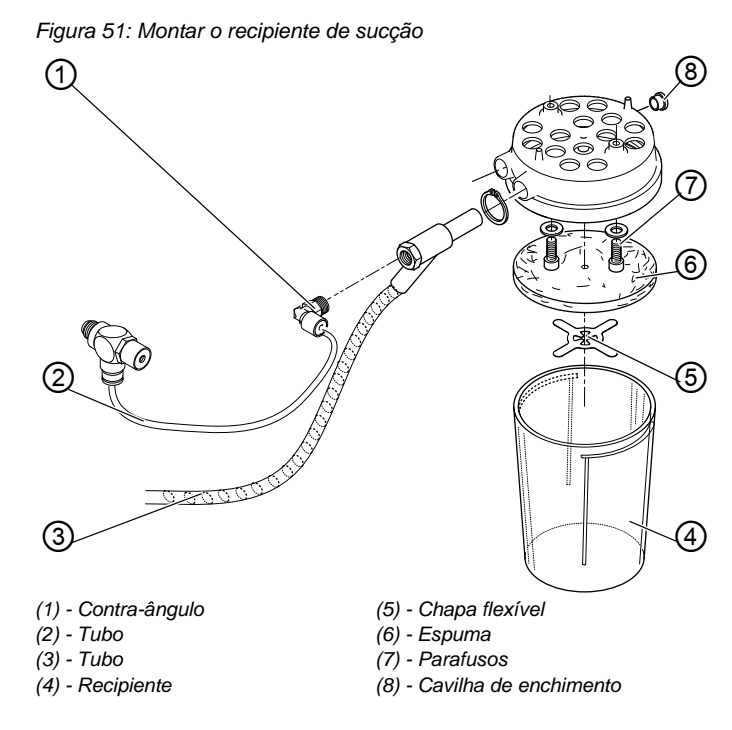

- 2. Insira a cavilha de enchimento (8).
- 3. Aperte o recipiente de sucção debaixo do cárter do óleo com o parafuso (7), nos orifícios pré-perfurados.
- 4. Volte a aparafusar a espuma (6) com a chapa flexível (5).
- 5. Aparafuse o recipiente (4).
- Ligue o tubo (3) ao recipiente de sucção através do injetor. Os restos de tecidos são aspirados para o recipiente (4) através do tubo (3).
- 7. Aparafuse o contra-ângulo (1) ao injetor.
- Ligue o recipiente de sucção à alimentação de pressão através do tubo (2).

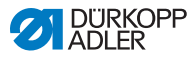

### 7.13 Ligar o sistema pneumático

O sistema pneumático da máquina e o equipamento acessório devem ser aspirados com ar comprimido anidro, não lubrificado. Para tal, é disponibilizado um pacote de ligação pneumática (12) 2.3 Equipamentos acessórios, pág. 14) para armações com unidade de manutenção e dispositivos adicionais pneumáticos:

- Tubo de ligação, 5 m de comprimento,  $\emptyset$  = 9 mm
- · Porta-tubo e braçadeira de fixação de tubo
- Tomada de engate e cobertura de embraiagem R 1/4

Para ligar o sistema pneumático:

| - E I |  |
|-------|--|

#### Importante

Se tiver encomendado uma armação adequada (I 2.3 Equipamentos acessórios, pág. 14), prossiga com o passo 4.

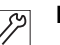

#### Passo

 Unidade de manutenção composta pelo regulador da pressão (2) e pelo separador de água (3), com peças de fixação (1) para aparafusar a armação e os tubos de ar comprimido serem ligados a partir da máquina.

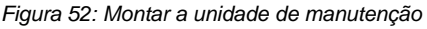

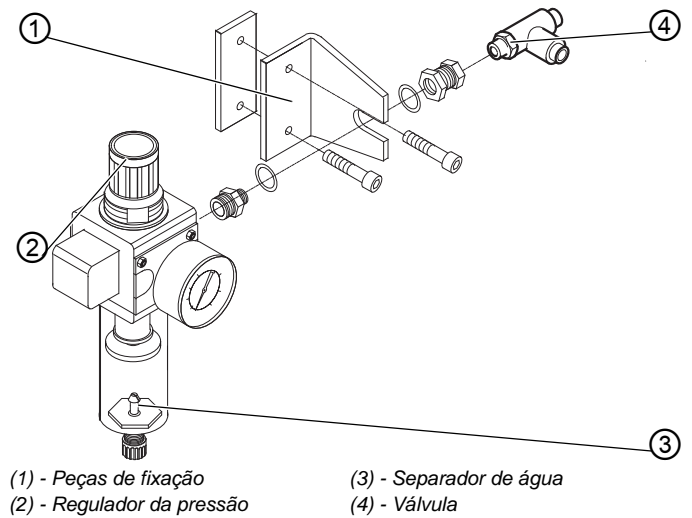

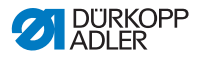

- Ligue o distribuidor (7) a dois tubos mais grossos dos 3 tubos de ar comprimido que provêm da canalização para cabo da máquina.
- 3. Enrosque o distribuidor (7) na válvula (4).

Figura 53: Ligar a unidade de manutenção

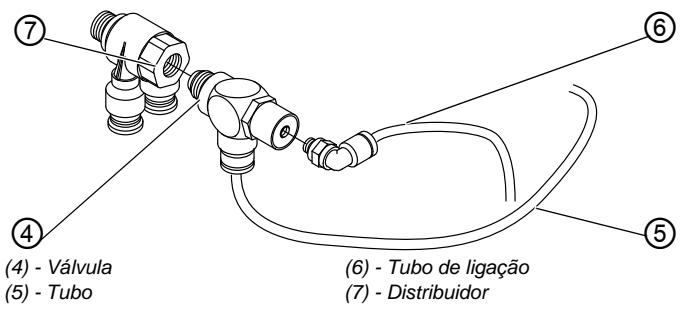

- 4. Ligue a válvula (4) ao tubo (5) do recipiente de sucção.
- 5. Una o tubo de ligação (6) do ar comprimido à válvula (4).

### 7.14 Definir a pressão de serviço

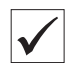

#### Configuração correta

A pressão de serviço deve ser de 6 bar.

A pressão de serviço pode ser lida no manómetro (2).

Figura 54: Definir a pressão de serviço

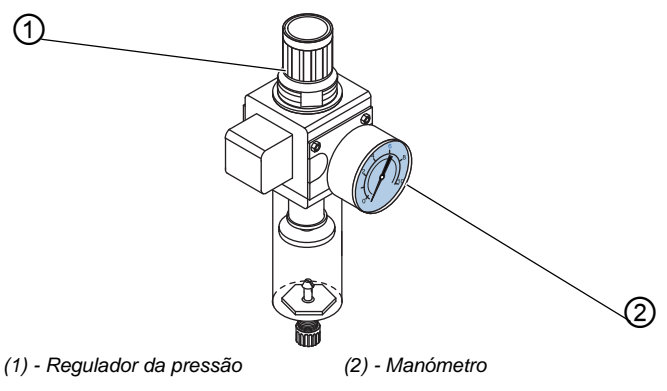

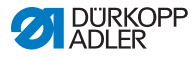

#### ALERTA

Danos materiais causados por pressão de serviço incorreta!

A pressão errada pode causar danos na máquina.

Assegure uma pressão de serviço de  $6 \pm 0.5$  bar.

Para definir a pressão de serviço:

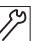

#### Passo

- 1. Eleve o regulador da pressão (1).
- Rode o regulador da pressão (1) para que o manómetro (2) apresente a pressão de serviço desejada:
  - Rotação no sentido dos ponteiros do relógio = aumento da pressão do ar
  - Rotação no sentido contrário ao dos ponteiros do relógio = redução da pressão do ar
- 3. Diminua o regulador da pressão (1).

### 7.15 Lubrificação

Após a montagem ou um período longo de inatividade, a torcida, o feltro, a lançadeira e a haste da agulha devem ser lubrificados com um pouco de óleo.

A lubrificação de todas as peças movíveis da máquina ocorre através de um sistema de torcida de óleo nos 2 depósitos para lubrificação.

### ATENÇÃO

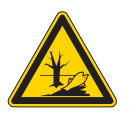

#### Danos ambientais causados por óleo!

O óleo é um poluente e, como tal, não deve ser vertido na canalização ou no chão.

Recolha cuidadosamente os resíduos de óleo. Elimine os resíduos de óleo bem como peças da máquina revestidas de óleo, de acordo com as normas legais.

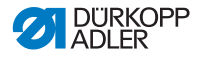

Para a lubrificação, utilize exclusivamente o óleo lubrificante **DA 10** ou um óleo equivalente com as seguintes especificações:

- Viscosidade a 40° C: 10 mm<sup>2</sup>/s
- Ponto de inflamação: 150° C

Para lubrificar os componentes da máquina:

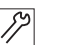

#### Passo

1. Desenrosque a tampa do cabeçote e a tampa lateral.

Figura 55: Lubrificação (1)

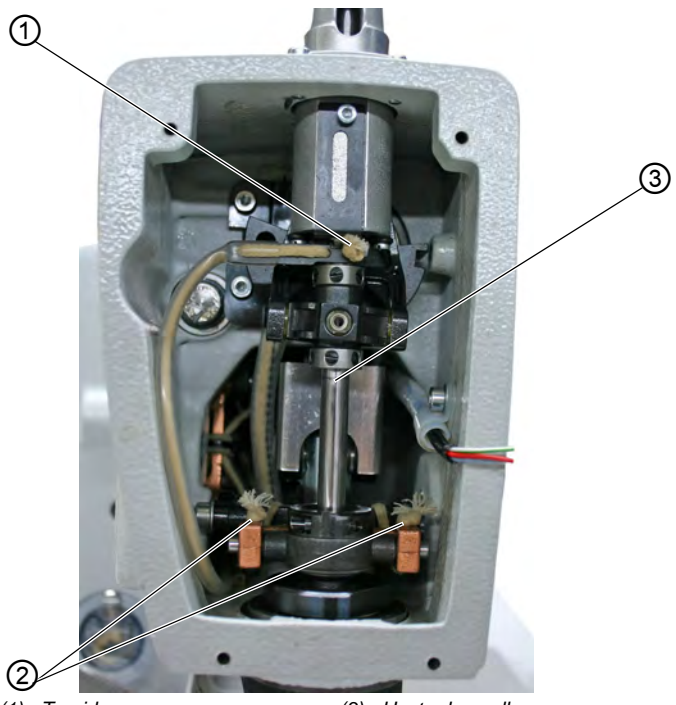

(1) - Torcida (2) - Torcida

(3) - Haste da agulha

- 2. Impregne as torcidas (1) e (2) o feltro (5) com um pouco de óleo.
- 3. Aplique 1-2 gotas de óleo no porta-mandril flutuante e na haste da agulha (3).

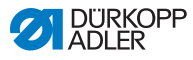

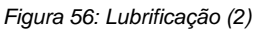

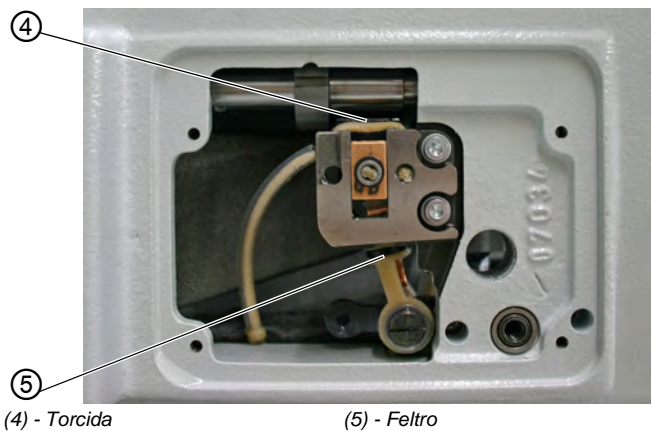

- 4. Enrosque a tampa do cabeçote e a tampa lateral.
- 5. Remova as placas de fixação.
- 6. Impregne a torcida (4) com um pouco de óleo.
- 7. Aplique 1-2 gotas de óleo na placa de espalhamento (6) e no estendedor (7).

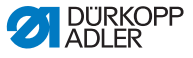

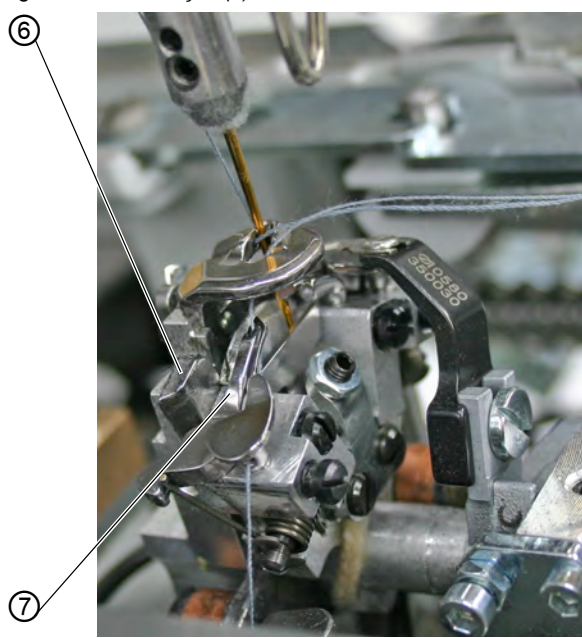

Figura 57: Lubrificação (3)

(6) - Placa de espalhamento

(7) - Estendedor

### 7.16 Reabastecer de óleo

Para reabastecer o depósito para lubrificação, utilize exclusivamente um óleo com as mesmas especificações que as da lubrificação ( 7.15 Lubrificação, pág. 86).

Para reabastecer o depósito para lubrificação:

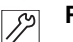

#### Passo

1. Encha totalmente o depósito para lubrificação (2) através da abertura para enchimento (1)

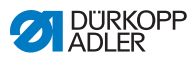

Figura 58: Reabastecer de óleo (1)

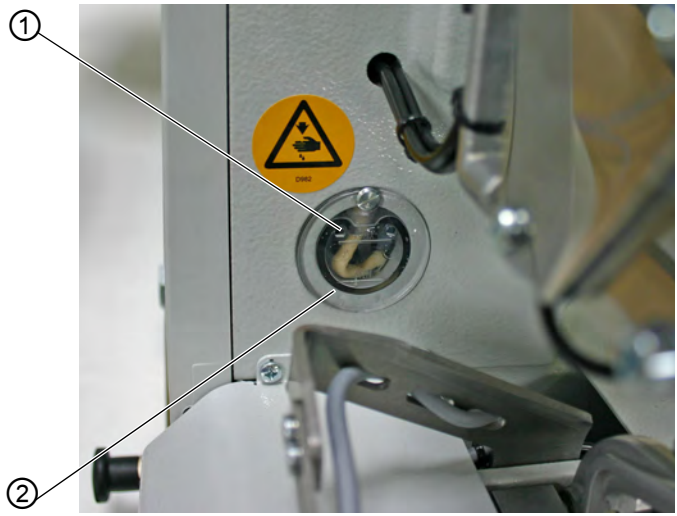

(1) - Abertura de enchimento

(2) - Depósito para lubrificação

2. Encha totalmente o depósito para lubrificação (4) através da abertura para enchimento (3).

Figura 59: Reabastecer de óleo (2)

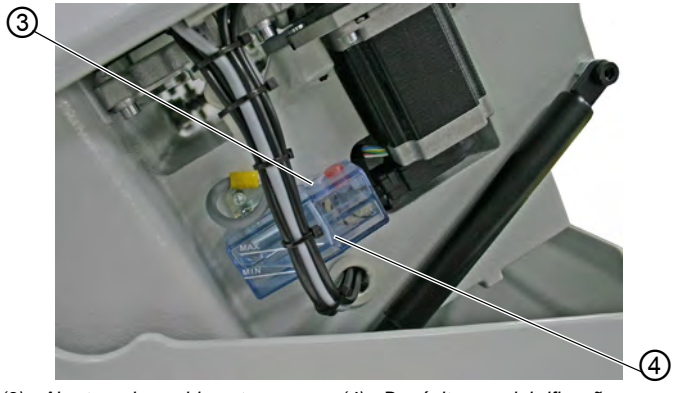

(3) - Abertura de enchimento

(4) - Depósito para lubrificação

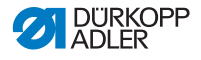

# 7.17 Ajustar os calcadores dos rebordos do tecido

Para costurar bem a peça, pode ajustar a posição dos calcadores dos rebordos do tecido.

### ATENÇÃO

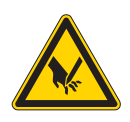

**Perfuração com objetos pontiagudos!** Possibilidade de ferimentos graves.

Ajuste os calcadores dos rebordos do tecido apenas com a máquina desligada.

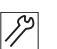

#### Passo

- 1. Colocar a peça de costura até que toque nos calcadores dos rebordos do tecido (2), do lado esquerdo e do direito.
- 2. Desaperte o parafuso (1) do lado esquerdo e do direito.
- Defina a posição de costura, de forma a que possa deslocar para trás e para a frente os calcadores dos rebordos do tecido (2).
- 4. Volte a apertar o parafuso (1).

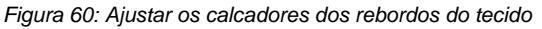

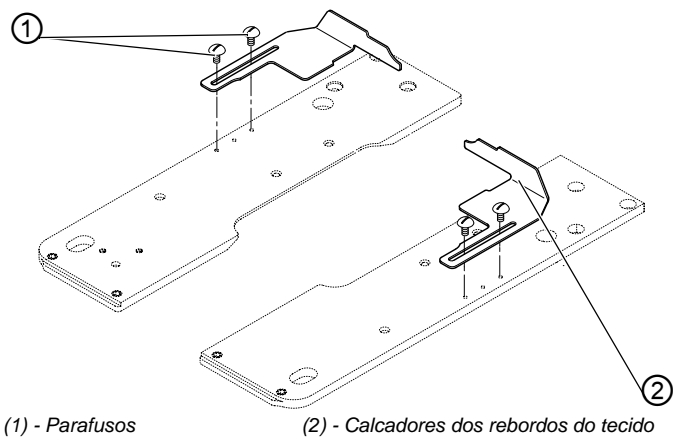

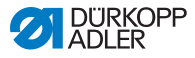

### 7.18 Executar o teste de verificação

Após concluir a montagem, ligue a máquina e execute um teste de verificação. Tenha em consideração a seguinte ordem:

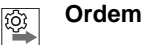

#### 1. Ligue a máquina.

- 2. Execute o teste de verificação.
- 3. Desligue a máquina.

Para executar o teste de verificação:

| Passo |
|-------|
|-------|

- 1. Coloque a peça a costurar.
- Selecione um tipo de casa do botão ( 8.1.2 Modo de casa de botão única, pág. 93) e acione, primeiramente, uma velocidade baixa.
- 3. Costure uma casa de botão ( 5.12 Costurar, pág. 54).
- 4. Aumente gradualmente a velocidade.
- 5. Verifique se a casa do botão corresponde aos requisitos pretendidos.

Se os requisitos não tiverem sido preenchidos, modifique a tensão do fio ( 1 5.9 Definir a tensão do fio, pág. 49).

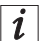

#### Informação

Se depois de ligar o ecrã de abertura no painel de comando o mesmo não for exibido após algum tempo de espera, significa que não existe software no sistema de comando.

Nesse caso, instale primeiro o software ( Manual de assistência).

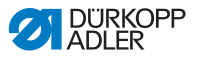

# 8 Configurações do software

### 8.1 Nível do operador

Ao nível do operador, são apresentadas as informações mais importantes para a costura.

### 8.1.1 Operação básica

Os valores ao nível do operador podem ser modificados premindo a tecla correspondente no painel de comando ( 4.1 Painel de comando, pág. 26).

Consoante a configuração no menu de sequência, está disponível o modo de sequência ou o modo de casa de botão única ( *B.2 Programação da casa do botão*, pág. 101).

O modo ativado é reconhecido no campo superior do mostrador, que se situa por baixo do acionamento ( 4.2.1 Estrutura, pág. 31).

### 8.1.2 Modo de casa de botão única

Ao nível do operador, pode selecionar uma casa de botão de entre 50 casas de botão pré-programadas.

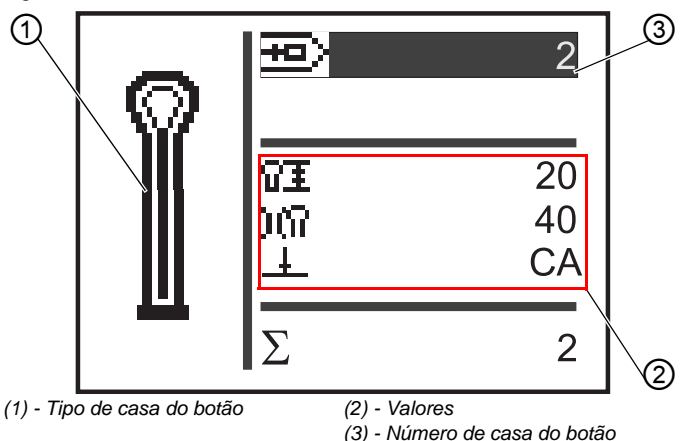

Figura 61: Modo de casa de botão única

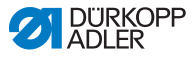

Para selecionar uma casa de botão pré-programada:

### Passo

2.

1. Mude para o campo Número da casa de botão (3) com

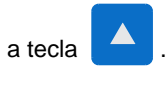

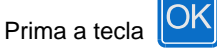

- ♦ O cursor fica intermitente.
- 3. Selecione o número de casa do botão pretendido com

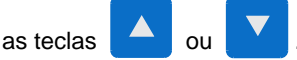

Como opção de seleção, são representados o tipo de casa de botão atual (1) e os respetivos valores mais importantes (2).

4. Confirme a seleção com a tecla

### 8.1.3 Modo de sequência

Consoante a configuração, a máquina encontra-se em funcionamento automático ou manual, ou no modo de barreira retroreflexiva( *4.2.2 Modos de funcionamento*, pág. 31). No modo de sequência, pode mudar em qualquer altura de sequência entre as casas de botão programadas, ativando assim o modo de barreira retroreflexiva.

A seleção de uma casa de botão no modo de sequência implica 2 passos:

#### Ordem

ίΩ,

- 1. Selecione o número de sequência.
- 2. Selecione uma casa de botão.

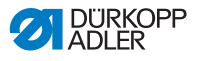

Figura 62: Modo de sequência

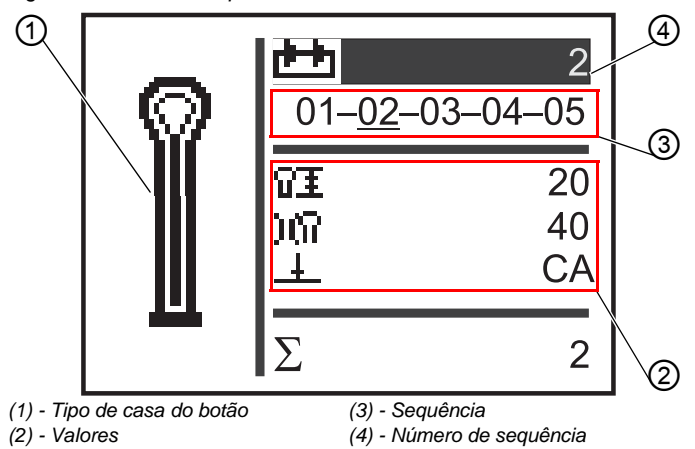

#### Selecionar o número de sequência

Para selecionar o número de sequência:

# Passo

2.

1. Mude para o campo Número de sequência (4) com

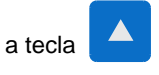

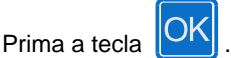

- ♦ O cursor fica intermitente na linha pretendida.
- 3. Selecione o número pretendido com as teclas

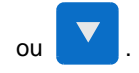

4. Confirme a seleção com a tecla

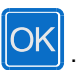

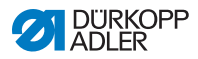

#### Selecionar uma casa de botão

Para selecionar uma casa de botão:

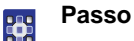

1. Selecione a casa de botão na sequência representada

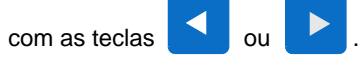

A casa do botão pretendida é marcada com uma barra. Como opção de seleção, são representados no campo Tipo de casa do botão (1) o tipo de casa de botão atual e na área Valores (2) os respetivos valores.

#### Selecionar o modo de funcionamento

1. Mude para o campo **Sequência** (3) com as teclas

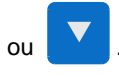

- 2. Prima a tecla
- 3. Mude o modo de funcionamento com a tecla

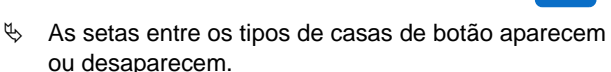

4. Confirme a seleção com a tecla

### 8.1.4 Definir o comprimento de corte

No mostrador, o campo (1) exibe o comprimento de corte. O comprimento de corte pode ser ajustado.

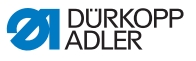

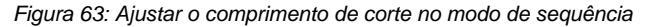

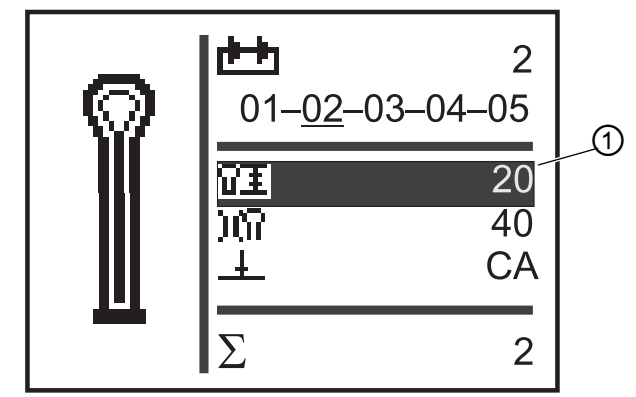

(1) - Comprimento de corte

Para definir o comprimento de corte:

# Passo

2.

1. Mude para o campo Comprimento de corte (1) com

a tecla

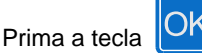

♦ O cursor fica intermitente.

3. Defina o valor pretendido com as teclas

4. Confirme com a tecla

OK

A tensão do fio também pode ser definida.

### 8.1.5 Definir a tensão do fio

No mostrador, o campo (1) exibe a tensão do fio ao costurar. A tensão do fio pode ser ajustada.

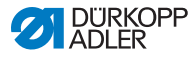

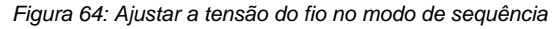

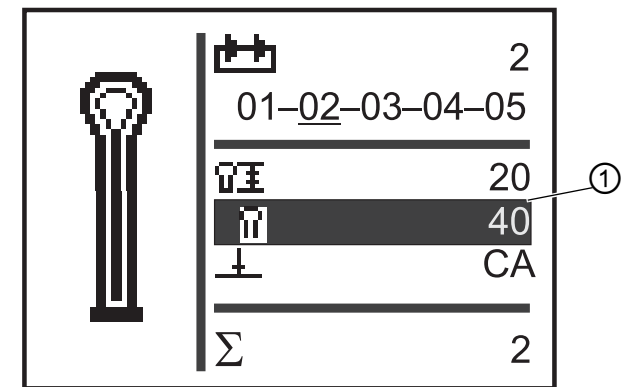

(1) - Campo Tensão do fio

Para definir a tensão do fio:

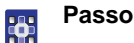

2.

### 1. Mude para o campo Tensão do fio (1) com a tecla

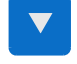

- Prima a tecla
- ♦ O cursor fica intermitente.
- 3. Defina o valor pretendido com as teclas
- 4. Confirme com a tecla

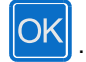

O modo de corte também pode ser definido.

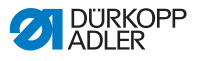

### 8.1.6 Definir o modo de corte

No mostrador, o campo (1) exibe o modo de corte. O modo de corte determina quando e se deve ser inserida uma casa de botão durante a costura.

Durante o modo de corte pode alternar entre os seguintes parâmetros:

#### Parâmetro do modo de corte

| Parâmetro | Função                                           |  |
|-----------|--------------------------------------------------|--|
| 0         | = sem cortes                                     |  |
| СА        | = cortar após o final da costura (Cut After)     |  |
| СВ        | = cortar antes do início da costura (Cut Before) |  |

Figura 65: Definir o modo de corte no modo de sequência

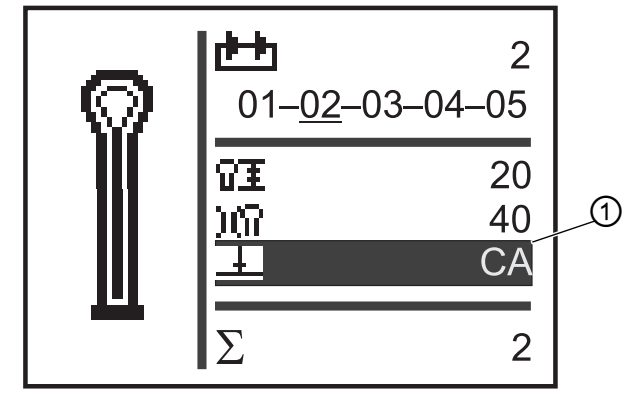

(1) - Modo de corte

Para definir o modo de corte:

# Passo

1. Mude para o campo **Modo de corte** (1) com a tecla

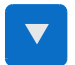

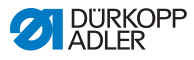

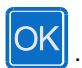

♥ O cursor fica intermitente.

2. Prima a tecla

3. Defina o valor pretendido com as teclas

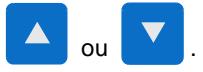

4. Confirme com a tecla

O contador de peças pode ser reiniciado.

Caso não pretenda reiniciar o contador de peças, pode dar início à costura.

### 8.1.7 Reiniciar o contador de peças

A máquina está equipada com um contador de peças que enumera o número de casas de botão costuradas. Atrás da marca  $\Sigma$  (1) é exibido o valor atual (por exemplo 2). O valor do contador de peças é mantido após desligar a máquina.

O contador de peças enumera um máximo de 9999 casas de botão. Se este valor for ultrapassado, a contagem recomeça no 0.

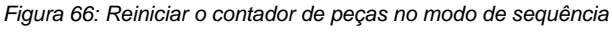

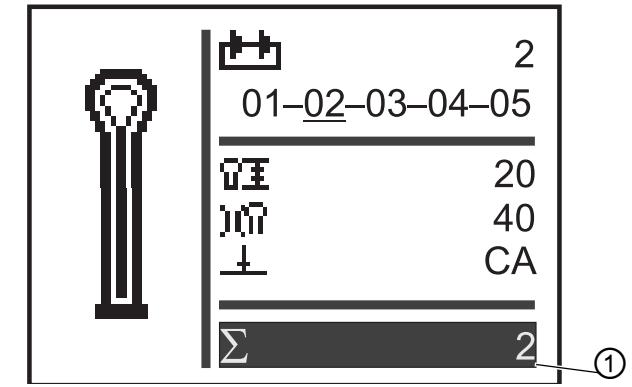

(1) - Campo Contador de peças

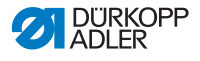

Para reiniciar o contador de peças:

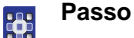

1. Mude para o campo Contador de peças (1) com

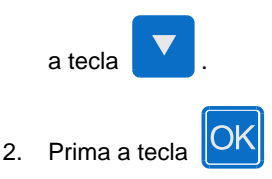

- ♦ As barras de menu alteram-se.
- 3. Prima a tecla
- cerca de 2 segundos.
- O contador de peças é definido para 0 e o mostrador muda novamente no menu principal ( 8.1 Nível do operador, pág. 93).

### 8.2 Programação da casa do botão

A programação de casas de botão ocorre ao nível P. Para todos os tipos de barras, pode definir as respetivas caraterísticas da casa do botão como, por exemplo, o comprimento da casa do botão e o tipo de olho.

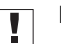

#### Importante

Se premir a tecla

Ρ

, não é possível costurar.

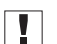

#### Importante

Se mudar o tipo de barra de um programa da casa do botão, todos os valores dessa casa do botão são reiniciados para o valor predefinido.

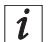

#### Informação

Os tipos de casas de botão e as suas variantes não podem ser costurados com todas as subclasses e equipamentos de costura.

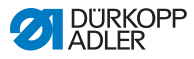

Para programar uma casa de botão:

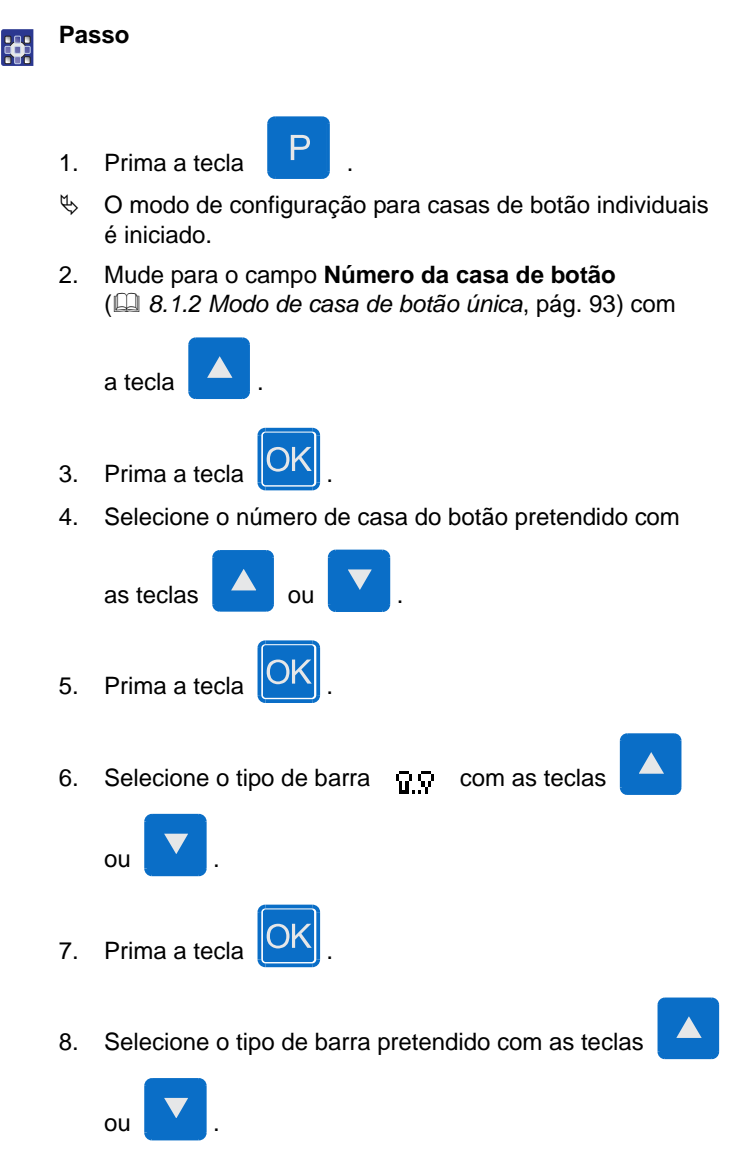

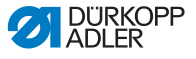

#### Tipos de barras

| Sem barra | Barra<br>cónica | Barra<br>transversal | Barra<br>arredondada | llhó |
|-----------|-----------------|----------------------|----------------------|------|
| I         | Ų               | Ш                    | U                    | 0    |

9. Confirme a seleção com a tecla

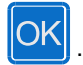

Pode mudar para um nível superior com as teclas e definir outros valores (consulte a lista que se segue de itens e subitens de menu). Ou saia do modo de configuração com a tecla

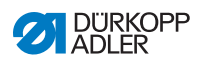

### Lista de itens e subitens de menu

| Valor           | Descrição                                                                                                    |
|-----------------|----------------------------------------------------------------------------------------------------|
| Ħ               | Configurações de comprimento                                                                                                    |
| ÛI              | <b>Comprimento de corte:</b> O comprimento de corte pode ser definido entre 6 a 50 mm no máximo, consoante o equipamento de costura.                                                                                                    |
| O≣              | Diâmetro do ilhó (só para máquinas de ilhoses)                                                                                                    |
| ۴±              | <b>Comprimento do ponto no rebordo da casa do<br/>botão:</b> Distância entre pontos no rebordo da casa<br>do botão (de 0,5 a 2 mm).                                                                                                    |
| $\tilde{a}_{f}$ | Número de pontos no ilhó (apenas para máquinas<br>de ilhoses): Número de pontos distribuídos<br>uniformemente em todo o ilhó.                                                                                                    |
| 0               | Sobreposição no ilhó (apenas para máquinas de ilhoses): Sobreposição do início e do final da costura.                                                                                                    |
| ¥X.             | <b>Comprimento do cortador de linha:</b> O comprimento<br>do fio da agulha e da extremidade do fio da lançadeira<br>do lado inferior da casa do botão nos modelos 581-112<br>ou 581-312 pode ser modificado.<br>Os pontos comprimidos permitem uma costura segura<br>do início ao fim. |
| ¥Ŧ              | <b>Comprimento dos pontos comprimidos no início<br/>da costura:</b> Distância entre pontos da compressão<br>no início da costura.                                                                                                    |
| ¥₹              | <b>Comprimento dos pontos comprimidos no final<br/>da costura:</b> Distância entre pontos da compressão<br>no final da costura.                                                                                                    |
| ΞX              | Número de pontos comprimidos no início da<br>costura: Número de pontos da compressão no<br>início da costura.                                                                                                    |
| X¥              | Número de pontos comprimidos no final da<br>costura: Número de pontos da compressão no<br>início da costura.                                                                                                    |

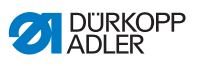

| Valor | Descrição                                                                                                    |
|-------|----------------------------------------------------------------------------------------------------|
| )(    | Tensão do fio da agulha                                                                                                    |
| )(የ   | <b>Tensão da costura:</b> Tensão da costura controlada eletronicamente durante o ciclo de costura.                                                                         |
| )(‡   | Tensão de corte: Tensão do fio da agulha reduzida para o cortador do fio da agulha.                                                                                        |
| )(‡   | <b>Tensão de costura:</b> O comprimento do fio inicial colocado pode ser regulado através da tensão de costura.                                                            |
| 0     | Configurações dos tipos de olho                                                                                                    |
| 'n    | <b>Tipo de olho:</b> Podem ser programados 7 tipos de olho diferentes.                                                                                                    |
| ÷.    | <ul> <li>N.º de pontos no olho: Podem ser definidos entre</li> <li>4 a 25 pontos no máximo para o arredondamento</li> <li>do olho da casa do botão.</li> </ul>             |
| Ċ.    | Inclinação do olho: O olho da casa do botão pode ser ligeiramente inclinado para a esquerda ou para a direita.                                                             |
| ź₩    | <b>Ajuste do pesponto:</b> A amplitude do pesponto regulado mecanicamente pode ser diminuída até 1,0 mm ou ampliada até 0,5 mm.                                            |
| Ŧ     | Configurações de corte                                                                                                    |
| +     | <b>Modo de corte:</b> De acordo com o equipamento<br>de costura, a casa do botão pode ser cortada após<br>a costura (CA), antes da costura (CB) ou não ser<br>cortada (0). |
| ÷₽    | Espaço de corte: Distância entre os pontos internos dos dois rebordos da casa do botão.                                                                                    |

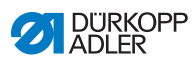

| Valor               | Descrição                                                                                                    |
|---------------------|----------------------------------------------------------------------------------------------------|
| <b>T</b> ' <b>T</b> | <b>Área de corte do modo Multiflex:</b> 1 = Corte inteiro,<br>2 = Corte intermédio, 3 = Recorte do olho ou rebordo/<br>presilha                                                                                                    |
| ÛĪ                  | <b>Comprimento do corte inteiro:</b> O comprimento de corte pode ser reduzido até um máximo de 2 mm.                                                                                                    |
| Rŧ                  | <b>Posição de corte no corte intermédio:</b> A posição<br>é definida de acordo com uma proporção que aumenta<br>da posição do olho (0 %) até à posição mais recuada<br>(100 %).                                                                                                    |
| 0+                  | <b>Correção do corte na direção x:</b> A posição da lâmina dentro da casa do botão pode deslocar-se para a esquerda ou para a direita.                                                                                                    |
| ‡0                  | <b>Correção do corte na direção y:</b> A posição da lâmina dentro da casa do botão pode deslocar-se para a frente ou para trás.                                                                                                    |
| <b>1</b> 0          | Correção da pressão de corte: Ajuste automático<br>(4 níveis) da força de corte do diâmetro da casa do<br>botão consoante o comprimento da casa do botão.<br>- Até 14 mm de comprimento da casa do botão<br>(ilhoses) - 2.º nível<br>- Entre 15 a 30 mm de comprimento da casa do botão -<br>3.º nível<br>- A partir de 31 mm de comprimento da casa do botão -<br>4.º nível<br>Neste item de menu, a intensidade de corte<br>predefinida pode ser aumentada ou diminuída,<br>consoante o comprimento da casa do botão. |
| +                   | <b>Corte flexível</b> : Modo Monoflex 581-312, 581-321<br>ou 581-341                                                                                                    |
| Y                   | Configurações da barra cónica                                                                                                    |
| Y≛                  | <b>Comprimento da barra cónica:</b> O comprimento da barra cónica pode ser definido entre 2 a 36 mm, consoante o equipamento de costura e o comprimento da casa do botão.                                                                                                    |
| Y۳                  | Amplitude do pesponto na barra cónica:<br>A amplitude do pesponto aplicável para a casa do<br>botão pode ser diminuída na barra cónica.                                                                                                    |
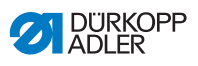

| Valor   | Descrição                                                                                                    |
|---------|----------------------------------------------------------------------------------------------------|
| Ų<br>₩  | Sobreposição na barra cónica: Sobreposição dos rebordos da casa do botão na barra cónica.                                                                                                    |
| ¥ł<br>Y | Altura da inclinação da barra: O comprimento da cunha da barra pode ser definido.                                                                                                    |
| =       | Configurações da barra transversal                                                                                                    |
| Ī       | <b>Comprimento da barra transversal:</b> Comprimento total da barra transversal. A área de ajuste é automaticamente definida de acordo com o espaço de corte selecionado e a amplitude do pesponto. |
| ₽±<br>Ŧ | <b>Comprimento do ponto na barra transversal:</b><br>Distância entre pontos na barra transversal<br>(de 0,5 a 2 mm).                                                                                |
| Li 土    | Amplitude do pesponto na barra transversal:<br>A amplitude do pesponto pode ser diminuída<br>ou aumentada na barra transversal.                                                                     |
| #       | <b>Posição x da barra transversal:</b> A barra transversal pode ser integralmente deslocada para a esquerda ou para a direita.                                                                      |
| ⊥t      | Prolongamento do rebordo da casa do botão na<br>barra transversal: Sobreposição dos rebordos da<br>casa do botão com a barra transversal.                                                           |
|         | Configurações da barra arredondada                                                                                                    |
| *       | Número de pontos na barra arredondada:<br>Podem ser definidos um mínimo de 6 e um máximo de<br>12 pontos nas barras arredondadas ou 4 a 10 pontos<br>no semicírculo inferior.                       |
| ₩≛      | Amplitude do pesponto na barra arredondada:<br>A amplitude do pesponto aplicável para a casa do<br>botão pode ser diminuída na barra arredondada.                                                   |
| U       | <b>Posição de início da costura</b> : O início da costura pode partir da na barra arredondada ou do rebordo da casa do botão, conforme preferir.                                                    |

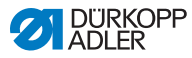

| Valor      | Descrição                                                                                                    |
|------------|----------------------------------------------------------------------------------------------------|
| <b>)</b> 王 | Sobreposição no rebordo da casa do botão:<br>Sobreposição no rebordo da casa do botão no início<br>e no final da costura.                                                                                |
| Ω≛         | Posição de início da costura no rebordo da casa<br>do botão: A posição de início da costura no rebordo<br>da casa do botão pode ser alterada a partir do início<br>do rebordo (100 %) até ao olho (0 %). |
| ж          | Sobreposição na barra arredondada: Sobreposição da barra arredondada no início e no final da costura.                                                                                                    |
| Gimp       | Monitorização do fio revestido (somente nos<br>equipamentos acessórios 581-141 e 581-341):<br>Comute a monitorização, caso o fio revestido seja<br>inserido.                                             |
| የ≁ያ        | Casas de botão sequenciais: Número de casas de<br>botão que sem abertura dos ganchos são costuradas<br>sequencialmente. Desta forma, é possível obter um<br>movimento duplo.                             |
| ¢          | N.º de rotações: Rotações por minuto.                                                                                                    |

#### Programação da sequência 8.3

A programação de sequências ocorre ao nível S.

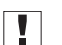

## Importante

S , não é possível costurar. Se premir a tecla

Para programar uma sequência:

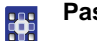

# Passo

- 1. Prima a tecla
- S
- ✤ O modo de configuração para sequências é iniciado.

3.

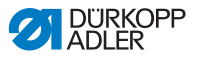

2. Mude para o campo Número de sequência ( 8.1.3 Modo

de sequência, pág. 94) com a tecla

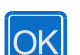

- Prima a tecla
- ✤ No mostrador é exibido:

Figura 67: Programar sequências (1)

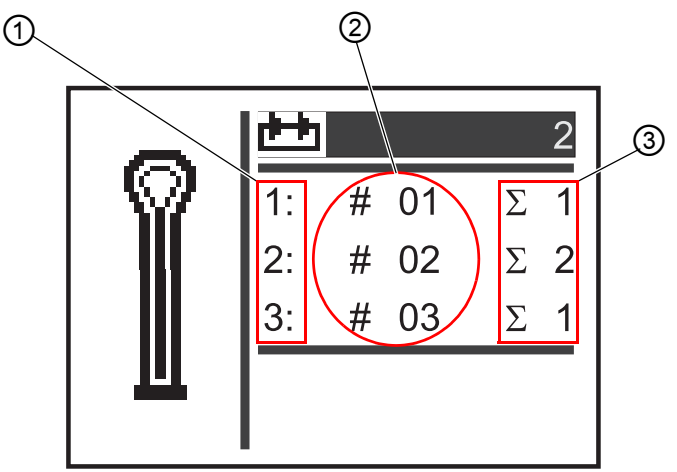

- (1) Posição na sequência(2) Número de casa do botão
- (3) Número de casas de botão
- 4. Selecione o número de sequência pretendido com

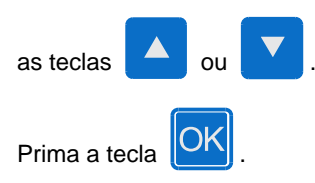

✤ No mostrador é exibido:

5.

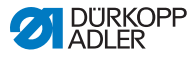

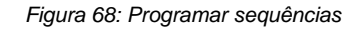

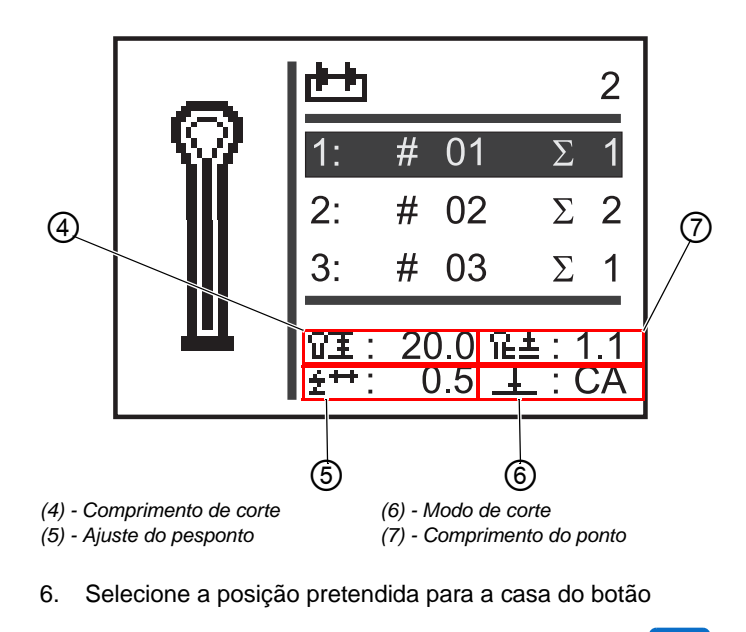

na sequência (1.ª coluna do mostrador) com as teclas

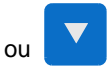

- ♦ O cursor indica a posição atual.
- 7. Prima a tecla

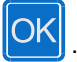

8. Selecione o número da casa de botão pretendido

(2.ª coluna do mostrador) com as teclas

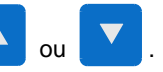

- ✤ O tipo de casa do botão é apresentado.
  - Prima a tecla

9.

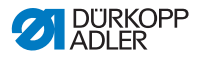

10. Defina o número de casas de botão pretendido

(3.ª coluna do mostrador) com as teclas

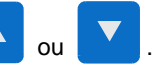

11. Confirme com a tecla

OK

É possível adicionar outros programas de casas de botão. Comece pelo passo 1.

# 8.3.1 Eliminar a casa do botão no final de uma sequência

Para eliminar uma casa de botão no final de uma sequência:

# Passo

1. Selecione a penúltima linha da sequência de casas de botão

programada com as teclas

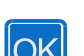

- 2. Prima a tecla 🎦.
- 3. Selecione o programa de casas de botão o com as

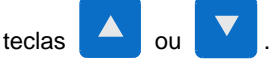

- 4. Confirme com a tecla
- ✤ A casa de botão selecionada foi eliminada.

Se pretender sair do modo de configuração, prima a tecla Retornará de imediato ao nível de operador.

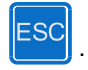

# 8.3.2 Adicionar uma casa do botão no final de uma sequência

Para adicionar uma casa de botão no final de uma sequência:

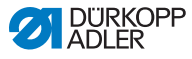

#### Passo

Selecione a última linha da sequência de casas de botão 1.

programada com a tecla

2. Prima a tecla

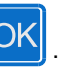

3. Selecione o programa da casa do botão pretendido com

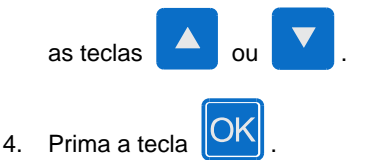

Se pretender sair do modo de configuração, prima a tecla Retornará de imediato ao nível de operador.

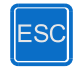

#### 8.3.3 Inserir a casa do botão numa seguência

Não é possível uma adição individual de tipos de casas de botão à seguência. Tenha em consideração a programação da sequência atual e modifique a sequência correspondentemente (III 8.2 Programação da casa do botão, pág. 101).

Também é possível desligar o modo de seguência.

#### 8.3.4 Desligar o modo de seguência

Se pretender utilizar o modo de casa de botão única em vez do modo de sequência, desligue o último.

Para desligar o modo de sequência:

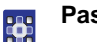

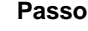

1. Prima a tecla

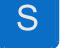

3.

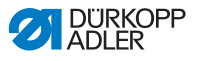

2. Mude para o campo Número de sequência ( 3.1.3 Modo

de sequência, pág. 94) com a tecla

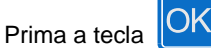

- 4. Selecione o Número de sequência o com a tecla
- 5. Prima a tecla

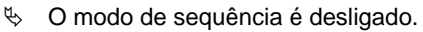

6. Prima a tecla

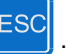

O modo de configuração é terminado. Retornará de imediato ao nível de operador.

## 8.4 Modo de serviço

No modo de serviço, estão disponíveis as funções da máquina que podem ser utilizadas em operações de manutenção. O modo de serviço está protegido por uma palavra-passe, de forma a evitar configurações incorretas inadvertidas. Estão disponíveis informações mais detalhadas sobre o conteúdo do modo de serviço no *Annual de assistência.* 

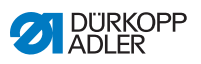

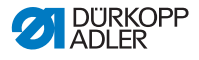

# 9 Desativação

Para desativar a máquina durante um período de tempo longo, ou permanentemente, é necessário executar algumas funções.

## ATENÇÃO

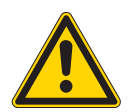

Perigo de ferimentos por manuseamento indevido!

Possibilidade de ferimentos graves.

Limpe a máquina APENAS quando estiver desligada.

APENAS o pessoal qualificado deve separar os terminais.

#### CUIDADO

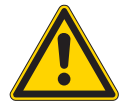

O contacto com o óleo pode causar lesões na pele!

Em contacto com a pele, o óleo pode provocar erupções na pele.

Evitar o contacto com resíduos de óleo.

Para desativar a máquina:

#### Passo

14

- 1. Desligue o interruptor principal por baixo do centro do material de costura.
- 2. Retire a ficha de rede.
- 3. Desligue o terminal pneumático.
- 4. Com um lenço, limpe o óleo residual no cárter do óleo por baixo do material de costura.
- 5. Cubra o painel de comando, de forma a protegê-lo de sujidades.
- 6. Cubra o sistema de comando, de forma a evitar que se suje.
- 7. Cubra toda a máquina sempre que possível, de forma a protegê-la contra danos e sujidades.

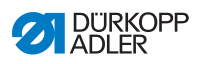

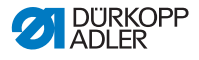

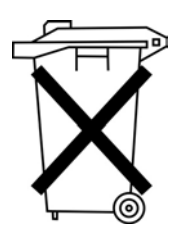

# 10 Eliminação

A máquina não deve ser eliminada juntamente com os resíduos domésticos.

A máquina deve ser eliminada de acordo com os regulamentos nacionais de forma adequada e apropriada.

## ATENÇÃO

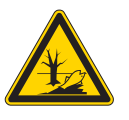

Perigo de danos ambientais em caso de eliminação incorreta!

Em caso de eliminação incorreta podem ocorrer danos ambientais graves.

Siga SEMPRE os regulamentos legais no que se refere à eliminação.

Em caso de eliminação, tenha em consideração que a máquina é constituída por diferentes materiais (aço, plástico, peças eletrónicas ...). Siga os regulamentos aplicáveis a nível nacional relativos ao processo de eliminação.

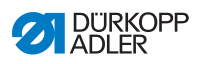

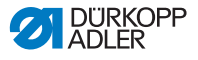

# 11 Resolução de problemas

Em caso de ocorrência de erros não descritos neste manual, contacte o fabricante ( 5.13 Atendimento ao cliente, pág. 59).

Não tente corrigir o erro autonomamente.

# 11.1 Alertas

| Símbolo    | Descrição                                                                                                    | Resolução de problemas                                                                               |
|------------|----------------------------------------------------------------------------------------------------|----------------------------------------------------------------------------------------------------|
| <u>A 9</u> | Ao começar a costurar,<br>a agulha não está na<br>posição básica superior<br>ou está numa posição<br>incorreta. | <ul> <li>Rode a bobine até<br/>o alerta desaparecer.</li> </ul>                                      |
| <u> </u>   | Ao iniciar a operação de<br>costura, a máquina indica<br>a posição de enfiar o fio.                             | <ul> <li>Prima a tecla na tampa<br/>do cabeçote.</li> </ul>                                          |
|            | Durante a costura,<br>o fio quebra-se.                                                                          | <ul> <li>Prima a tecla na tampa<br/>do cabeçote.</li> </ul>                                          |
| A F        | Ao iniciar a operação de<br>costura, a agulha está na<br>posição de enfiar o fio.                               | <ul> <li>Prima a tecla na tampa<br/>do cabeçote.</li> <li>Desligue e ligue<br/>a máquina.</li> </ul> |

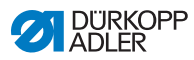

| Símbolo  | Descrição                                                                                                    | Resolução de problemas                                                                                                    |
|----------|----------------------------------------------------------------------------------------------------|----------------------------------------------------------------------------------------------------|
| <u>e</u> | Não está disponível ar<br>comprimido ou a pressão<br>é muito reduzida.                                                                               | <ul> <li>Desligue a máquina.</li> <li>Disponibilize ar<br/>comprimido suficiente.</li> <li>Ligue a máquina.</li> </ul>                                                                                                |
|          | Foi selecionada uma<br>combinação de corte não<br>permitida (APENAS no<br>modo Multiflex).                                                           | <ul> <li>Verifique e defina no<br/>sistema de comando<br/>os dados da lâmina e do<br/>bloco de corte utilizados.</li> <li>Insira e defina<br/>eventualmente a lâmina<br/>e o bloco de corte<br/>adequados.</li> </ul> |
| ⚠ ∦.     | A operação de costura foi<br>interrompida (APENAS<br>para as subclasses 141,<br>341 com monitorização do<br>fio revestido incorporada<br>e ativada). | <ul> <li>A operação de costura<br/>pode ser continuada com<br/>a tecla OK ou 2, ou ser<br/>cancelada com a tecla<br/>ESC ou 1.</li> </ul>                                                                             |

## 11.2 Mensagens de erro

Quando ocorre um erro, é exibido no mostrador

o símbolo (Error), seguido de uma combinação de números de 4 caracteres (III) Manual de assistência).

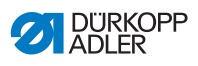

# 12 Glossário

| Termo                        | Definição                                                                                                  |  |
|------------------------------|----------------------------------------------------------------------------------------------------|--|
| Barreira<br>retroreflexiva   | Ajuda a detetar o final da costura através de um sensor ótico.                                             |  |
| СА                           | Abreviatura representada no monitor:<br>Consulte <i>Modo de corte</i> .                                    |  |
| СВ                           | Abreviatura representada no monitor:<br>Consulte <i>Modo de corte</i> .                                    |  |
| Comprimento de corte         | Define o comprimento da casa do botão regida<br>pelo diâmetro do botão.                                    |  |
| Contador de peças            | Conta os ciclos de costura decorridos<br>(número de peças) após os respetivos<br>cortes do fio da costura. |  |
| Cortador de linha            | Separa o fio da costura após cada operação<br>de costura. Situa-se por baixo do material de<br>costura.    |  |
| Cursor                       | Indica no Mostrador a posição atual no software.                                                           |  |
| Diâmetro de corte            | Define o diâmetro da casa do botão a cortar.                                                               |  |
| Diâmetro do ilhó             | Consulte Diâmetro de corte.                                                                                |  |
| Fio da agulha                | Refere-se ao fio proveniente do carretel<br>que será inserido na agulha.                                   |  |
| Fio da costura               | Designação geral do fio de lançadeira e do<br>fio da agulha.                                               |  |
| Função da máquina            | Refere-se a uma caraterística de equipamento<br>da máquina.                                                |  |
| Lançadeira                   | Refere-se ao fio proveniente da bobina por baixo do material de costura.                                   |  |
| Limite do n.º<br>de rotações | Consulte N.º de rotações reduzidas.                                                                        |  |
| Manómetro                    | Mede e indica a pressão de serviço.                                                                        |  |

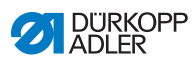

| Termo                        | Definição                                                                                                    |
|------------------------------|----------------------------------------------------------------------------------------------------|
| Modo de corte                | Determina quando e se deve ser inserida uma<br>casa de botão durante a operação de costura:<br>• CB (antes da operação de costura)<br>• CA (após a operação de costura)<br>• 0 (Modo de corte desligado)<br>Altera o <i>Diâmetro de corte.</i> |
| Modo para<br>enfiar a agulha | Modo que pode ser ativado premindo um botão.<br>Serve para enfiar o fio na agulha.                                                                                                    |
| Mostrador                    | Apresenta informações.                                                                                                    |
| N.º de pontos                | Refere-se ao número de pontos por minuto.                                                                                                    |
| N.º de rotações              | Refere-se às rotações por minuto do motor<br>de costura.                                                                                                    |
| N.º de rotações<br>reduzidas | A máquina opera com um número de rotações reduzido por predefinição.                                                                                                    |
| Nível de utilizador          | Controla a permissão de acesso aos processos<br>que podem ser realizados ao nível do sistema<br>de comando. Existem 4 níveis:<br>• Operador<br>• Programação da casa do botão (P)<br>• Programação da sequência (S)<br>• Técnico (F)           |
| Painel de comando            | Com este é possível:<br>• Chamar modos<br>• Ler valores<br>• Ler mensagens de alerta e de erro<br>Encontra-se na parte lateral da máquina.                                                                                                    |
| Parâmetro                    | Valor numérico que ativa ou define uma função<br>da máquina.                                                                                                    |
| Peça de costura              | Refere-se ao material a ser costurado.                                                                                                    |
| Protetor do<br>fio da agulha | Interrompe o ciclo de costura em caso de quebra do fio da agulha.                                                                                                    |
| Protetor do<br>fio da bobina | Verifica se a bobina do fio da lançadeira está vazia.                                                                                                    |
| Regulador<br>da pressão      | Proporciona a pressão de serviço adequada.                                                                                                    |
| Remate                       | Demarca o fim de uma costura.                                                                                                    |

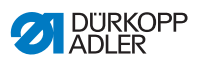

| Termo                    | Definição                                                                                                    |
|--------------------------|----------------------------------------------------------------------------------------------------|
| Retrocesso               | Demarca o início de uma costura.                                                                                                    |
| Separador de água        | Filtra a água condensada e a sujidade<br>no ar comprimido.<br>Enriquece o ar com determinada quantidade<br>de óleo.                                                                |
| Tecla de função          | Refere-se à tecla <b>F</b> .<br>Ativa o modo de serviço (nível técnico).                                                                                                    |
| Tensão do fio            | Determina o aspeto da peça de costura.<br>Regula-se de acordo com o tipo de tecido<br>e a peça de costura.<br>Tipos:<br>• Tensão do fio da agulha<br>• Tensão do fio da lançadeira |
| Unidade de<br>manutenção | É constituída pelo separador de água e pelo regulador da pressão.                                                                                                    |
| Velocidade<br>de costura | Cálculo derivado do comprimento dos pontos multiplicado pelo número de pontos.                                                                                                    |

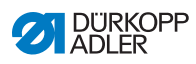

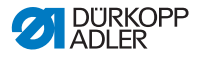

## 13 Anexo

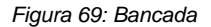

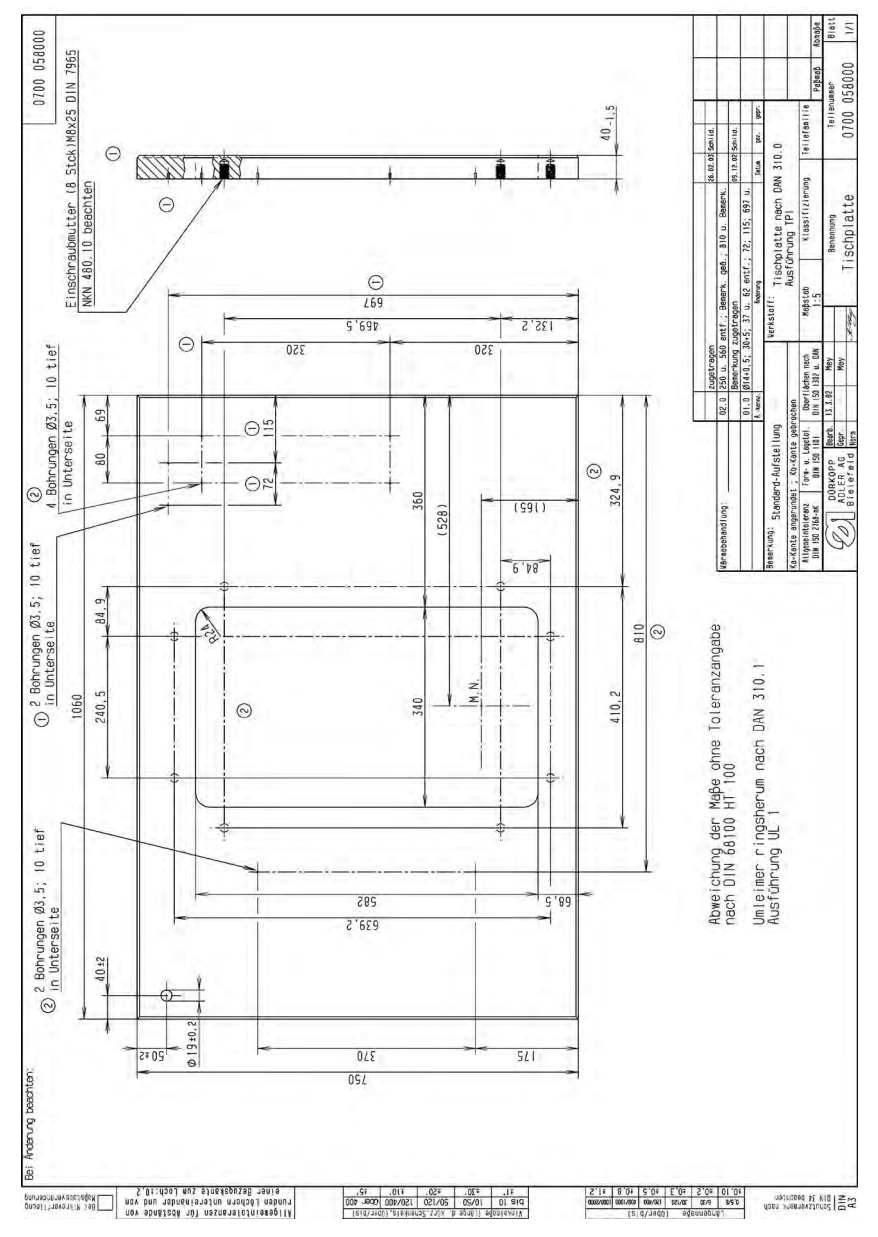

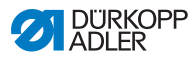

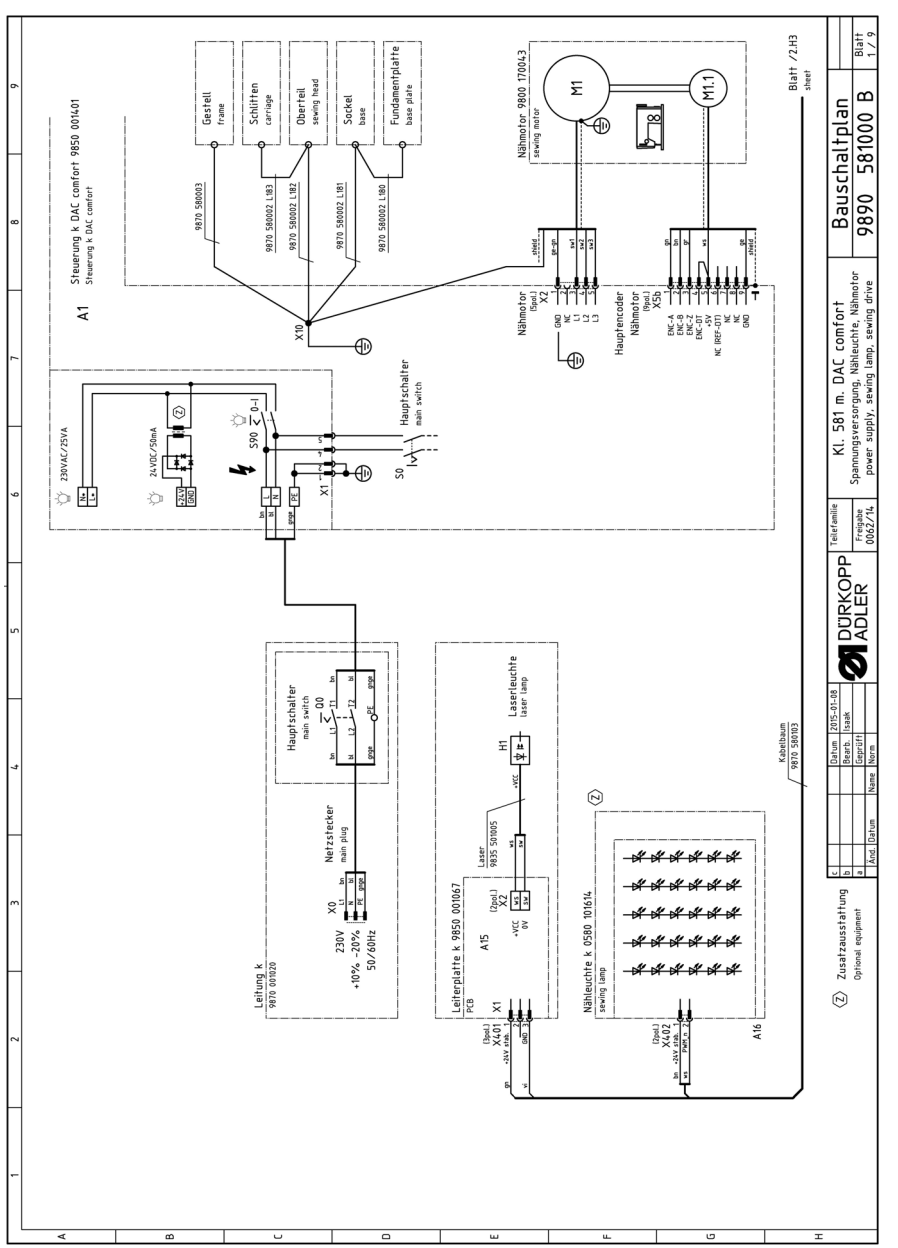

Anexo

Figura 70: Esquema de ligação (1)

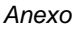

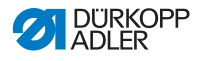

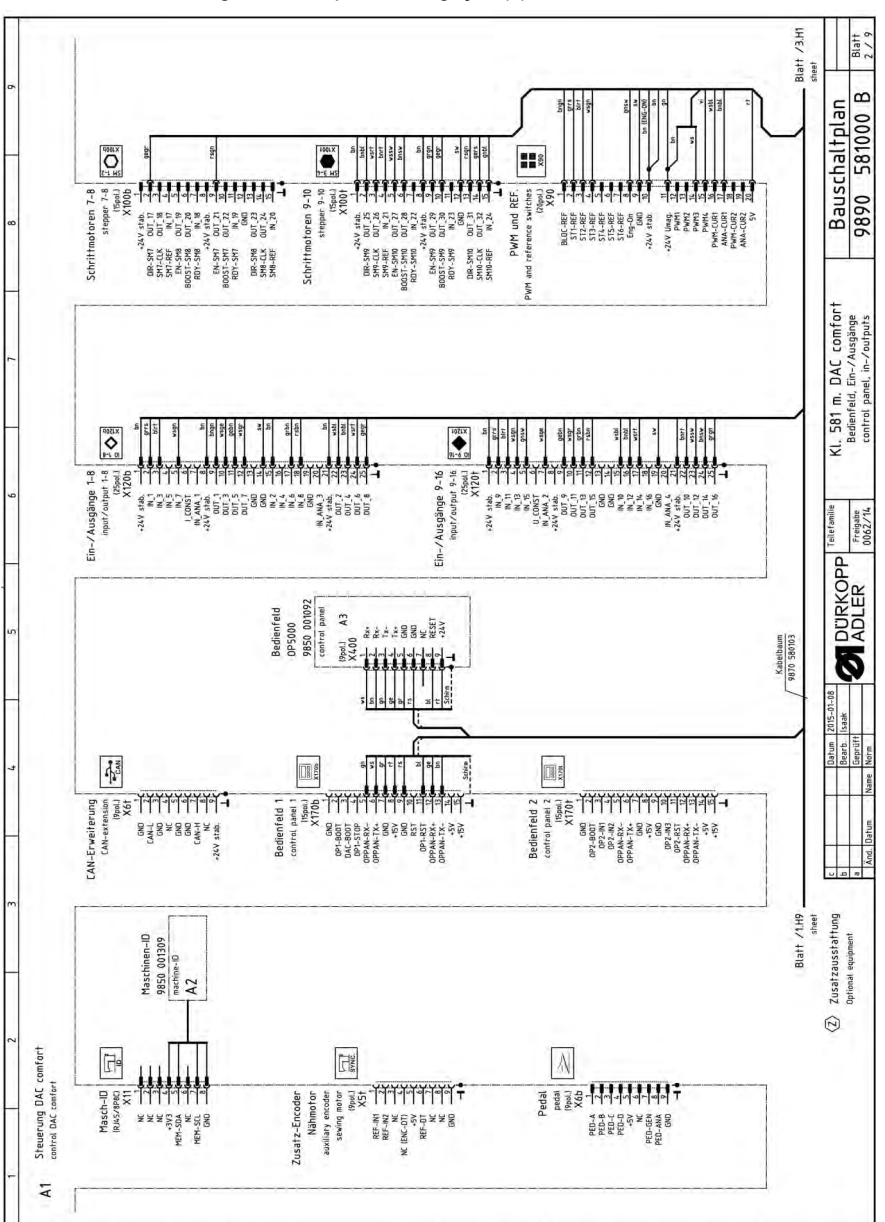

Figura 71: Esquema de ligação (2)

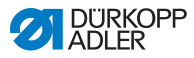

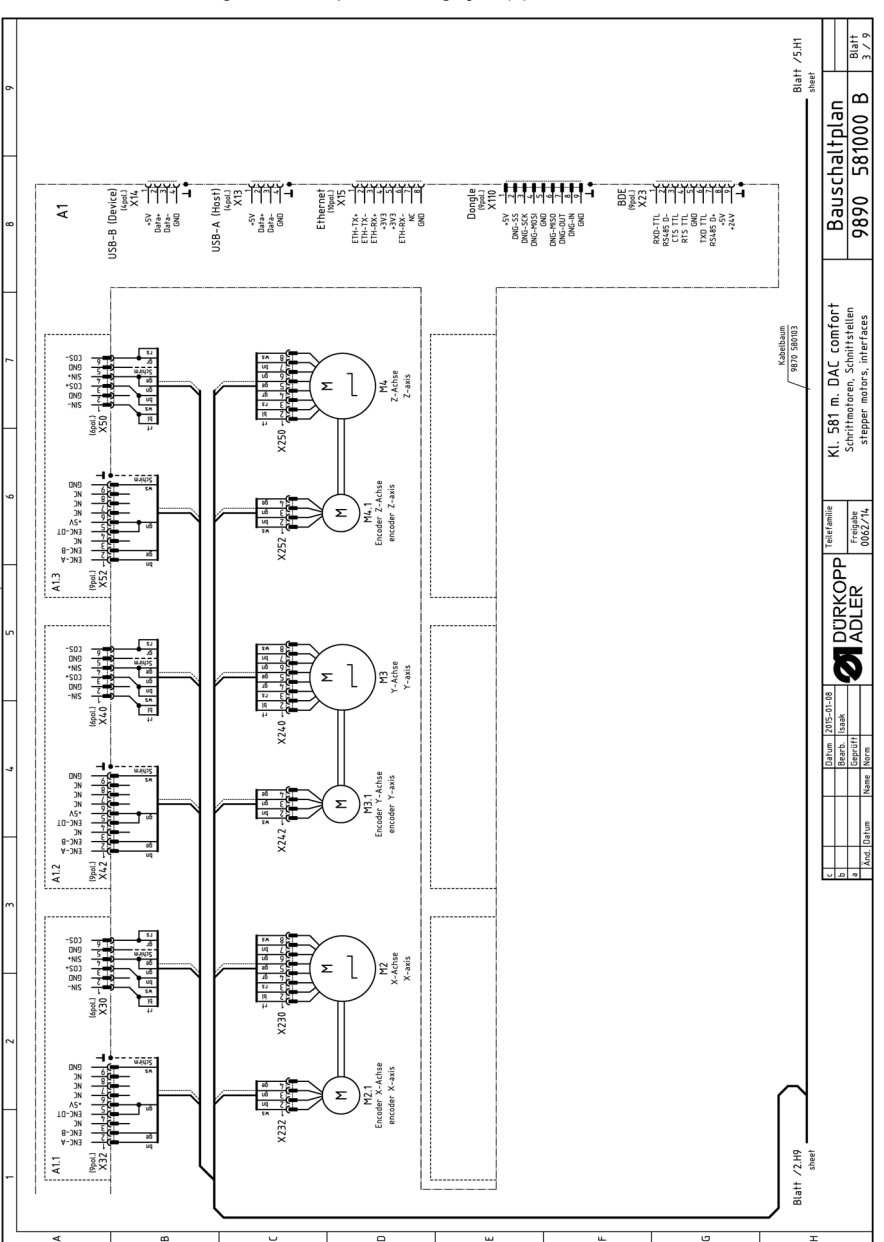

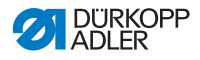

Figura 73: Esquema de ligação (4)

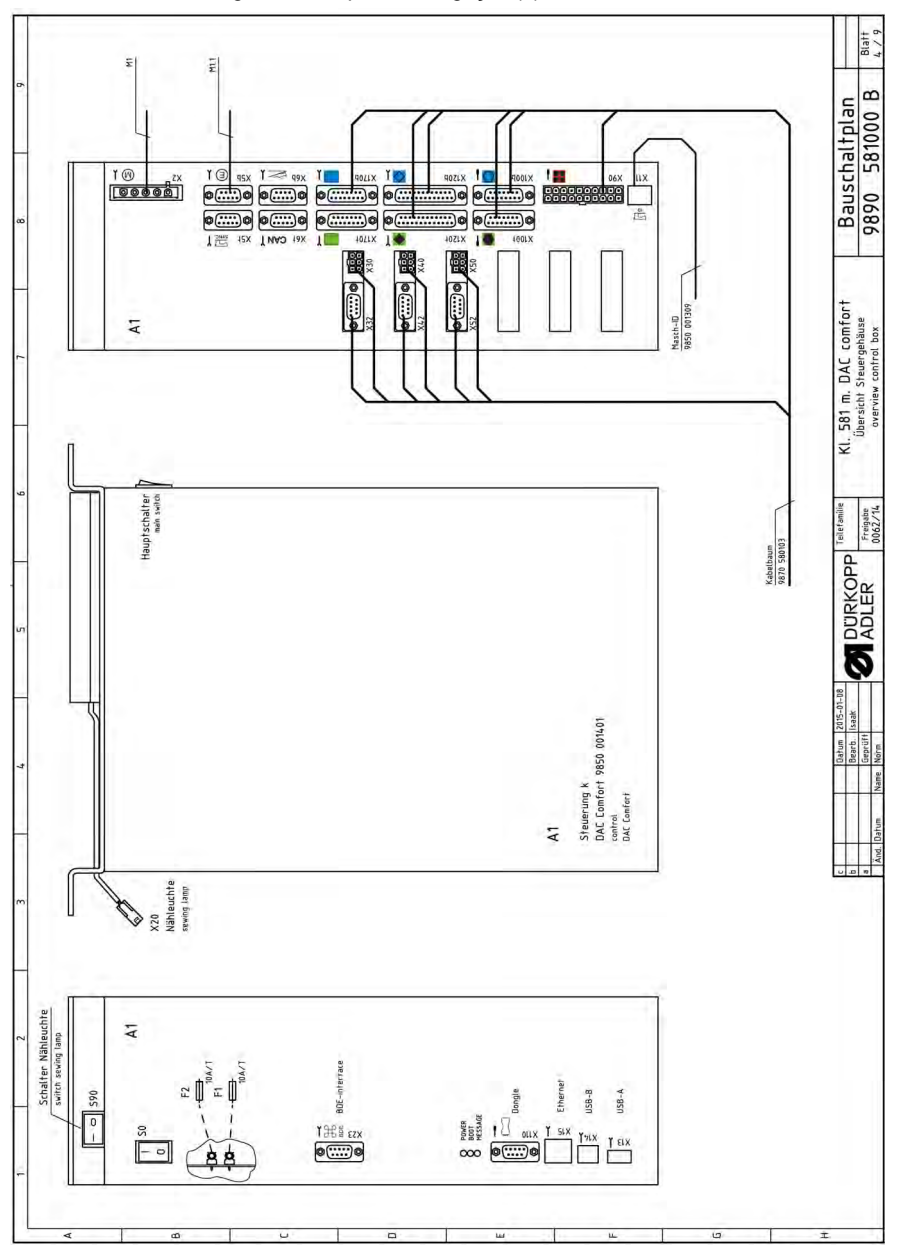

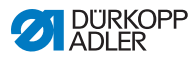

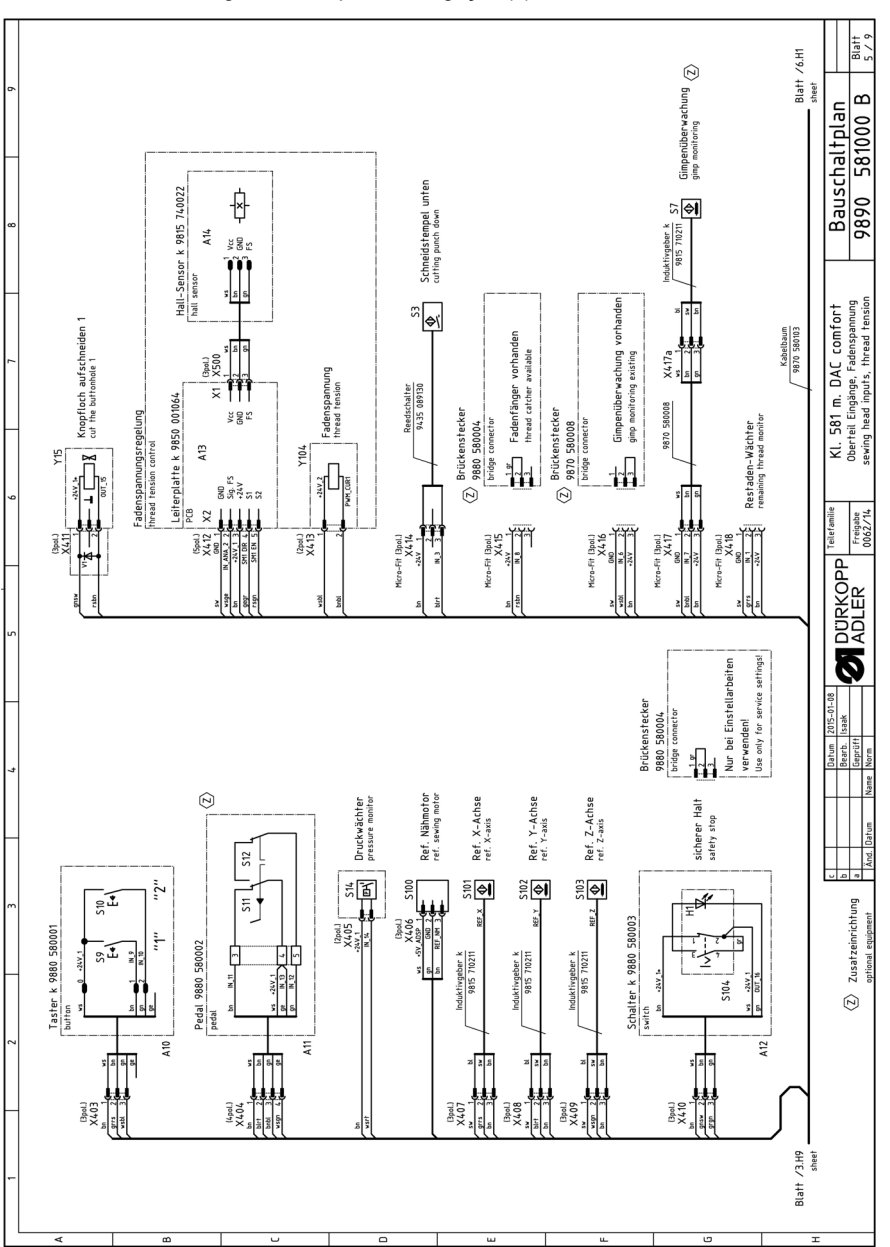

Figura 74: Esquema de ligação (5)

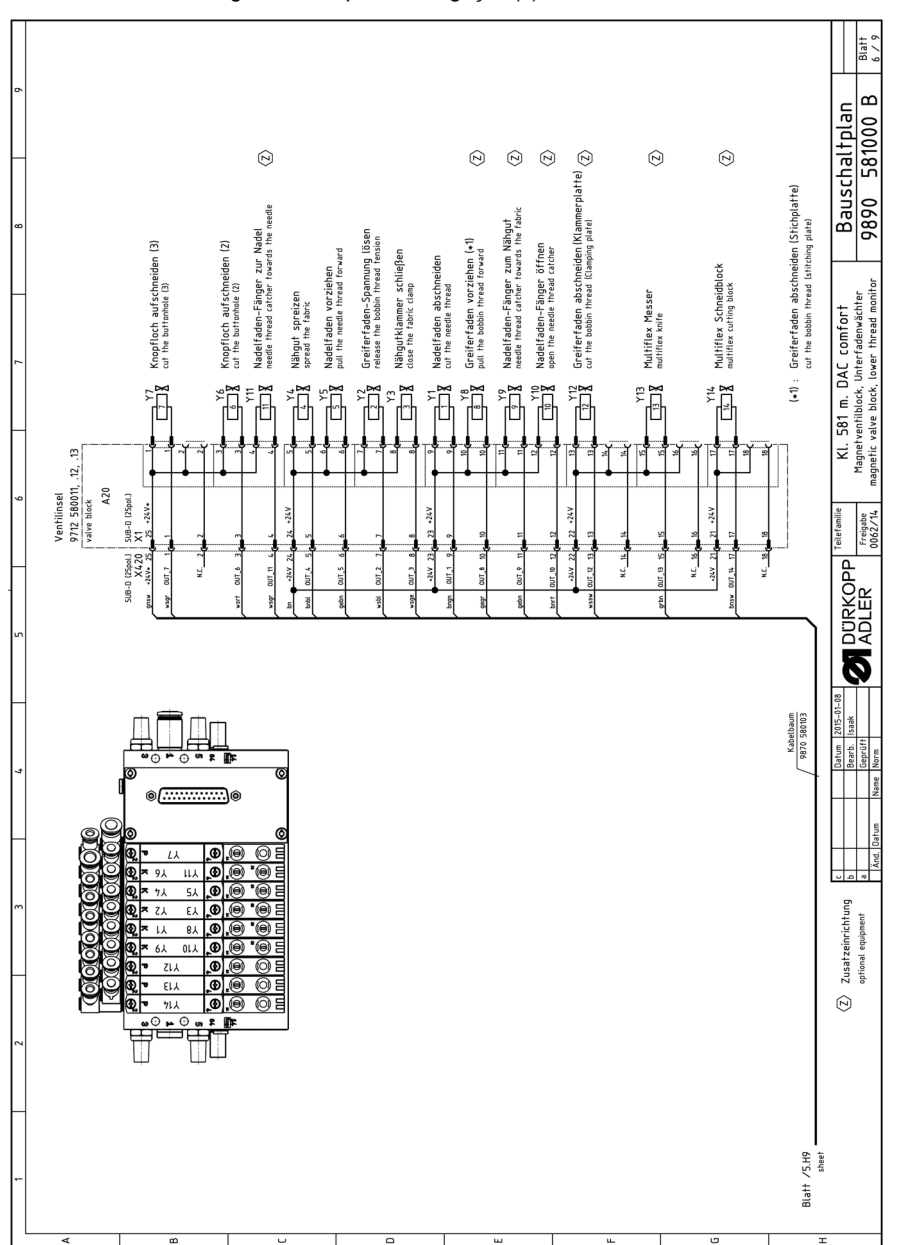

Figura 75: Esquema de ligação (6)

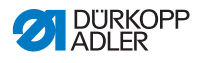

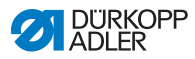

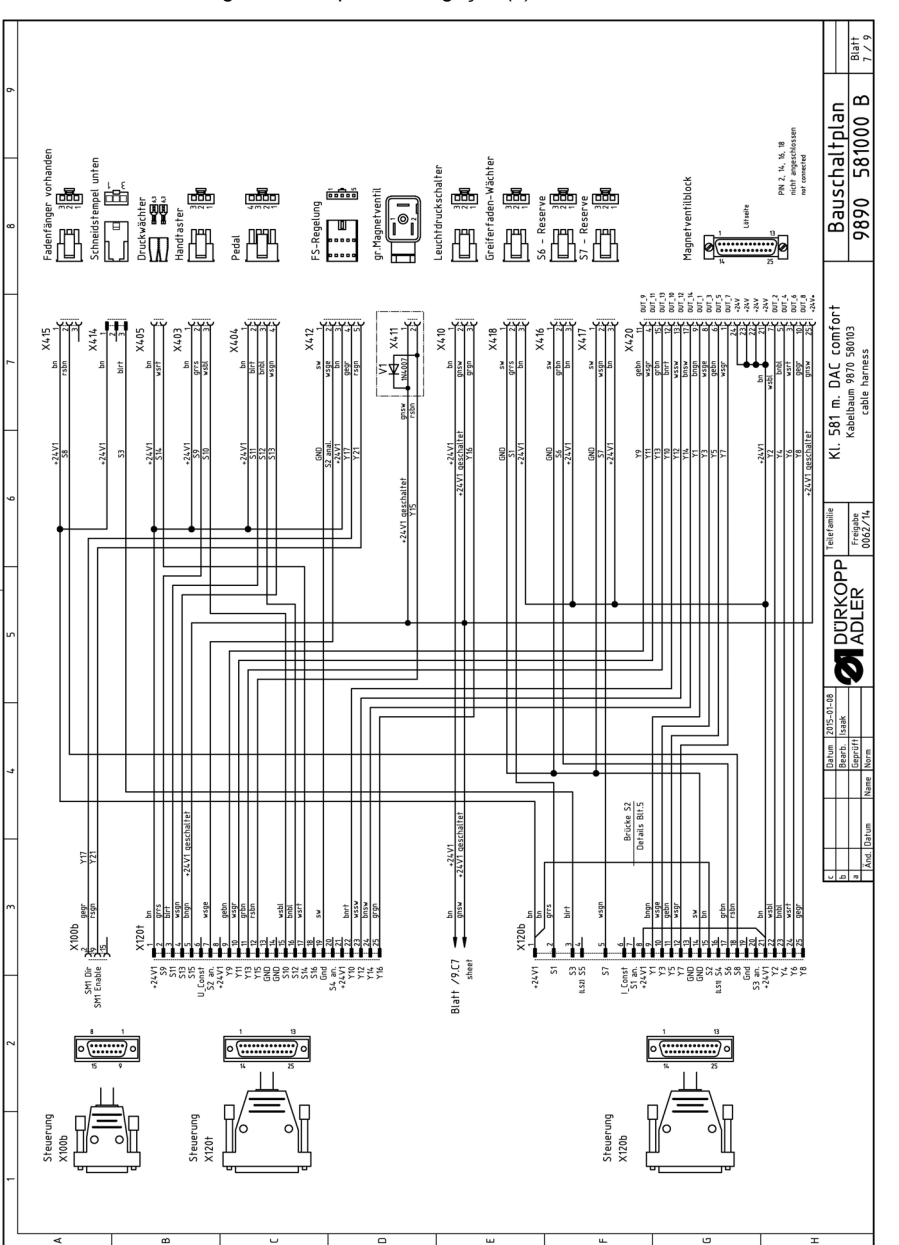

Figura 76: Esquema de ligação (7)

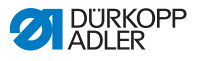

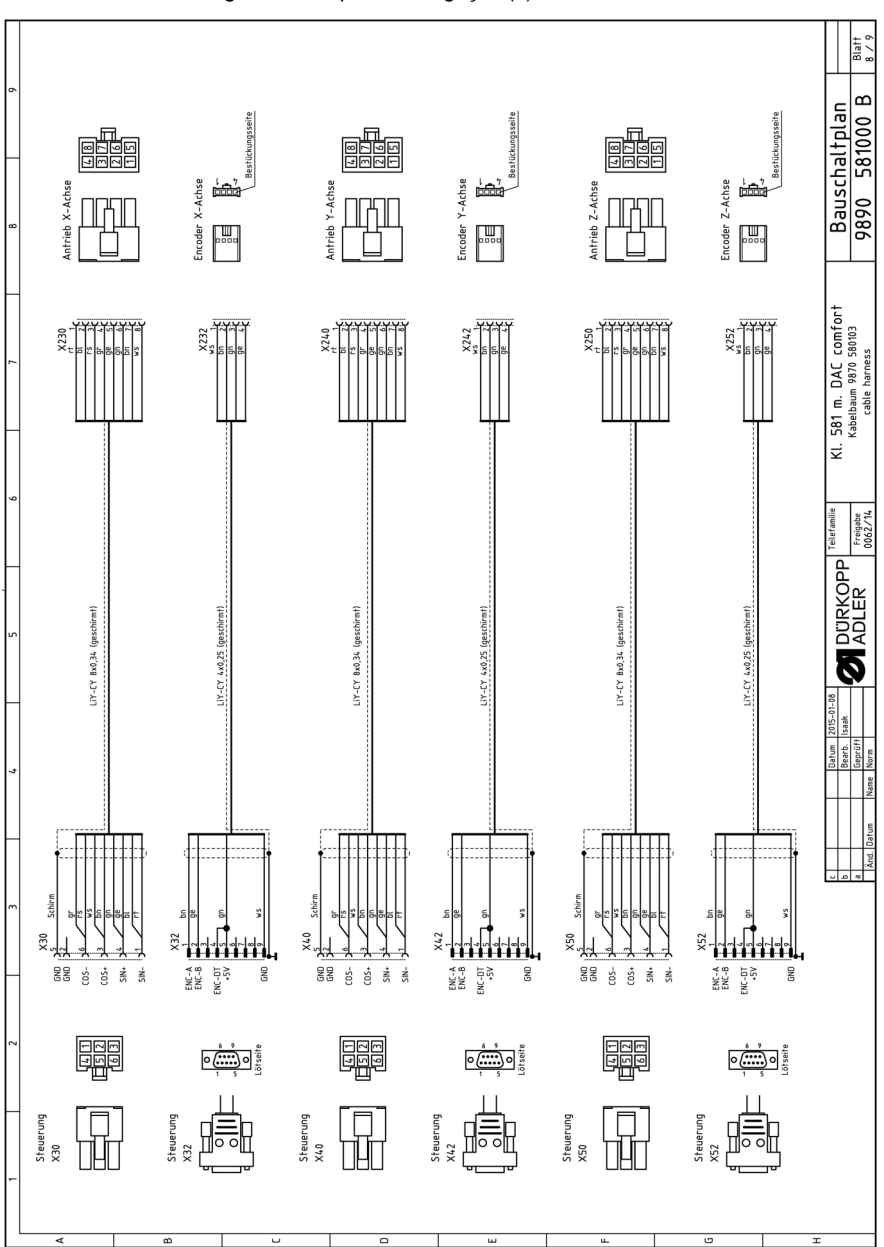

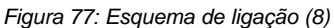

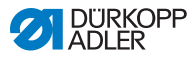

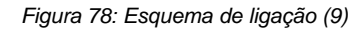

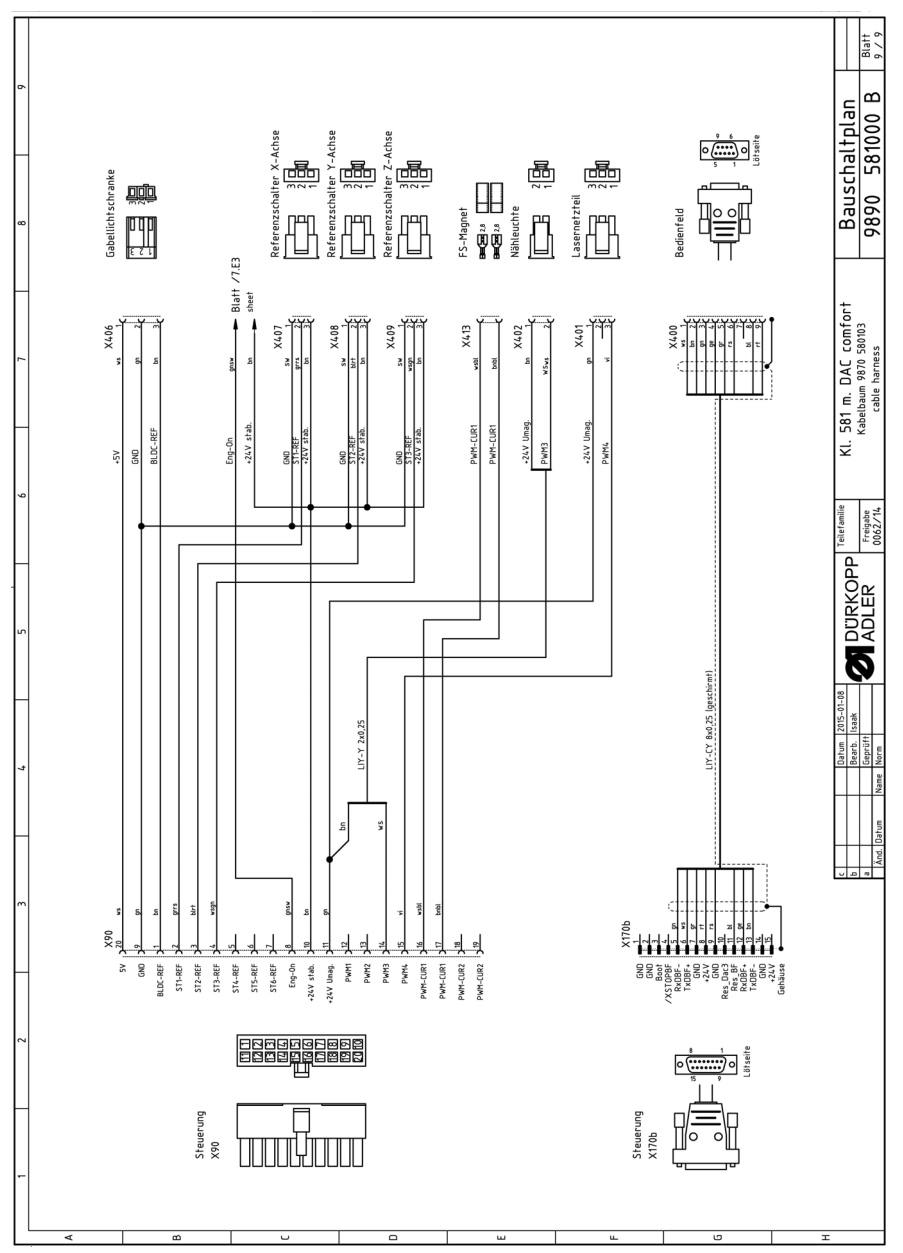

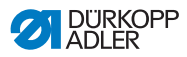

#### DÜRKOPP ADLER AG

Potsdamer Straße 190 33719 Bielefeld GERMANY Phone +49 (0) 521 / 925-00 E-mail service@duerkopp-adler.com www.duerkopp-adler.com

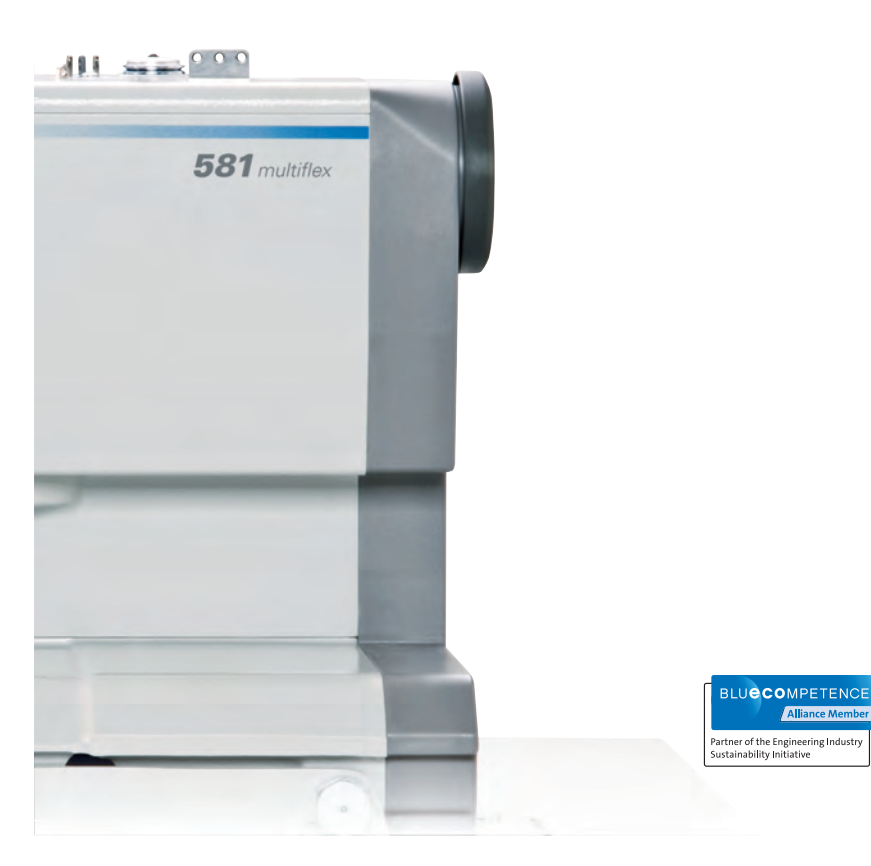

Subject to design changes - Part of the machines shown with additional equipment - Printed in Germany © Dürkopp Adler AG - Original Instructions - 0791 581740 PT - 00.0 - 02/2015